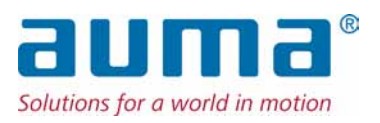

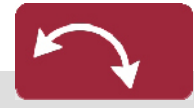

Schwenkantriebe SQ 05.2 – SQ 14.2/SQR 05.2 – SQR 14.2 Steuereinheit: elektronisch (MWG) mit Stellantriebs-Steuerung AUMATIC AC 01.2 Non-Intrusive

## Ansteuerung

→ Parallel Profibus DP Modbus Foundation Fieldbus

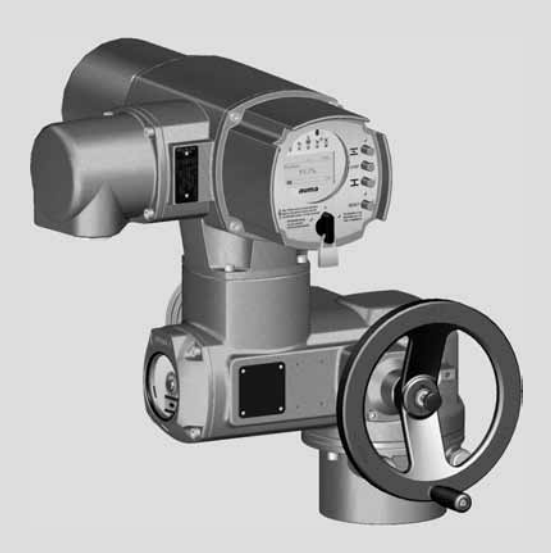

## Anleitung zuerst lesen!

- Sicherheitshinweise beachten.
- Diese Anleitung gilt als Teil des Produktes.
- Anleitung während der Lebensdauer des Produktes behalten.
- Anleitung an jeden nachfolgenden Benutzer oder Besitzer des Produktes weitergeben.

## Zweck des Dokumentes:

Dieses Dokument enthält Informationen für Installations-, Inbetriebnahme-, Bedien- und Wartungspersonal. Es soll helfen, das Gerät zu installieren und in Betrieb zu nehmen.

## Referenzunterlagen:

Handbuch (Betrieb und Einstellung) AUMATIC AC 01.2 Parallel

Referenzunterlagen sind erhältlich über Internet: www.auma.com oder direkt bei AUMA (siehe <Adressen>).

| Inhalts | nhaltsverzeichnis Se                   |    |
|---------|----------------------------------------|----|
| 1.      | Sicherheitshinweise                    | 5  |
| 1.1.    | Grundlegende Hinweise zur Sicherheit   | 5  |
| 1.2.    | Anwendungsbereich                      | 5  |
| 1.3.    | Einsatzbereich in Ex-Zone 22 (Option)  | 6  |
| 1.4.    | Warnhinweise                           | 6  |
| 1.5.    | Hinweise und Symbole                   | 7  |
| 2.      | Identifizierung                        | 8  |
| 2.1.    | Typenschild                            | 8  |
| 2.2.    | Kurzbeschreibung                       | 9  |
| 3.      | Transport, Lagerung und Verpackung     | 11 |
| 3.1.    | Transport                              | 11 |
| 3.2.    | Lagerung                               | 11 |
| 3.3.    | Verpackung                             | 11 |
| 4.      | Montage                                | 12 |
| 4.1.    | Einbaulage                             | 12 |
| 4.2.    | Handrad anbauen                        | 12 |
| 4.3.    | Stellantrieb an Armatur bauen          | 12 |
| 4.4.    | Montagepositionen der Ortssteuerstelle | 14 |
| 4.4.1.  | Montagepositionen ändern               | 14 |
| 5.      | Elektroanschluss                       | 16 |
| 5.1.    | Grundlegende Hinweise                  | 16 |
| 5.2.    | Anschluss mit AUMA Rundsteckverbinder  | 17 |
| 5.2.1.  | Anschlussraum öffnen                   | 18 |
| 5.2.2.  | Leitungen anschließen                  | 18 |
| 5.2.3.  | Anschlussraum schließen                | 20 |
| 5.3.    | Zubehör zum Elektroanschluss           | 20 |
| 5.3.1.  | Steuerung auf Wandhalter               | 20 |
| 5.3.2.  | Halterahmen                            | 21 |
| 5.3.3.  | Schutzdeckel                           | 22 |
| 5.3.4.  | Double Sealed Zwischenrahmen           | 22 |
| 5.3.5.  | Erdungsanschluss außenliegend          | 22 |

| 6.      | Bedienung                                                           | 23 |
|---------|---------------------------------------------------------------------|----|
| 6.1.    | Handbetrieb                                                         | 23 |
| 6.1.1.  | Handbetrieb einlegen                                                | 23 |
| 6.1.2.  | Handbetrieb auskuppeln                                              | 23 |
| 6.2.    | Motorbetrieb                                                        | 23 |
| 6.2.1.  | Bedienung des Antriebs vor Ort                                      | 23 |
| 6.2.2.  | Bedienung des Antriebs von Fern                                     | 24 |
| 6.3.    | Menübedienung über die Drucktaster (für Einstellungen und Anzeigen) | 24 |
| 6.3.1.  | Struktureller Aufbau und Navigation                                 | 25 |
| 6.4.    | Benutzerlevel, Passwort                                             | 26 |
| 6.4.1.  | Passwort eingeben                                                   | 27 |
| 6.4.2.  | Passwörter ändern                                                   | 27 |
| 6.5.    | Sprache im Display                                                  | 28 |
| 6.5.1.  | Sprache ändern                                                      | 28 |
| 7.      | Anzeigen                                                            | 30 |
| 7.1.    | Anzeigen bei Inbetriebnahme                                         | 30 |
| 7.2.    | Anzeigen im Display                                                 | 30 |
| 7.2.1.  | Rückmeldungen von Antrieb und Armatur                               | 31 |
| 7.2.2.  | Statusanzeigen nach AUMA Kategorie                                  | 34 |
| 7.2.3.  | Statusanzeigen nach NAMUR-Empfehlung                                | 35 |
| 7.3.    | Mechanische Stellungsanzeige/Laufanzeige                            | 36 |
| 7.4.    | Meldeleuchten                                                       | 37 |
| 8.      | Meldungen                                                           | 38 |
| 8.1.    | Zustandsmeldungen über Melderelais (digitale Ausgänge)              | 38 |
| 8.1.1.  | Belegung der Ausgänge                                               | 38 |
| 8.1.2.  | Kodierung der Ausgänge                                              | 38 |
| 8.2.    | Analoge Meldungen                                                   | 38 |
| 9.      | Inbetriebnahme (Grundeinstellungen)                                 | 39 |
| 9.1.    | Endanschläge im Schwenkantrieb                                      | 39 |
| 9.1.1.  | Endanschlag ZU einstellen                                           | 40 |
| 9.1.2.  | Endanschlag AUF einstellen                                          | 40 |
| 9.2.    | Abschaltart einstellen                                              | 41 |
| 9.3.    | Drehmomentschaltung einstellen                                      | 42 |
| 9.4.    | Wegschaltung einstellen                                             | 44 |
| 9.5.    | Probelauf                                                           | 45 |
| 9.5.1.  | Drehrichtung prüfen                                                 | 46 |
| 9.5.2.  | Wegschaltung prüfen                                                 | 46 |
| 9.6.    | Schaltwerkraum öffnen                                               | 46 |
| 9.7.    | Mechanische Stellungsanzeige einstellen                             | 47 |
| 9.8.    | Schaltwerkraum schließen                                            | 47 |
| 10.     | Störungsbehebung                                                    | 49 |
| 10.1.   | Fehler bei der Inbetriebnahme                                       | 49 |
| 10.2.   |                                                                     | 49 |
| 10.3.   | Sicherungen                                                         | 52 |
| 10.3.1. | Sicherungen in der Stellantriebs-Steuerung                          | 52 |
| 10.3.2. | Motorschutz (Thermouberwachung)                                     | 54 |
| 11.     | Instandhaltung und Wartung                                          | 55 |
| 11.1.   | Vorbeugende Maßnahmen zur Instandhaltung und sicheren Betrieb       | 55 |

| 11.2.                                               | Wartung                                                                                                    | 55                                                                                 |
|-----------------------------------------------------|----------------------------------------------------------------------------------------------------|------------------------------------------------------------------------------------|
| 11.3.                                               | Entsorgung und Recycling                                                                                                    | 55                                                                                 |
| 12.                                                 | Technische Daten                                                                                                    | 57                                                                                 |
| 12.1.                                               | Ausstattung und Funktionen Antrieb                                                                                                    | 57                                                                                 |
| 12.2.                                               | Ausstattung und Funktionen Stellantriebs-Steuerung                                                                                                    | 58                                                                                 |
| 12.3.                                               | Einsatzbedingungen                                                                                                    | 61                                                                                 |
| 12.4.                                               | Zubehör                                                                                                    | 62                                                                                 |
| 12.5.                                               | Sonstiges                                                                                                    | 62                                                                                 |
|                                                     |                                                                                                    |                                                                                    |
| 13.                                                 | Ersatzteilliste                                                                                                    | 63                                                                                 |
| <b>13.</b><br>13.1.                                 | Ersatzteilliste<br>Schwenkantrieb SQ 05.2 – SQ 14.2/SQR 05.2 – SQR 14.2                                                                                                    | <b>63</b><br>63                                                                    |
| <b>13.</b><br>13.1.<br>13.2.                        | Ersatzteilliste.<br>Schwenkantrieb SQ 05.2 – SQ 14.2/SQR 05.2 – SQR 14.2<br>Stellantriebs-Steuerung AUMATIC AC 01.2                                                                                       | <b>63</b><br>63<br>65                                                              |
| <b>13.</b><br>13.1.<br>13.2.<br><b>14.</b>          | Ersatzteilliste<br>Schwenkantrieb SQ 05.2 – SQ 14.2/SQR 05.2 – SQR 14.2<br>Stellantriebs-Steuerung AUMATIC AC 01.2<br>Zertifikate                                                                         | <b>63</b><br>63<br>65<br><b>67</b>                                                 |
| <b>13.</b><br>13.1.<br>13.2.<br><b>14.</b><br>14.1. | Ersatzteilliste<br>Schwenkantrieb SQ 05.2 – SQ 14.2/SQR 05.2 – SQR 14.2<br>Stellantriebs-Steuerung AUMATIC AC 01.2<br>Zertifikate<br>Einbauerklärung und EG Konformitätserklärung                         | 63<br>63<br>65<br>67<br>67                                                         |
| <b>13.</b><br>13.1.<br>13.2.<br><b>14.</b><br>14.1. | Ersatzteilliste<br>Schwenkantrieb SQ 05.2 – SQ 14.2/SQR 05.2 – SQR 14.2<br>Stellantriebs-Steuerung AUMATIC AC 01.2<br>Zertifikate<br>Einbauerklärung und EG Konformitätserklärung<br>Stichwortverzeichnis | <ul> <li>63</li> <li>63</li> <li>65</li> <li>67</li> <li>67</li> <li>68</li> </ul> |

#### 1. Sicherheitshinweise 1.1. **Grundlegende Hinweise zur Sicherheit** AUMA Produkte werden nach anerkannten Normen und Richtlinien konstruiert und Normen/Richtlinien gefertigt. Dies wird durch eine Einbauerklärung und durch eine EG Konformitätserklärung bescheinigt. In Bezug auf Montage, elektrischen Anschluss, Inbetriebnahme und Betrieb am Installationsort müssen der Anlagenbetreiber und der Anlagenbauer darauf achten, dass alle rechtlichen Anforderungen, Richtlinien, Vorschriften, nationale Regelungen und Empfehlungen beachtet werden. Sicherheitshinweise/War-An diesem Gerät arbeitende Personen müssen sich mit den Sicherheits- und Warnhinweisen in dieser Anleitung vertraut machen und die gegebenen Anweisungen nungen einhalten. Sicherheitshinweise und Warnschilder am Produkt müssen beachtet werden um Personen- oder Sachschäden zu vermeiden. Montage, elektrischer Anschluss, Inbetriebnahme, Bedienung und Wartung darf nur Personengualifikation durch ausgebildetes Fachpersonal erfolgen, das vom Anlagenbetreiber oder Anlagenbauer dazu autorisiert wurde. Vor Arbeiten an diesem Produkt muss das Personal diese Anleitung gelesen und verstanden haben sowie anerkannte Regeln zur Arbeitssicherheit kennen und beachten. Vor der Inbetriebnahme ist es wichtig, dass alle Einstellungen daraufhin überprüft Inbetriebnahme werden, ob sie mit den Anforderungen der Anwendung übereinstimmen. Bei falscher Einstellung können anwendungsbedingte Gefahren ausgehen wie z.B. die Beschädigung der Armatur oder der Anlage. Für eventuell hieraus resultierende Schäden haftet der Hersteller nicht. Das Risiko trägt allein der Anwender. **Betrieb** Voraussetzungen für einen einwandfreien und sicheren Betrieb: Sachgemäßer Transport, fachgerechte Lagerung, Aufstellung, Montage und sorgfältige Inbetriebnahme. Produkt nur in einwandfreiem Zustand, unter Beachtung dieser Anleitung betreiben. Störungen und Schäden umgehend melden und beseitigen (lassen). Anerkannte Regeln für Arbeitssicherheit beachten. Nationale Vorschriften beachten. Im Betrieb erwärmt sich das Gehäuse und es können Oberflächentemperaturen > 60 °C entstehen. Zum Schutz gegen mögliche Verbrennungen empfehlen wir vor Arbeiten am Gerät die Oberflächentemperatur mit geeignetem Temperaturmessgerät zu prüfen und ggf. Schutzhandschuhe zu tragen. Schutzmaßnahmen Für notwendige Schutzmaßnahmen vor Ort, wie z.B. Abdeckungen, Absperrungen oder persönliche Schutzeinrichtungen für das Personal, ist der Anlagenbetreiber bzw. der Anlagenbauer verantwortlich. Wartung Um die sichere Funktion des Gerätes zu gewährleisten, müssen die Wartungshinweise in dieser Anleitung beachtet werden. Veränderungen am Gerät sind nur mit Zustimmung des Herstellers erlaubt. 1.2. Anwendungsbereich AUMA Schwenkantriebe sind für die Betätigung von Industriearmaturen, wie z. B. Klappen und Hähnen bestimmt. Andere Anwendungen sind nur mit ausdrücklicher (schriftlicher) Bestätigung des Herstellers erlaubt.

Nicht zulässig ist der Einsatz z. B. für:

- Flurförderzeuge nach EN ISO 3691
- Hebezeuge nach EN 14502

- Personenaufzüge nach DIN 15306 und 15309
- Lastenaufzüge nach EN 81-1/A1
- Rolltreppen
- Dauerbetrieb
- Erdeinbau
- dauernden Unterwassereinsatz (Schutzart beachten)
- explosionsgefährdete Bereiche, mit Ausnahme von Zone 22
- strahlenbelastete Bereiche in Nuklearanlagen

Bei unsachgemäßem oder nicht bestimmungsgemäßem Einsatz wird keine Haftung übernommen.

Zur bestimmungsgemäßen Verwendung gehört auch die Beachtung dieser Anleitung.

**Information** Die Anleitung gilt für die Standardausführung "rechtsdrehend schließen", d.h. die angetriebene Welle dreht im Uhrzeigersinn zum Schließen der Armatur.

### 1.3. Einsatzbereich in Ex-Zone 22 (Option)

Stellantriebe der angegebenen Baureihe sind gemäß ATEX-Richtlinie 94/9/EG grundsätzlich auch für den Einsatz in staubexplosionsgefährdeten Bereichen der ZONE 22 geeignet.

Die Stellantriebe sind in der Schutzart IP68 ausgeführt und entsprechen den Bestimmungen der EN 50281-1-1:1998 Absatz 6 - Elektrische Betriebsmittel zur Verwendung in Bereichen mit brennbarem Staub, Anforderungen für elektrische Betriebsmittel der Kategorie 3 - Schutz durch Gehäuse.

Um allen Anforderungen der EN 50281-1-1: 1998 zu entsprechen, müssen folgende Punkte unbedingt beachtet werden:

- Gemäß ATEX Richtlinie 94/9/EG müssen die Stellantriebe mit einer zusätzlichen Kennzeichnung versehen sein – II3D IP6X T150 °C.
- Die maximale Oberflächentemperatur der Antriebe bezogen auf eine Umgebungstemperatur von +40 °C gemäß EN 50281-1-1 Abs. 10.4 beträgt +150 °C. Eine erhöhte Staubablagerung auf dem Betriebsmittel wurde gemäß Abs. 10.4 bei der Ermittlung der max. Oberflächentemperatur nicht berücksichtigt.
- Der korrekte Anschluss der Thermoschalter bzw. Kaltleiter, sowie die Einhaltung der Betriebsart und der technischen Daten ist Voraussetzung für die Einhaltung der maximalen Oberflächentemperaturen der Geräte.
- Der Anschlussstecker darf nur in spannungslosem Zustand gesteckt oder gezogen werden.
- Die verwendeten Kabelverschraubungen müssen ebenfalls den Anforderungen der Kategorie II3D und mindestens der Schutzart IP68 entsprechen.
- Die Antriebe müssen über einen außenliegenden Erdungsanschluss (Zubehörteil) mit dem Potentialausgleich verbunden werden oder in ein geerdetes Rohrleitungssystem eingebunden sein.
- Generell sind in staubexplosionsgefährdeten Bereichen die Anforderungen der EN 50281-1-1 zu beachten. Eine entsprechende Sorgfaltspflicht und geschultes Personal bei der Inbetriebnahme, Service und Wartung ist Voraussetzung, für den sicheren Betrieb der Stellantriebe.

## 1.4. Warnhinweise

Um sicherheitsrelevante Vorgänge in dieser Anleitung hervorzuheben, gelten folgende Warnhinweise die mit einem entsprechenden Signalwort (GEFAHR, WARNUNG, VORSICHT, HINWEIS) gekennzeichnet sind.

▲ GEFAHR

Unmittelbar gefährliche Situation mit hohem Risiko. Falls der Warnhinweis nicht beachtet wird können Tod oder schwere gesundheitliche Schäden die Folge sein.

|      |                 | Mögliche gefährliche Situation mit mittlerem Risiko. Falls der Warnhinweis<br>nicht beachtet wird können Tod oder schwere gesundheitliche Schäden die<br>Folge sein.                                                                          |
|------|-----------------|----------------------------------------------------------------------------------------------------|
|      |                 | Mögliche gefährliche Situation mit geringem Risiko. Falls der Warnhinweis<br>nicht beachtet wird können leichte oder mittlere Verletzungen die Folge sein.<br>Kann auch in Verbindung mit Sachschäden verwendet werden.                       |
|      | HINWEIS         | Mögliche gefährliche Situation. Falls der Warnhinweis nicht beachtet wird können Sachschäden die Folge sein. Wird nicht bei Personenschäden verwendet.                                                                                        |
|      |                 | Struktur und typografischer Aufbau der Warnhinweise                                                                                                    |
|      | <u> </u>        | Art der Gefahr und ihre Quelle!         Mögliche Folge(n) bei Nichtbeachtung (optional)         → Maßnahme zur Vermeidung der Gefahr         → Weitere Maßnahme(n)                                                                            |
|      |                 |                                                                                                    |
|      |                 | Das Sicherheitszeichen 🗥 warnt vor Verletzungsgefahr.                                                                                                    |
|      |                 | Das Signalwort (hier GEFAHR) gibt den Grad der Gefährdung an.                                                                                                    |
| 1.5. | Hinweise und Sy | vmbole                                                                                                    |
|      |                 | Folgende Hinweise und Symbole werden in dieser Anleitung verwendet:                                                                                                    |
|      | Information     | Der Begriff Information vor dem Text gibt wichtige Anmerkungen und Informationen.                                                                                                    |
|      | •               | Symbol für ZU (Armatur geschlossen)                                                                                                    |
|      | -               | Symbol für AUF (Armatur offen)                                                                                                    |
|      | $\checkmark$    | Wissenswertes vor dem nächsten Schritt. Dieses Symbol besagt was für den nächsten Schritt vorausgesetzt wird oder was vorbereitet bzw. beachtet werden sollte.                                                                                |
|      | MÞ              | Über das Menü zum Parameter                                                                                                    |
|      |                 | Beschreibt den Pfad im Menü zum Parameter. Über die Drucktaster der<br>Ortssteuerstelle kann damit der gesuchte Parameter im Display schnell gefunden<br>werden.                                                                              |
|      | <>              | Verweis auf weitere Textstellen                                                                                                    |
|      |                 | Begriffe die mit diesen Zeichen eingeklammert sind verweisen im Dokument auf weitere Textstellen zu diesem Thema. Diese Begriffe sind im Index, einer Überschrift oder im Inhaltsverzeichnis angegeben und können so schnell gefunden werden. |
|      |                 |                                                                                                    |

## 2. Identifizierung

## 2.1. Typenschild

Jede Geräte-Komponente (Antrieb, Steuerung, Motor) ist mit einem Typenschild ausgezeichnet.

Bild 1: Anordnung der Typenschilder

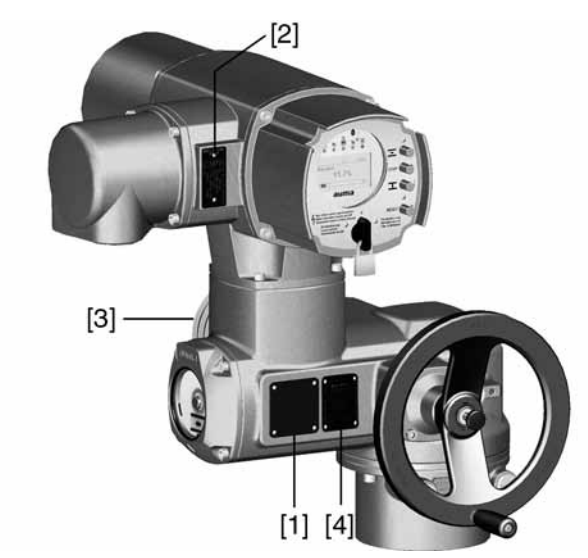

- [1] Typenschild Antrieb
- [2] Typenschild Steuerung
- [3] Typenschild Motor
- [4] Zusatzschild, z.B. KKS-Schild

#### **Beschreibung Typenschild Antrieb**

Bild 2: Typenschild Antrieb (Beispiel)

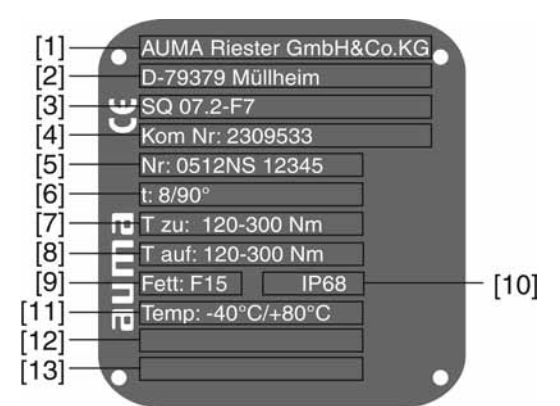

- [1] Name des Herstellers
- [2] Anschrift des Herstellers
- [3] **Typenbezeichnung** (Erklärung siehe unten)
- [4] Kommissionsnummer (Erklärung siehe unten)
- [5] Seriennummer Antrieb
- [6] Stellzeit in [s] für eine Schwenkbewegung von 90°
- [7] Drehmomentbereich in Richtung ZU
- [8] Drehmomentbereich in Richtung AUF
- [9] Schmierstofftyp [10] Schutzart
- [11] zulässige Umgebungstemperatur
- [12] nach Kundenwunsch optional belegbar
- [13] nach Kundenwunsch optional belegbar

Identifizierung

| Typenbezeichnung     | Bild 3: Typenbezeichnung (Beispiel)                                                                                                    |
|----------------------|----------------------------------------------------------------------------------------------------|
|                      | SQ 07.2 - F7                                                                                                    |
|                      | 1. 2.<br>1 Typ und Baugröße Antrieb                                                                                                    |
|                      | 2. Flanschgröße                                                                                                    |
|                      | Typ und Baugröße                                                                                                    |
|                      | Diese Anleitung gilt für folgende Gerätetypen und Baugrößen:                                                                                                    |
|                      | Schwenkantriebe für Steuerbetrieb: SQ 05.2, 07.2, 10.2, 12.2, 14.2                                                                                                    |
|                      | Schwenkantriebe für Regelbetrieb: SQR 05.2, 07.2, 10.2, 12.2, 14.2                                                                                                    |
| Kommisionsnummer     | Jedes Gerät erhält eine auftragsbezogene Kommissionsnummer (Auftragsnummer).<br>Anhand dieser Nummer können Schaltplan (in deutscher und englischer Sprache),<br>Prüfprotokolle und weitere Informationen zum Gerät direkt vom Internet unter<br>http://www.auma.com heruntergeladen werden. Für manche Informationen ist eine<br>Kundennummer erforderlich. |
| Seriennummer Antrieb | Tabelle 1: Beschreibung der Seriennummer (mit Beispiel)                                                                                                    |
|                      | 05   12   N S 12345                                                                                                    |
|                      | 1.+2. Stelle: Montagewoche                                                                                                    |
|                      | 3 +4 Stelle: Herstellungsjahr                                                                                                    |
|                      | 12 Hier im Beispiel: Herstellungsjahr: 2012                                                                                                    |
|                      | Alle weitere Stellen                                                                                                    |
|                      | N S 12345 Interne Werksnummer zur eindeutigen Kennung des Produkts                                                                                                    |
|                      | Beschreibung Typenschild Steuerung                                                                                                    |
|                      | Bild 4: Typenschild Steuerung                                                                                                    |
|                      | <ul> <li>[1]</li> <li>[2]</li> <li>[3]</li> <li>[4]</li> <li>AC 01.2<br/>Kom Nr: 1309595<br/>Nr: 0902MA97286<br/>TPA: 00R100-01-000<br/>TPC: A-0A1-1C1-A000<br/>3 - 400V P:1,5kW<br/>-25/+70°C IP68<br/>Anst.: 24 V DC</li> </ul>                                                                                                    |
|                      | <ul><li>[1] Typenbezeichnung</li><li>[2] Kommisionsnummer</li></ul>                                                                                                    |
|                      | [3]Schaltplan[4]Ansteuerung                                                                                                    |
| Typenbezeichnung     | AC 01.2 = Stellantriebs-Steuerung AUMATIC                                                                                                    |
| Schaltplan           | 9. Stelle im <b>TPA</b> Schaltplan: Stellungsgeber (Antrieb):                                                                                                    |
|                      | Steuereinheit: elektronisch:                                                                                                    |
|                      | I, Q = MWG (Magnetischer Weg- und Drehmomentgeber)                                                                                                    |
| Ansteuerung          | 24 V DC = Ansteuerung über parallele Schnittstelle mit 24 V DC Steuerspannung                                                                                                    |
| U                    | <b>115 V AC</b> = Ansteuerung über parallele Schnittstelle mit 115 V AC Steuerspannung                                                                                                    |
|                      | <b>0/4 – 20 mA</b> = Ansteuerung über parallele Schnittstelle über Analogeingang 0/4 – 20 mA                                                                                                    |
|                      |                                                                                                    |

## 2.2. Kurzbeschreibung

Schwenkantrieb Definition nach EN ISO 5211:

eine analoge Drehmomentrückmeldung/Drehmomentanzeige und eine analoge

Stellungsrückmeldung/Stellungsanzeige zur Verfügung stellt.

Ein Schwenkantrieb ist ein Stellantrieb, der auf die Armatur ein Drehmoment über weniger als eine volle Umdrehung überträgt. Er muss keine Schubkräfte aufnehmen können. AUMA Schwenkantriebe werden elektromotorisch angetrieben. Für manuelle Betätigung ist ein Handrad vorhanden. Die Abschaltung in den Endlagen kann wegoder drehmomentabhängig erfolgen. Zur Ansteuerung bzw. zur Verarbeitung der Antriebssignale ist eine Steuerung unbedingt erforderlich. Die Stellantriebs-Steuerung AUMATIC dient der Steuerung von AUMA Stellantrieben Stellantriebs-Steuerung und wird betriebsfertig geliefert. Die Steuerung kann direkt auf den Stellantrieb, oder abgesetzt auf einem Wandhalter montiert werden. Die Funktionen der Steuerung AUMATIC reichen von der herkömmlichen Ansteuerung der Armatur im AUF - ZU-Betrieb über Stellungsregelungen, Prozessregelungen, Betriebsdatenerfassung bis hin zu Diagnosefunktionen. **Ortssteuerstelle/AUMA** Bedienung, Einstellungen und Anzeigen können direkt vor Ort an der Steuerung CDT erfolgen. Vor Ort besteht die Möglichkeit über die Ortssteuerstelle (Drucktaster und Display) den Antrieb zu bedienen und Einstellungen vorzunehmen (Inhalt dieser Anleitung). über die Software AUMA CDT (optional) mit einem Computer (Laptop oder PC), Daten ein- bzw. auszulesen, Einstellungen zu verändern und zu speichern. Die Verbindung zwischen Computer und AUMATIC erfolgt kabellos über die Bluetooth-Schnittstelle (nicht Bestandteil dieser Anleitung). Intrusive - Non-Intrusive Ausführung Intrusive (Steuereinheit: elektro-mechanisch): Weg- und Drehmomenteinstellung erfolgt über Schalter im Stellantrieb. Ausführung Non-Intrusive (Steuereinheit: elektronisch): Weg- und Drehmomenteinstellung erfolgt über die Steuerung, Antriebs- bzw. Steuerungsgehäuse müssen dazu nicht geöffnet werden. Hierzu ist im Antrieb ein MWG (magnetischer Weg- und Drehmomentgeber) eingebaut, der auch

| 3.   | Transport, La    | gerung und Verpackung                                                                                                    |
|------|------------------|----------------------------------------------------------------------------------------------------|
| 3.1. | Transport        |                                                                                                    |
|      |                  | Transport zum Aufstellungsort in fester Verpackung durchführen.                                                                                                    |
|      | <b>▲</b> GEFAHR  | Schwebende Last!                                                                                                    |
|      |                  | Tod oder schwere Verletzungen möglich.                                                                                                    |
|      |                  | $\rightarrow$ NICHT unter schwebender Last aufhalten.                                                                                                    |
|      |                  | ightarrow Hebezeug am Gehäuse und NICHT am Handrad befestigen.                                                                                                    |
|      |                  | → Stellantriebe, die auf eine Armatur gebaut sind: Hebezeug an der Armatur und NICHT am Stellantrieb befestigen.                                                                                                    |
|      |                  | → Stellantriebe, die mit einem Getriebe zusammengebaut sind: Hebezeug mit<br>Ringschrauben am Getriebe und NICHT am Stellantrieb befestigen.                                                                                                    |
|      |                  | → Stellantriebe, die mit einer Steuerung zusammengebaut sind: Hebezeug am<br>Stellantrieb und NICHT an der Steuerung befestigen.                                                                                                    |
| 3.2. | Lagerung         |                                                                                                    |
|      | 5 5              |                                                                                                    |
|      | HINWEIS          | Korrosionsgefahr durch falsche Lagerung!                                                                                                    |
|      |                  | ightarrow Lagerung in gut belüftetem, trockenem Raum.                                                                                                    |
|      |                  | ightarrow Schutz gegen Bodenfeuchtigkeit durch Lagerung in Regal oder auf Holzrost.                                                                                                    |
|      |                  | $\rightarrow$ Abdeckung zum Schutz gegen Staub und Schmutz.                                                                                                    |
|      |                  | $\rightarrow$ Unlackierte Flächen mit geeignetem Korrosionsschutzmittel behandeln.                                                                                                    |
|      | HINWEIS          | Schaden am Display durch zu tiefe Temperaturen!                                                                                                    |
|      | THE ELO          | $\rightarrow$ Die Stellantriebs-Steuerung AUMATIC darf NICHT unter –30 °C gelagert werden.                                                                                                    |
|      | Langzeitlagerung | Wenn das Produkt für lange Zeit (mehr als 6 Monate) gelagert werden soll, zusätzlich folgende Punkte beachten:                                                                                                    |
|      |                  | <ol> <li>Vor dem Einlagern:<br/>Schutz der blanken Flächen, insbesondere der Abtriebsteile und Anbaufläche,<br/>durch Langzeitkorrosionsschutzmittel vornehmen.</li> </ol>                                                                                                    |
|      |                  | 2. Im Abstand von ca. 6 Monaten:<br>Kontrolle auf Korrosionsbildung. Falls Ansätze zur Korrosion vorhanden, erneu-<br>ten Korrosionsschutz vornehmen.                                                                                                    |
| 3.3. | Verpackung       |                                                                                                    |
|      |                  | Unsere Produkte werden für den Transport ab Werk durch spezielle Verpackungen geschützt. Diese bestehen aus umweltverträglichen, leicht trennbaren Materialien und lassen sich wiederverwerten. Unsere Verpackungsmaterialien sind Holz, Karton, Papier und PE-Folie. Für die Entsorgung des Verpackungsmaterials empfehlen wir Recyclingbetriebe. |

| 4.   | Montage           |                                                                                                    |
|------|-------------------|----------------------------------------------------------------------------------------------------|
| 4 1  | Finbaulage        |                                                                                                    |
|      |                   | AUMA Stellantriebe und Stellantriebs-Steuerungen können in beliebiger Einbaulage, ohne Einschränkung, betrieben werden.                                                                                    |
| 4.2. | Handrad anbaue    | en                                                                                                    |
|      | Information       | Zum Transport werden Handräder ab einem Durchmesser von 400 mm lose mitge-<br>liefert.                                                                                                    |
|      |                   | Bild 5: Handrad                                                                                                    |
|      |                   |                                                                                                    |
|      |                   | <ul> <li>[1] Distanzscheibe</li> <li>[2] Eingangswelle</li> <li>[3] Handrad</li> <li>[4] Sicherungsring</li> </ul>                                                                                         |
|      |                   | <ol> <li>Falls erforderlich Distanzscheibe [1] auf Eingangswelle [2] stecken.</li> <li>Handrad [3] auf Eingangswelle stecken.</li> <li>Handrad [3] mit beiliegendem Sicherungsring [4] sichern.</li> </ol> |
| 4.3. | Stellantrieb an A | Armatur bauen                                                                                                    |
|      |                   |                                                                                                    |
|      | HINWEIS           | Korrosionsgefahr durch Lackschäden und Kondenswasserbildung!<br>→ Lackschäden nach Arbeiten am Gerät ausbessern.                                                                                           |

 $\rightarrow\,$  Nach Montage Gerät sofort elektrisch anschließen, damit Heizung Kondenswasserbildung vermindert.

Die Montage des Stellantriebs auf die Armatur erfolgt über eine Kupplung.

#### Bild 6: Einbaumaße Kupplung

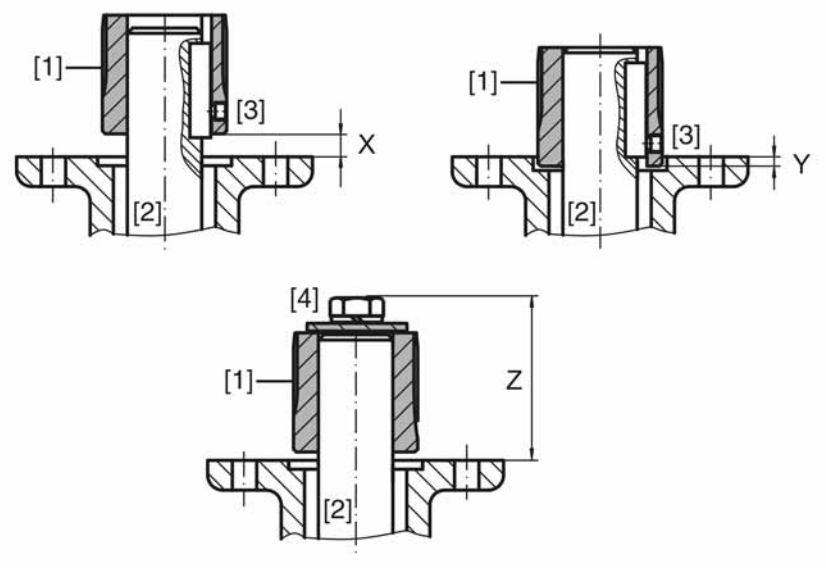

- [1] Kupplung
- [2] Armaturenwelle
- [3] Gewindestift
- [4] Schraube

Tabelle 2: Einbaumaße Kupplung

| Typ, Baugröße - Anschlussflansch | X max [mm] | Y max [mm] | Z max [mm] |
|----------------------------------|------------|------------|------------|
| SQ/SQR 05.2-F05                  | 3          | 2          | 40         |
| SQ/SQR 05.2-F07                  | 3          | 2          | 40         |
| SQ/SQR 07.2-F07                  | 3          | 2          | 40         |
| SQ/SQR 07.2-F10                  | 3          | 2          | 66         |
| SQ/SQR 10.2-F10                  | 4          | 5          | 50         |
| SQ/SQR 10.2-F12                  | 4          | 5          | 82         |
| SQ/SQR 12.2-F12                  | 5          | 10         | 62         |
| SQ/SQR 12.2-F14                  | 5          | 10         | 102        |
| SQ/SQR 14.2-F14                  | 8          | 10         | 77         |
| SQ/SQR 14.2-F16                  | 8          | 10         | 127        |

- Antrieb mit Handrad an mechanischen Endanschlag fahren. Information: Armatur und Antrieb in gleicher Endlagenposition zusammenbauen.
  - Bei Klappen: empfohlene Anbauposition Endlage ZU.
  - Bei Kugelhähnen: empfohlene Anbauposition Endlage AUF.
- 2. Auflageflächen der Anschlussflansche gründlich entfetten.
- 3. Armaturenwelle [2] leicht einfetten.
- 4. Kupplung [1] auf Armaturenwelle [2] aufsetzen und gegen axiales Verrutschen mit Gewindestift, Sicherungsring oder Schraube sichern. Dabei Maße X, Y bzw. Z einhalten (siehe Bild und Tabelle <Einbaumaße Kupplung>).
- 5. Verzahnung auf Kupplung mit säurefreiem Fett gut einfetten.
- Schwenkantrieb aufsetzen.
   Information: Auf Zentrierung (wenn vorhanden) und volle Anlage der Flansche achten.
- 7. Wenn Flanschbohrungen mit Gewinden nicht übereinstimmen:
  - 7.1 Handrad etwas drehen bis Bohrungen fluchten.
  - 7.2 Evtl. Antrieb um einen Zahn auf der Kupplung versetzen.

8. Antrieb mit Schrauben [4] befestigen.

**Information:** Zur Vermeidung von Kontaktkorrosion empfehlen wir, die Schrauben mit Gewindedichtmittel einzukleben.

 $\rightarrow$  Schrauben [4] über Kreuz mit Drehmoment nach Tabelle anziehen.

Tabelle 3: Anziehdrehmomente für Schrauben

| Schrauben | Anziehdrehmoment T <sub>A</sub> [Nm] |
|-----------|--------------------------------------|
| Gewinde   | Festigkeitsklasse 8.8                |
| M6        | 11                                   |
| M8        | 25                                   |
| M10       | 51                                   |
| M12       | 87                                   |
| M16       | 211                                  |

## 4.4. Montagepositionen der Ortssteuerstelle

Die Montageposition der Ortssteuerstelle wird entsprechend der Bestellung ausgeführt. Sollte nach dem Anbau an die Armatur bzw. an das Getriebe, vor Ort, die Ortssteuerstelle ungünstig positioniert sein, kann die Position auch nachträglich geändert werden. Hierzu sind vier Montagepositionen möglich.

Bild 7: Montagepositionen A und B

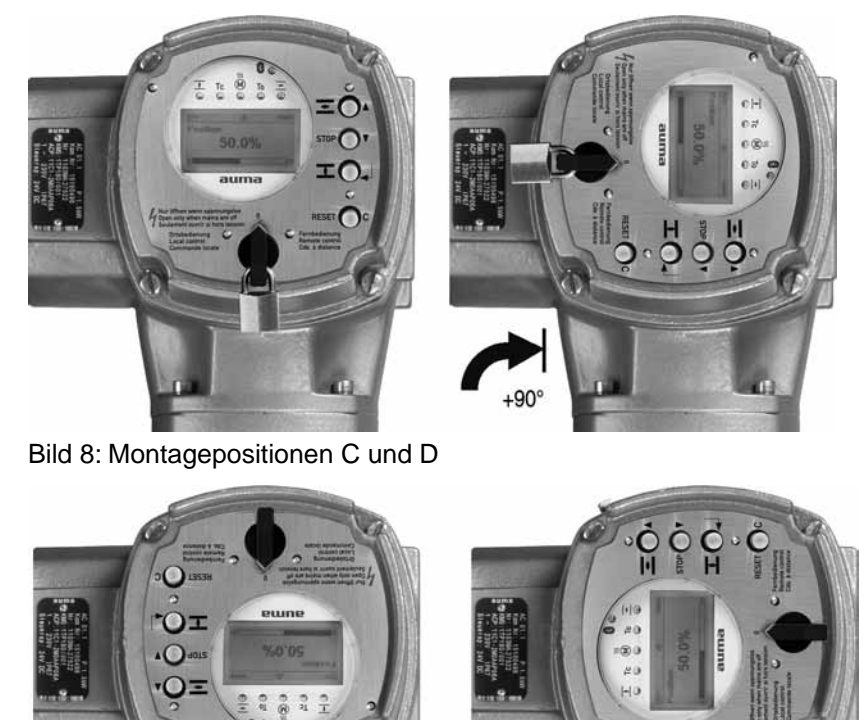

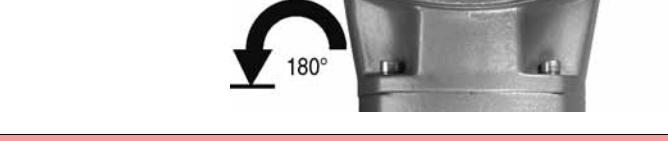

## 4.4.1. Montagepositionen ändern

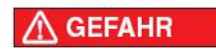

## Gefährliche Spannung!

Stromschlag möglich.

 $\rightarrow$  Vor Öffnen spannungsfrei schalten.

| HINWEIS | Elektrostatische Entladung ESD!<br>Beschädigung von elektronischen Bauteilen.         |
|---------|---------------------------------------------------------------------------------------|
|         | $\rightarrow$ Personen und Geräte erden.                                              |
|         | 1. Schrauben lösen und Ortssteuerstelle abnehmen.                                     |
|         | 2. Prüfen, ob O-Ring in Ordnung ist, O-Ring richtig einlegen.                         |
|         | 3. Ortssteuerstelle in neue Positionen drehen und wieder aufsetzen.                   |
| HINWEIS | Beschädigung von Leitungen durch Verdrehen oder Einklemmen!                           |
|         | Funktionsstörungen möglich.                                                           |
|         | $\rightarrow$ Ortssteuerstelle max. 180° drehen.                                      |
|         | ightarrow Ortssteuerstelle vorsichtig zusammenbauen, um keine Leitungen einzuklemmen. |
|         |                                                                                       |

4. Schrauben gleichmäßig über Kreuz anziehen.

| 5. Elektroanschl                                       | uss                                                                                                    |                                           |                                                                                      |                                                                 |                                                                                |
|--------------------------------------------------------|----------------------------------------------------------------------------------------------------|-------------------------------------------|--------------------------------------------------------------------------------------|-----------------------------------------------------------------|--------------------------------------------------------------------------------|
| 5.1. Grundlegende H                                    | inweise                                                                                                    |                                           |                                                                                      |                                                                 |                                                                                |
|                                                        | Gofahr hai fahlarhaftam Elaktra                                                                                                    | ancoh                                     |                                                                                      |                                                                 |                                                                                |
| MARNUNG                                                | Bei Nichtbeachtung können Tod, s                                                                                                    | chwere                                    | gesundheitliche S                                                                    | Sch                                                             | äden oder Sachschä-                                                            |
|                                                        | $\rightarrow$ Elektroanschluss darf nur du                                                                                                    | rch aus                                   | gebildetes Fachpe                                                                    | erso                                                            | onal erfolgen.                                                                 |
|                                                        | $\rightarrow$ Vor dem Anschluss arundleg                                                                                                    | ende H                                    | inweise in diesem                                                                    | Ka                                                              | pitel beachten.                                                                |
|                                                        | → Nach dem Anschluss, vor Eins<br>und <probelauf> beachten.</probelauf>                                                                                                    | schalte                                   | n der Spannung, K                                                                    | api                                                             | tel <inbetriebnahme></inbetriebnahme>                                          |
| Schaltplan/Anschluss-<br>plan                          | Der zugehörige Schaltplan/Ansch<br>wird bei der Auslieferung zusamme<br>am Gerät befestigt. Er kann auch<br>Typenschild) angefordert, oder dir<br>heruntergeladen werden.                                                                                                    | lusspla<br>en mit d<br>unter A<br>ekt von | n (in deutscher un<br>eser Anleitung in e<br>ngabe der Kommi<br>n Internet (http://w | id e<br>eine<br>ssio<br>ww                                      | nglischer Sprache)<br>er wetterfesten Tasche<br>onsnummer (siehe<br>.auma.com) |
| Zulässige Netzformen<br>(Versorgungsnetze)             | <b>Jlässige Netzformen</b><br>(Versorgungsnetze)<br>Die Steuerungen (Antriebe) sind für den Einsatz in TN- und TT Netzen mit di<br>geerdetem Sternpunkt für Nennspannungen bis maximal 690 V AC geeignet<br>Einsatz im IT-Netz ist unter Beachtung der entsprechenden <absicherung bau<br="">für Nennspannungen bis maximal 600 V AC zulässig.</absicherung> |                                           |                                                                                      | ⊓Netzen mit direkt<br>VAC geeignet. Der<br>osicherung bauseits> |                                                                                |
| Absicherung bauseits                                   | Für den Kurzschlussschutz und zu Sicherungen und Lasttrennschalte                                                                                                    | um Frei<br>er erfore                      | schalten des Stell<br>Jerlich.                                                       | ant                                                             | riebs sind bauseits                                                            |
|                                                        | Die Stromwerte zur Auslegung er<br>(siehe elektrisches Datenblatt) plu                                                                                                    | geben s<br>Is der S                       | sich aus der Strom<br>stromaufnahme de                                               | naul<br>er S                                                    | fnahme des Motors<br>teuerung.                                                 |
|                                                        | Tabelle 4: Stromaufnahme Steuer                                                                                                    | ung                                       |                                                                                      |                                                                 |                                                                                |
|                                                        | Netzspannung                                                                                                    |                                           | max. Stromaufnal                                                                     | hme                                                             | 9                                                                              |
|                                                        | zulässige Schwankung der Netzspan                                                                                                    | nung                                      | ±10 %                                                                                |                                                                 | -30 %                                                                          |
|                                                        | 100 bis 120 V AC                                                                                                    |                                           | 750 mA                                                                               |                                                                 | 1 200 mA                                                                       |
|                                                        | 208 bis 240 V AC                                                                                                    |                                           | 400 mA                                                                               |                                                                 | 750 mA                                                                         |
|                                                        | 380 DIS 500 V AC                                                                                                    |                                           | 250 mA                                                                               |                                                                 | 400 mA                                                                         |
|                                                        |                                                                                                    |                                           | 200 11A                                                                              |                                                                 | 400 IIIA                                                                       |
|                                                        | Tabelle 5: Maximal zulässige Absi                                                                                                    | cherun                                    | g                                                                                    |                                                                 |                                                                                |
|                                                        | Leistungsteil                                                                                                    | Beme                                      | ssungsleistung                                                                       | ma                                                              | x. Absicherung                                                                 |
|                                                        | Wendeschütz A1                                                                                                    | bis 1,5                                   | i kW                                                                                 | 16                                                              | A (gL/gG)                                                                      |
|                                                        | Thyristor B1                                                                                                    | bis 1,5                                   | i kW                                                                                 | 16                                                              | A (g/R) I²t<1 500A²s                                                           |
|                                                        | Falls die Steuerung getrennt vom<br>Länge und der Querschnitt der Verk<br>berücksichtigen.                                                                                                    | Antrieb<br>bindung                        | montiert wird (Ste<br>sleitung bei der Au                                            | uer<br>sleç                                                     | ung auf Wandhalter):<br>gung der Absicherung                                   |
|                                                        | Beim Einsatz im IT Netz geeignet<br>zum Beispiel Isolationswächter mi                                                                                                    | en, zug<br>t Pulsc                        | elassenen Isolatic<br>ode-Messverfahre                                               | nsv<br>n.                                                       | wächter verwenden:                                                             |
| Spannungsversorgung<br>der Steuerung (Elektro-<br>nik) | Bei externer Versorgung der Steu<br>Spannungsversorgung muss eine<br>IEC 61010-1 aufweisen und darf r<br>nach IEC 61010-1 gespeist werde                                                                                                    | erung (<br>verstärl<br>nur mit<br>en.     | Elektronik): Die ex<br>kte Isolierung gege<br>einem auf 150 VA                       | teri<br>en N<br>beg                                             | ne<br>letzspannung gemäß<br>grenzten Stromkreis                                |
| Potential der Kundenan-<br>schlüsse                    | Alle Eingangssignale (Ansteuerur werden.                                                                                                    | g) müs                                    | sen mit dem gleic                                                                    | hen                                                             | Potential gespeist                                                             |
|                                                        | Alle Ausgangssignale (Zustandsm gespeist werden.                                                                                                    | eldung                                    | en) müssen mit de                                                                    | em                                                              | gleichen Potential                                                             |

| Sicherheitsstandards   | Alle extern angeschlossene Geräte müssen mit den zutreffenden Sicherheitsstandards übereinstimmen.                                              |  |
|------------------------|----------------------------------------------------------------------------------------------------|--|
| EMV-gerechte Leitungs- | Signal- und Busleitungen sind störempfindlich.                                                                                                  |  |
| venegung               | Motorleitungen sind störbehaftet.                                                                                                    |  |
|                        | <ul> <li>Störempfindliche und störbehaftete Leitungen in möglichst großem Abstand<br/>zueinander verlegen.</li> </ul>                           |  |
|                        | <ul> <li>Die Störfestigkeit von Signal- und Busleitungen erhöht sich, wenn die Leitungen<br/>dicht am Massepotential verlegt werden.</li> </ul> |  |
|                        | Lange Leitungen möglichst vermeiden oder darauf achten, dass sie in wenig                                                                       |  |

- gestörten Bereichen verlegt werden. Lange Parallelstrecken von störempfindlichen und störbehafteten Leitungen vermeiden.
- Für den Anschluss von Stellungsferngebern müssen abgeschirmte Leitungen verwendet werden.

Stromart, Netzspannung und Netzfrequenz müssen mit den Daten auf dem

Stromart, Netzspannung und Netzfrequenz

Bild 9: Typenschild Motor (Beispiel)

Typenschild des Motors übereinstimmen.

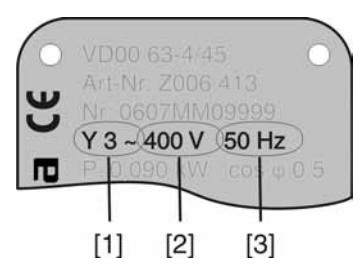

- [1] Stromart
- [2] Netzspannung
- [3] Netzfrequenz (bei Dreh- und Wechselstrommotoren)

## Anschlussleitungen

- Zur Sicherstellung der Isolation des Gerätes geeignete (spannungsfeste) Leitungen verwenden. Leitungen mindestens f
  ür die h
  öchste vorkommende Bemessungsspannung auslegen.
  - Anschlussleitung mit geeigneter Mindestbemessungstemperatur verwenden.
  - Bei Anschlussleitungen die UV-Strahlungen ausgesetzt sind (z.B. im Freien) UV-beständige Leitungen verwenden.

## 5.2. Anschluss mit AUMA Rundsteckverbinder

#### Anschlussquerschnitte AUMA Rundsteckverbinder:

- Leistungsklemmen (U1, V1, W1, U2, V2, W2): max. 6 mm<sup>2</sup> flexibel/10 mm<sup>2</sup> starr
- Steuerkontakte (1 bis 50): max. 2,5 mm<sup>2</sup>

## 5.2.1. Anschlussraum öffnen

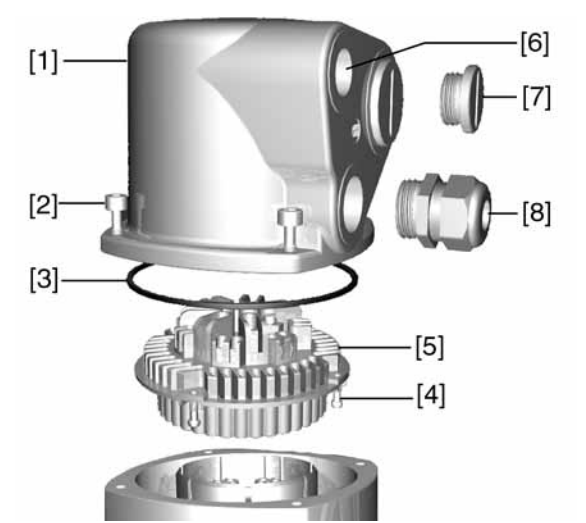

Bild 10: Anschluss AUMA Rundsteckverbinder, Ausführung S

- [1] Deckel
- [2] Schrauben Deckel
- [3] O-Ring
- [4] Schrauben Buchsenteil
- [5] Buchsenteil
- [6] Kabeleinführung
- [7] Verschlussstopfen
- [8] Kabelverschraubung (nicht im Lieferumfang enthalten)

A GEFAHR

## Gefährliche Spannung!

Stromschlag möglich.

- $\rightarrow$  Vor Öffnen spannungsfrei schalten.
- 1. Schrauben [2] lösen und Deckel [1] abnehmen.
- 2. Schrauben [4] lösen und Buchsenteil [5] aus Deckel [1] herausnehmen.
- 3. Kabelverschraubungen [8] passend zu Anschlussleitungen einsetzen.
- Die auf dem Typenschild angegebene Schutzart IP... ist nur gewährleistet, wenn geeignete Kabelverschraubungen verwendet werden.

Bild 11: Beispiel: Typenschild Schutzart IP68

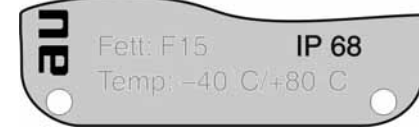

- 4. Nicht benötigte Kabeleinführungen [6] mit geeigneten Verschlussstopfen [7] versehen.
- 5. Leitungen in Kabelverschraubungen [8] einführen.

## 5.2.2. Leitungen anschließen

✓ Zulässige Anschlussquerschnitte beachten.

HINWEIS

### Korrosionsgefahr durch Kondenswasserbildung!

 $\rightarrow\,$  Nach Montage Gerät sofort in Betrieb nehmen, damit Heizung Kondenswasserbildung vermindert.

- 1. Leitungen abmanteln.
- 2. Adern abisolieren.
- 3. Bei flexiblen Leitungen: Aderendhülsen nach DIN 46228 verwenden.
- 4. Leitungen nach auftragsbezogenem Schaltplan anschließen.

```
A WARNUNG
```

Im Fehlerfall: Gefährliche Spannung bei NICHT angeschlossenem Schutzleiter!

Stromschlag möglich.

- $\rightarrow~$  Alle Schutzleiter anschließen.
- $\rightarrow$  Schutzleiter-Anschluss mit externem Schutzleiter der Anschlussleitung verbinden.
- $\rightarrow$  Gerät nur mit angeschlossenem Schutzleiter in Betrieb nehmen.
- 5. Schutzleiter mit Ringzungen (flexible Leitungen), oder Ösen (starre Leitungen) am Schutzleiter-Anschluss fest anschrauben.

Bild 12: Schutzleiter-Anschluss

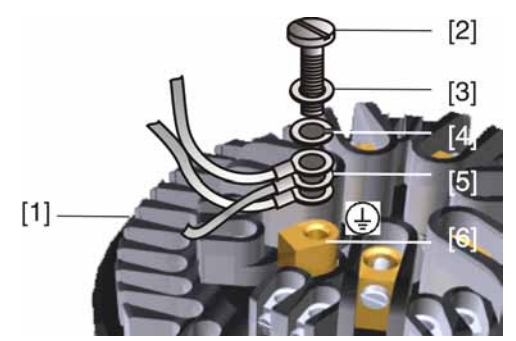

- [1] Buchsenteil
- [2] Schraube
- [3] Unterlagscheibe
- [4] Federring
- [5] Schutzleiter mit Ringzungen/Ösen
- [6] Schutzleiter-Anschluss, Symbol: 🕀
- Information Manche Stellantriebe haben zusätzlich eine Motorheizung. Die Motorheizung vermindert Kondenswasserbildung im Motor und verbessert das Anlaufverhalten bei extrem tiefen Temperaturen.

## 5.2.3. Anschlussraum schließen

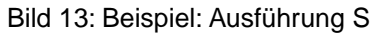

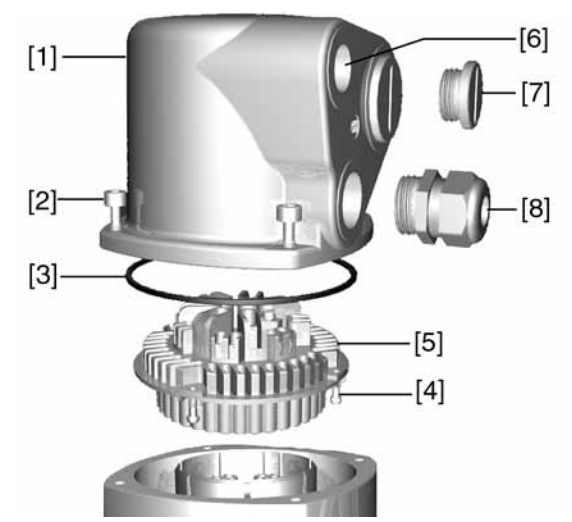

- [1] Deckel
- [2] Schrauben Deckel
- [3] O-Ring
- [4] Schrauben Buchsenteil
- [5] Buchsenteil
- [6] Kabeleinführung
- [7] Verschlussstopfen
- [8] Kabelverschraubung (nicht im Lieferumfang enthalten)

## A WARNUNG

## Kurzschluss durch Einklemmen der Leitungen!

Stromschlag und Funktionsstörungen möglich.

- $\rightarrow$  Buchsenteil vorsichtig einsetzen, um keine Leitungen einzuklemmen.
- 1. Buchsenteil [5] in Deckel [1] einsetzen und mit Schrauben [4] befestigen.
- 2. Dichtflächen an Deckel [1] und Gehäuse säubern.
- 3. Prüfen, ob O-Ring [3] in Ordnung ist, falls schadhaft durch Neuen ersetzen.
- 4. O-Ring mit säurefreiem Fett (z.B. Vaseline) leicht einfetten und richtig einlegen.
- 5. Deckel [1] aufsetzen und Schrauben [2] gleichmäßig über Kreuz anziehen.
- 6. Kabelverschraubungen [8] mit vorgeschriebenem Drehmoment festziehen, damit entsprechende Schutzart gewährleistet ist.

## 5.3. Zubehör zum Elektroanschluss

#### — Option —

## 5.3.1. Steuerung auf Wandhalter

Mit dem Wandhalter kann die Steuerung getrennt vom Antrieb montiert werden.

Anwendung

- Bei unzugänglich montiertem Antrieb.
  - Bei hohen Temperaturen am Antrieb.
  - Bei starken Vibrationen der Armatur.

| Vor Ans | chluss beachten | <ul> <li>[5] [1] [2] [3] [4] [4] [2] [2] [3] [5] [4] [5] [5] [5] [5] [5] [5] [5] [5] [5] [5</li></ul> |
|---------|-----------------|----------------------------------------------------------------------------------------------------|
| 5.3.2.  | Halterahmen     |                                                                                                    |
| 515121  | Anwondung       | Halterahmen zur sicheren Verwahrung eines abgezogenen Steckers                                        |
|         | Anwendung       | Tum Schutz gegen diselte Derührung der Kartelite und sogen Umwelte ist                                |
|         |                 | Zum Schutz gegen direkte Berührung der Kontakte und gegen Umwelteinflüsse.                            |

Aufbau Bild 14: Aufbau mit Wandhalter

## Bild 15: Halterahmen

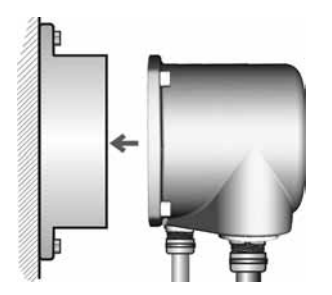

## 5.3.3. Schutzdeckel

Schutzdeckel für Steckerraum, bei abgezogenem Stecker.

Der geöffnete Anschlussraum kann mit einem Schutzdeckel (ohne Abbildung) verschlossen werden.

## 5.3.4. Double Sealed Zwischenrahmen

Bei Abnahme des Elektroanschlusses oder durch undichte Kabelverschraubungen kann Staub und Feuchtigkeit in das Gehäuseinnere eindringen. Durch Montage des Double Sealed Zwischenrahmens [2] zwischen Elektroanschluss [1] und Gerätegehäuse wird dies wirkungsvoll verhindert. Die Schutzart des Gerätes (IP68) bleibt auch bei abgenommenem Elektroanschluss [1] erhalten.

Bild 16: Elektroanschluss mit Double Sealed Zwischenrahmen

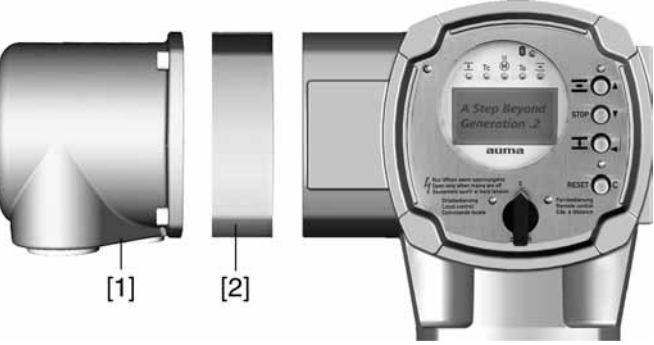

- [1] Elektroanschluss
- [2] Double Sealed Zwischenrahmen

## 5.3.5. Erdungsanschluss außenliegend

Optional ist am Gehäuse ein außenliegender Erdungsanschluss (Klemmbügel) zur Einbindung des Gerätes in den Potentialausgleich verfügbar.

Bild 17: Erdungsanschluss

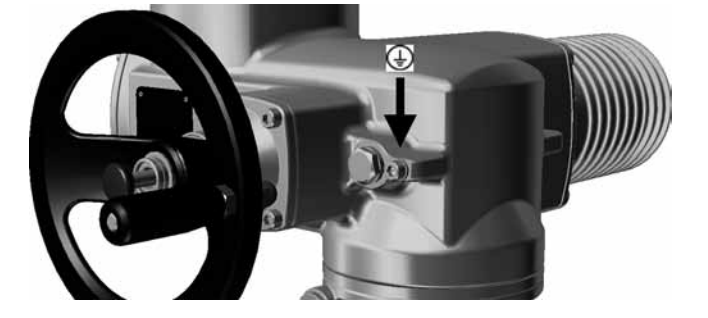

| 6.     | Bedienung                                |                                                                                                    |  |  |  |
|--------|------------------------------------------|----------------------------------------------------------------------------------------------------|--|--|--|
|        |                                          |                                                                                                    |  |  |  |
|        | HINWEIS                                  | Schäden an Armatur bei falscher Grundeinstellung!                                                                                                    |  |  |  |
|        |                                          | → Vor einer elektrischen Bedienung des Antriebs müssen die Grundeinstellungen<br>Abschaltart, Drehmoment- und Wegschaltung eingestellt werden.                                                                 |  |  |  |
| 6.1.   | Handbetrieb                              |                                                                                                    |  |  |  |
|        |                                          | Zur Einstellung und Inbetriebnahme, bei Motorausfall oder Ausfall des Netzes, kann<br>der Antrieb im Handbetrieb betätigt werden. Durch eine eingebaute<br>Umschaltmechanik wird der Handbetrieb eingekuppelt. |  |  |  |
| 6.1.1. | Handbetrieb ein                          | legen                                                                                                    |  |  |  |
|        |                                          |                                                                                                    |  |  |  |
|        | HINWEIS                                  | Schäden an der Motorkupplung durch Fehlbedienung!                                                                                                    |  |  |  |
|        |                                          | $\rightarrow$ Handbetrieb nur bei stehendem Motor einkuppeln.                                                                                                    |  |  |  |
|        |                                          | 1. Druckknopf drücken.                                                                                                    |  |  |  |
|        |                                          |                                                                                                    |  |  |  |
|        |                                          | 2. Handrad in die gewunschte Richtung drehen.                                                                                                    |  |  |  |
|        |                                          | <ul> <li>→ Zum Schleisen der Armatur, Handrad im Omzeigersinn drehen.</li> <li>→ Antriebswelle (Armatur) dreht im Uhrzeigersinn in Richtung ZU.</li> </ul>                                                     |  |  |  |
|        |                                          |                                                                                                    |  |  |  |
| 6.1.2. | Handbetrieb aus                          | skuppeln                                                                                                    |  |  |  |
|        |                                          | Der Handbetrieb wird automatisch ausgekuppelt, wenn der Motor eingeschaltet wird.                                                                                                    |  |  |  |
|        | Im Motorbetrieb steht das Handrad still. |                                                                                                    |  |  |  |

✓ Vor Motorbetrieb erst alle Inbetriebnahme-Einstellungen und Probelauf durchführen.

## 6.2.1. Bedienung des Antriebs vor Ort

Die Bedienung des Antriebs vor Ort erfolgt über die Drucktaster auf der Ortssteuerstelle der AC.

Bedienung

Bild 18: Ortssteuerstelle

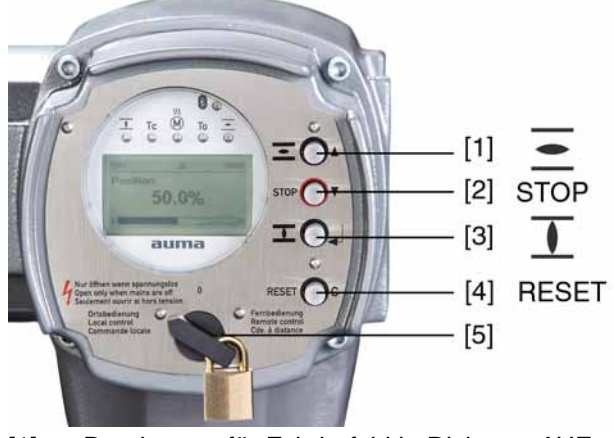

- [1] Drucktaster für Fahrbefehl in Richtung AUF
- [2] Drucktaster STOP
- [3] Drucktaster für Fahrbefehl in Richtung ZU
- [4] Drucktaster RESET
- [5] Wahlschalter

# Heiße Oberflächen z.B. durch hohe Umgebungstemperaturen oder durch starke Sonneneinstrahlung möglich!

Verbrennungsgefahr

- $\rightarrow$  Oberflächentemperatur prüfen und ggf. Schutzhandschuhe tragen.
- → Wahlschalter [5] in Stellung Ortsbedienung (ORT) stellen.

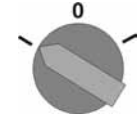

- → Der Antrieb kann nun über die Drucktaster [1 3] bedient werden:
- Antrieb in Richtung AUF fahren: Drucktaster [1] drücken.
- Antrieb anhalten: Drucktaster [2] STOP drücken.
- Antrieb in Richtung ZU fahren: Drucktaster [3] I drücken.

## 6.2.2. Bedienung des Antriebs von Fern

VORSICHT

 $\rightarrow$  Wahlschalter in Stellung **Fernbedienung** (FERN) stellen.

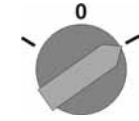

➡ Der Antrieb kann nun von Fern, über Stellbefehle (AUF, HALT, ZU) oder über analoge Sollwertvorgaben (z.B. 0 – 20 mA) angesteuert werden.

```
6.3. Menübedienung über die Drucktaster (für Einstellungen und Anzeigen)
```

Die Menübedienung zur Anzeige und Einstellung erfolgt über die Drucktaster [1–4] der Ortssteuerstelle.

Zur Menübedienung muss der Wahlschalter [5] in Stellung  ${f 0}$  (AUS) stehen.

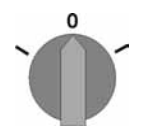

Die unterste Zeile im Display [6] dient als Navigationshilfe und zeigt welche Drucktaster [1– 4] zur Menübedienung benutzt werden können.

Bild 19:

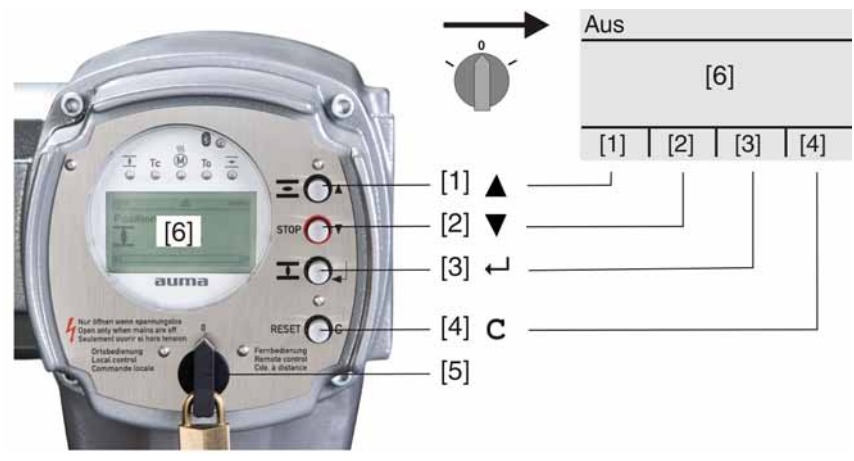

- [1-4] Drucktaster bzw. Navigationshilfe
- [5] Wahlschalter
- [6] Display

Tabelle 6: Wichtige Drucktasterfunktionen zur Menübedienung

| Drucktaster  | Navigationshilfe<br>im Display | Funktionen                    |
|--------------|--------------------------------|-------------------------------|
| [1] 🛦        | Auf ▲                          | Seite/Auswahl wechseln        |
|              |                                | Werte ändern                  |
|              |                                | Ziffern 0 bis 9 eingeben      |
| [2] 🔻        | Ab ▼                           | Seite/Auswahl wechseln        |
|              |                                | Werte ändern                  |
|              |                                | Ziffern 0 bis 9 eingeben      |
| [3] 🖊        | Ok                             | Auswahl bestätigen            |
|              | Sichern                        | Speichern                     |
|              | Ändern                         | Ins Menü Ändern wechseln      |
|              | Details                        | Weitere Details anzeigen      |
| [4] <b>C</b> | Setup                          | Ins Hauptmenü wechseln        |
|              | Esc                            | Vorgang abbrechen             |
|              |                                | Zurück zur vorherigen Anzeige |

#### Hintergrundbeleuchtung

Im Normalbetrieb ist die Beleuchtung weiß. Bei einer Störung ist sie rot.

Wenn ein Drucktaster betätigt wird, leuchtet das Display heller. Wenn 60 Sekunden lang kein Drucktaster betätigt wurde, wird das Display wieder dunkler.

## 6.3.1. Struktureller Aufbau und Navigation

Gruppen

Die Anzeigen im Display sind in 3 Gruppen unterteilt.

## Bild 20: Gruppen

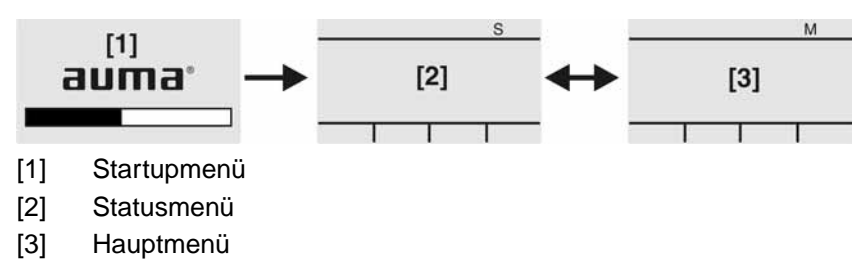

**ID** Statusmenü und Hauptmenü sind mit einer ID gekennzeichnet.

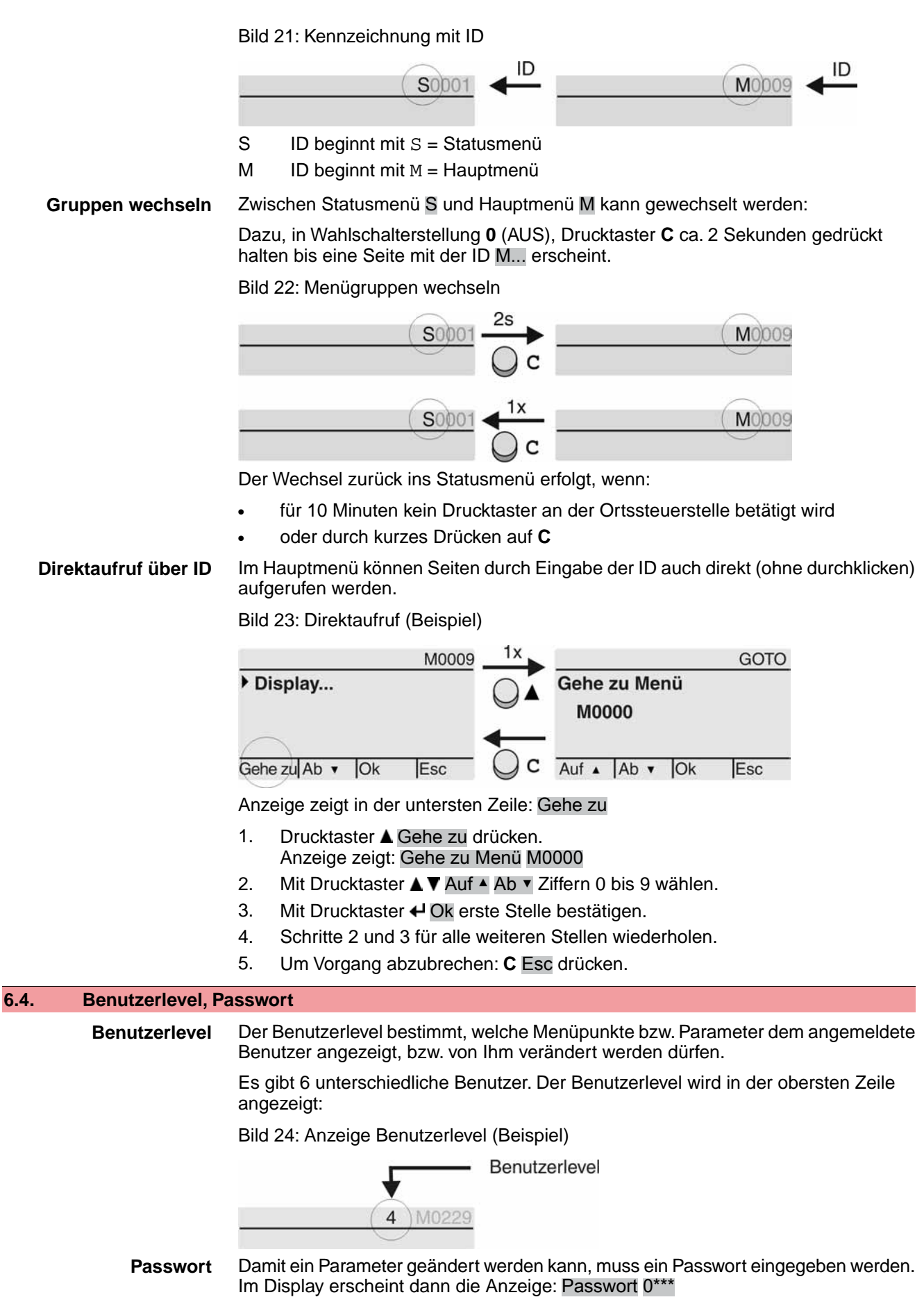

Jeder Benutzer hat ein eigenes Passwort und berechtigt zu unterschiedlichen Aktionen.

| Benutzer (Level) | Berechtigung/Passwort                                                                              |
|------------------|----------------------------------------------------------------------------------------------------|
| Beobachter (1)   | Einstellungen überprüfen<br>Kein Passwort erforderlich                                             |
| Bediener (2)     | Einstellungen ändern<br>Passwort ab Werk: 0000                                                     |
| Wartung (3)      | Für spätere Erweiterungen vorgesehen                                                               |
| Spezialist (4)   | Gerätekonfiguration ändern<br>z.B. Abschaltart, Belegung der Melderelais<br>Passwort ab Werk: 0000 |
| Service (5)      | Service Personal<br>Konfigurationseinstellungen ändern                                             |
| AUMA (6)         | AUMA Administrator                                                                                 |

#### Tabelle 7: Benutzer und Berechtigungen

#### 6.4.1. Passwort eingeben

- ➡ Anzeige zeigt den eingestellten Benutzerlevel, z.B Beobachter (1)
- 2. Mit ▲ Auf ▲ höheren Benutzerlevel wählen, und mit ← Ok bestätigen.
- Anzeige zeigt: Passwort 0\*\*\*
- 3. Mit Drucktaster ▲ ▼ Auf ▲ Ab ▼ Ziffern 0 bis 9 wählen.
- 4. Mit Drucktaster ← Ok erste Stelle des Passwortes bestätigen.
- 5. Schritte 1 und 2 für alle weiteren Stellen wiederholen.
- Such Andrew Arter Stelle mit ← Ok bestätigt wurde, ist bei richtiger Eingabe des Passwortes der Zugriff auf alle Parameter innerhalb des Benutzerlevels möglich.

## 6.4.2. Passwörter ändern

Es können nur die Passwörter geändert werden, die den gleichen oder einen kleineren Benutzerlevel haben.

Beispiel: Der Benutzer ist unter Spezialist (4) angemeldet, dann kann er die Passwörter von Benutzerlevel (1) bis (4) ändern.

## M ▷ Gerätekonfiguration M0053 Servicefunktionen M0222 Passwörter ändern M0229

Der Menüpunkt Servicefunktionen M0222 ist nur sichtbar, wenn der Benutzerlevel Spezialist (4) oder höher eingestellt ist.

Hauptmenü wählen

1. Wahlschalter in Stellung **0** (AUS) stellen.

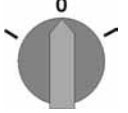

- 2. Drucktaster C Setup ca. 3 Sekunden gedrückt halten.
- Anzeige wechselt ins Hauptmenü und zeigt: ► Display...

| Passwörter ändern | 3. | Parameter Passwörter ändern wählen, entweder: |  |
|-------------------|----|-----------------------------------------------|--|
|                   |    |                                               |  |

- → über das Menü M > zum Parameter klicken, oder
- → über Direktaufruf: ▲ drücken und ID M0229 eingeben
- In der obersten Zeile wird der Benutzerlevel (1 6) angezeigt, z.B.:

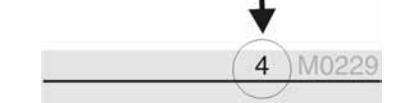

- Bei Benutzerlevel 1 (nur Anzeigen) kann kein Passwort geändert werden. Um Passwörter zu ändern muss in einen höheren Benutzerlevel gewechselt werden. Dazu muss über einen Parameter ein Passwort eingegeben werden.
- 4. Bei einem Benutzerlevel von 2 6: Drucktaster ← Ok drücken.
- Anzeige zeigt den höchsten Benutzerlevel, z.B.: für Benutzer 4
- 5. Mit Drucktaster ▲ ▼ Auf ▲ Ab ▼ Benutzerlevel wählen und mit ← Ok bestätigen.
- Anzeige zeigt: 
  Passwörter ändern Passwort 0\*\*\*
- 6. Aktuelles Passwort eingeben ( $\rightarrow$  Passwort eingeben).
- Anzeige zeigt: ► Passwörter ändern Passwort (neu) 0\*\*\*
- 7. Neues Passwort eingeben (→ Passwort eingeben).
- → Anzeige zeigt: > Passwörter ändern für Benutzer 4 (Beispiel)
- 8. Mit Drucktaster ▲ ▼ Auf ▲ Ab ▼ nächsten Benutzerlevel wählen oder mit Esc Vorgang abbrechen.

## 6.5. Sprache im Display

Das Display der AUMATIC ist mehrsprachig.

## 6.5.1. Sprache ändern

| MÞ | Display | M0009 |
|----|---------|-------|
|    | Sprache | M0049 |

Hauptmenü wählen 1. Wahlschalter in Stellung **0** (AUS) stellen.

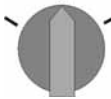

- 2. Drucktaster **C** Setup ca. 3 Sekunden gedrückt halten.
- Anzeige wechselt ins Hauptmenü und zeigt: ► Display...
- Sprache ändern 3. 🗸 Ok drücken.
  - → Anzeige zeigt: 
    ► Sprache
  - 4. ↓ Ok drücken.
  - Anzeige zeigt die eingestellte Sprache, z. B. : ► Deutsch
  - 5. Unterste Zeile der Anzeige zeigt:
    - $\rightarrow$  Sichern  $\rightarrow$  weiter mit Schritt 10
    - $\rightarrow$  Ändern  $\rightarrow$  weiter mit Schritt 6
  - 6. 🖊 Ändern drücken.
  - → Anzeige zeigt: 
    → Beobachter (1)
  - 7. Mit ▲ ▼ Auf ▲ Ab ▼ Benutzerlevel wählen, dabei bedeutet:
    - $\rightarrow$  schwarzes Dreieck:  $\blacktriangleright$  = aktuelle Einstellung
    - $\rightarrow$  weißes Dreieck:  $\triangleright$  = Auswahl (noch nicht gespeichert)

  - ➡ Anzeige zeigt: Passwort 0\*\*\*

- 9. Passwort eingeben (→ Passwort eingeben).
- → Anzeige zeigt: ► Sprache und Sichern (unterste Zeile)

### Sprachauswahl

- Mit ▲ ▼ Auf ▲ Ab ▼ neue Sprache wählen, dabei bedeutet:
   → schwarzes Dreieck: ► = aktuelle Einstellung
  - $\rightarrow$  weißes Dreieck:  $\triangleright$  = Auswahl (noch nicht gespeichert)
- 11. Mit Sichern Auswahl bestätigen.
- → Die Anzeige wechselt zur neuen Sprache. Die neue Sprache ist gespeichert.

## 7. Anzeigen 7.1. Anzeigen bei Inbetriebnahme Nach dem Einschalten der Versorgungsspannung müssen alle LEDs der LED Test Ortssteuerstelle für ca. 1 Sekunde aufleuchten. Diese optische Rückmeldung zeigt, dass die Steuerung mit Spannung versorgt wird und dass alle LEDs funktionsfähig sind. Bild 25: LED Test Sprachauswahl Während des Selbsttests kann die Sprachauswahl aktiviert werden, damit gleich nach dem Startvorgang die Anzeige im Display in der gewünschten Sprache erscheint. Der Wahlschalter muss dazu in Stellung **0** (AUS) stehen. Sprachauswahl aktivieren: 1. Anzeige zeigt in der untersten Zeile: Language selection menu? 'Reset' Drucktaster RESET drücken und gedrückt halten bis in der untersten Zeile der 2. Text: Language menu loading, please wait angezeigt wird. Bild 26: Selbsttest auma auma RESET Self-test ... Self-test ..... Language menu loading, please wait Language selection menu? 'Reset' Das Menü zum Auswählen der Sprache erscheint nach dem Startupmenü. Während des Startvorgangs wird im Display die aktuelle Firmware Version angezeigt. Startupmenü Bild 27: Startupmenü mit Firmware Version: 04.00.00-xxxx auma 04.00.00-xxxx Falls während des Selbsttests die Sprachauswahl aktiviert wurde, erscheint nun das Menü zum Auswählen der Displaysprache. Weitere Informationen zur Spracheinstellung siehe Kapitel <Sprache im Display>. Bild 28: Sprachauswahl Sprache: Deutsch English Auf Ab V Sichern Esc Erfolgt für längere Zeit (ca. 1 Minute) keine Eingabe, wechselt das Display automatisch in die erste Status-Anzeige. 7.2. Anzeigen im Display

Statuszeile

Die Statuszeile (oberste Zeile im Display) zeigt den Betriebsmodus [1], das Anliegen einer Störung [2] und die ID Nummer [3] der aktuellen Anzeige.

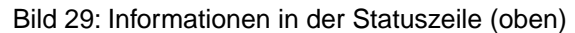

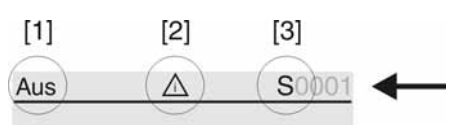

- [1] Betriebsmodus
- [2] Symbol Störung (nur bei Fehler und Warnungen)
- [3] ID Nummer: S = Statusseite
- Navigationshilfe Falls weitere Details bzw. mehr Informationen zur Anzeige abrufbar sind, erscheinen in der Navigationshilfe (unterste Zeile im Display) die Anzeigen Details bzw. Weitere. Dann können über den Drucktaster ← weitere Informationen angezeigt werden.

Bild 30: Navigationshilfe (unten)

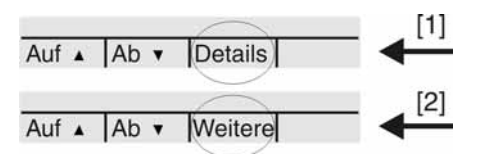

- [1] zeigt Liste mit detaillierten Meldungen
- [2] zeigt weitere Informationen

Die Navigationshilfe (unterste Zeile) wird nach ca. 3 Sekunden ausgeblendet. Um die Navigationshilfe wieder einzublenden muss (in Wahlschalterstellung  $\mathbf{0}$  (AUS)) ein beliebiger Drucktaster gedrückt werden.

#### 7.2.1. Rückmeldungen von Antrieb und Armatur

Die Anzeigen im Display sind abhängig von der Ausstattung des Antriebs.

## Armaturenstellung (S0001)

Diese Anzeige erfolgt nur, wenn im Antrieb ein Stellungsgeber (Potentiometer, RWG oder MWG) eingebaut ist.

- Die Anzeige S0001 zeigt die Armaturenstellung in % des Stellwegs.
- Nach ca. 3 Sekunden erscheint die Balkenanzeige.
- Bei einem Fahrbefehl zeigt ein Pfeil die Fahrtrichtung (AUF/ZU) an.

Bild 31: Armaturenstellung und Fahrtrichtungsanzeige

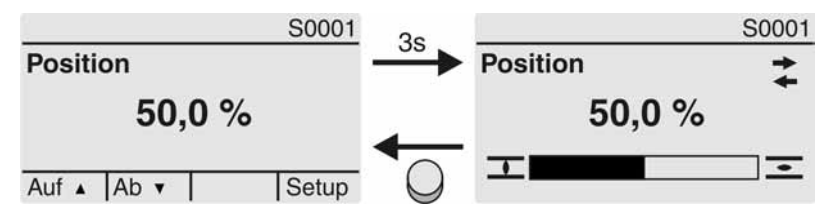

Das Erreichen der eingestellten Endlagen wird zusätzlich mit den Symbolen  $\overline{\mathbf{I}}$  (ZU) und  $\overline{\mathbf{I}}$  (AUF) angezeigt.

Bild 32: Endlage ZU/AUF erreicht

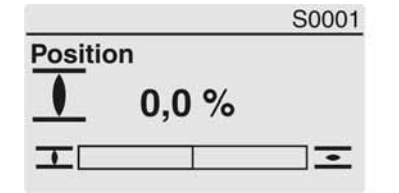

| l.       | S0001 |
|----------|-------|
| Position | _     |
| 100,0 %  | -     |
| <u> </u> | -     |

0%Antrieb ist in Endlage ZU100%Antrieb ist in Endlage AUF

## Drehmoment (S0002)

Die Anzeige ist nur verfügbar, wenn im Antrieb ein MWG (magnetischer Weg- und Drehmomentgeber) eingebaut ist.

- Die Anzeige S0002 zeigt das an der Welle anliegende Drehmoment.
- Nach ca. 3 Sekunden erscheint die Balkenanzeige.

Bild 33: Drehmoment

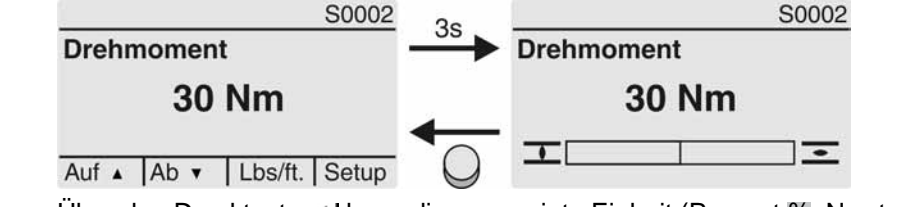

Einheit ändern Ü

Über den Drucktaster ← kann die angezeigte Einheit (Prozent %, Newtonmeter Nm oder in Pounds per foot Lbs/ft. geändert werden.

Bild 34: Drehmoment Einheiten

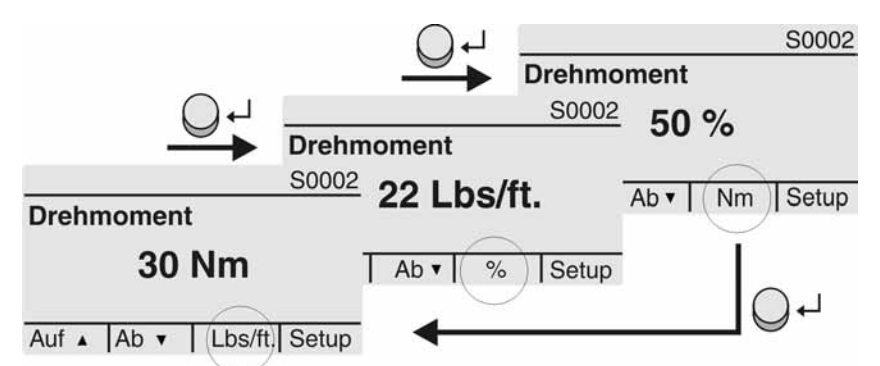

Anzeige in Prozent Eine Anzeige von 100 % entspricht dem maximalen Drehmoment das auf dem Typenschild des Antriebs angegeben ist.

Beispiel: SA 07.5 mit 20 - 60 Nm.

- 100 % entspricht 60 Nm vom Nennmoment.
- 50 % entspricht 30 Nm vom Nennmoment.

#### Fahrbefehle (S0003)

Die Anzeige S0003 zeigt:

- aktive Fahrbefehle wie zum Beispiel: Fahre in Richtung ZU oder Fahre in Richtung AUF
- den Istwert E2 als Balkenanzeige und als Wert zwischen 0 und 100 %.
- bei Sollwert-Ansteuerung (Stellungsregler): den Sollwert E1
- bei Taktbetrieb oder bei Zwischenstellungen mit Fahrprofil: Stützpunkte und Fahrverhalten der Stützpunkte

Nach ca. 3 Sekunden wird die Navigationshilfe (unterste Zeile) ausgeblendet und die Achse(n) zur Anzeige der Stützpunkte wird sichtbar.

**AUF - ZU Ansteuerung** Aktive Fahrbefehle (AUF, ZU, ...) werden oberhalb der Balkenanzeige eingeblendet. Bild zeigt Fahrbefehl in Richtung ZU.

Bild 35: Anzeige bei AUF - ZU Ansteuerung

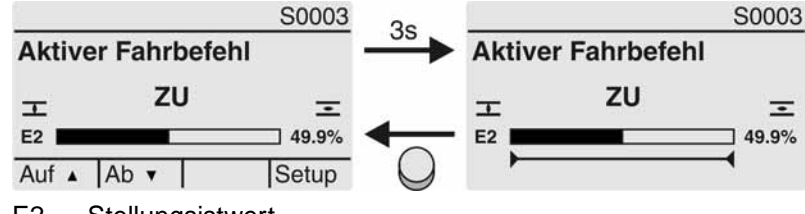

E2 Stellungsistwert

# **Sollwert-Ansteuerung** Wenn der Stellungsregler frei geschaltet und aktiviert ist, wird die Balkenanzeige für E1 (Stellungssollwert) sichtbar.

Die Richtung des Fahrbefehls wird durch einen Pfeil oberhalb der Balkenanzeige angezeigt. Bild zeigt Fahrbefehl in Richtung ZU.

Bild 36: Anzeige bei Sollwert-Ansteuerung (Stellungsregler)

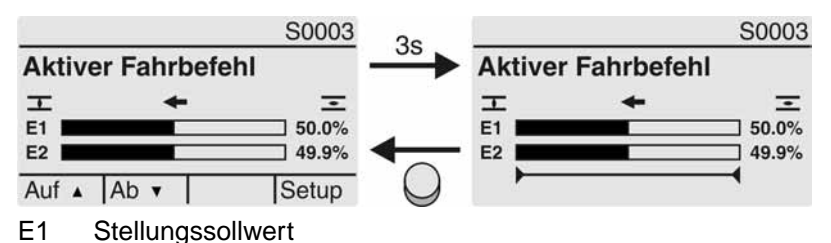

E2 Stellungsistwert

## Stützpunktachse

se Auf der Stützpunktachse werden die Stützpunkte und deren Fahrverhalten (Fahrprofil) durch Symbole angezeigt.

Die Symbole werden nur angezeigt, wenn mind. eine der folgenden Funktionen aktiviert ist:

#### Fahrprofil M0294

Taktfunktion ZU M0156

Taktfunktion AUF M0206

Bild 37: Beispiele: links Stützpunkte (Zwischenstellungen); rechts Taktbetrieb

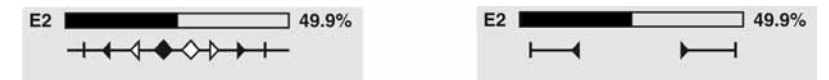

Tabelle 8: Symbole auf der Stützpunktachse

| Symbol           | Stützpunkt (Zwischenstellung) mit<br>Fahrprofil | Taktbetrieb                |
|------------------|-------------------------------------------------|----------------------------|
|                  | Stützpunkt ohne Reaktion                        | Taktende                   |
| •                | Stopp bei Fahrt in Richtung ZU                  | Taktanfang in Richtung ZU  |
| •                | Stopp bei Fahrt in Richtung AUF                 | Taktanfang in Richtung AUF |
| •                | Stopp bei Fahrt in Richtung AUF und ZU          | -                          |
| 4                | Pause bei Fahrt in Richtung ZU                  | -                          |
| $\triangleright$ | Pause bei Fahrt in Richtung AUF                 | -                          |
| $\diamond$       | Pause bei Fahrt in Richtung AUF und ZU          | -                          |

Multiport Valve Positionen (S0017)

Bei aktivierter Multiport Valve Funktion, zeigt die Anzeige S0017 über dem Stellungsistwert E2 eine zweite Balkenanzeige mit den eingestellten Positionen (Armaturenanschlüsse). Die Positionen (P1, P2, ...) werden durch ein schwarzes Dreieck ▼ angezeigt. Über die Drucktaster ▲ ▼ können die Positionen ausgewählt werden. Sowohl die Positionen als auch der aktuelle Stellungsistwert E2 werden in Grad angezeigt. Bild 38: Statusanzeige Multiport Valve (Beispiel P4 = 180°)

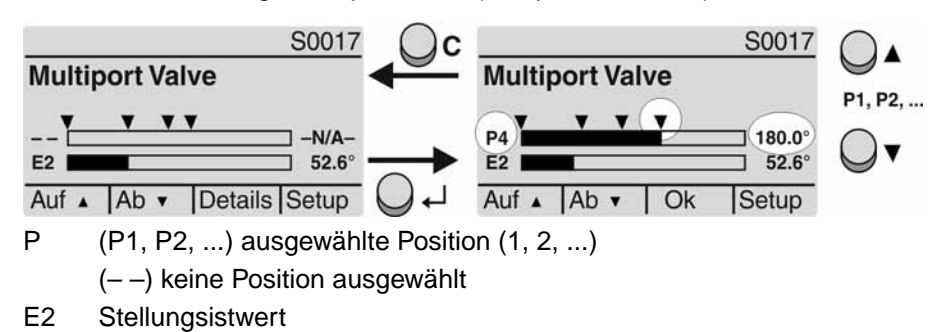

## 7.2.2. Statusanzeigen nach AUMA Kategorie

Diese Anzeigen sind verfügbar, wenn der Parameter Diagnosekategorie M0539 auf den Wert AUMA eingestellt ist.

#### Warnungen (S0005)

Wenn eine Warnung aufgetreten ist, zeigt die Anzeige S0005:

- die Anzahl der aufgetretenen Warnungen
- nach ca. 3 Sekunden ein blinkendes Fragezeichen

Bild 39: Warnungen

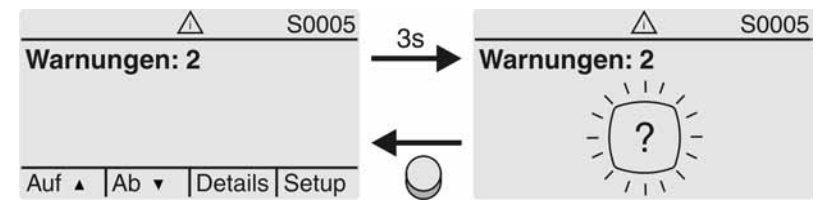

Für weitere Informationen siehe auch <Störungsbehebung>.

#### Nicht bereit FERN (S0006)

Die Anzeige S0006 zeigt die Meldungen der Gruppe Nicht bereit FERN.

Wenn eine solche Meldung aufgetreten ist, zeigt die Anzeige S0006:

- die Anzahl der aufgetretenen Meldungen
- nach ca. 3 Sekunden einen blinkenden Querbalken

Bild 40: Meldungen Nicht bereit FERN

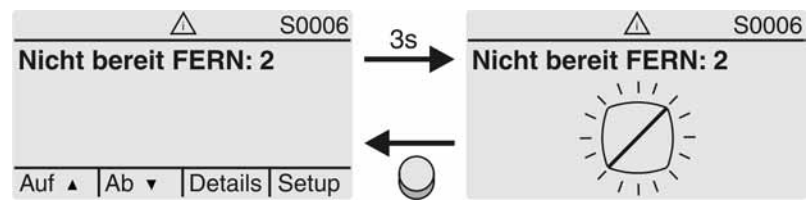

Für weitere Informationen siehe auch <Störungsbehebung>.

#### Fehler (S0007)

Wenn eine Fehler aufgetreten ist, zeigt die Anzeige S0007:

- die Anzahl der aufgetretenen Fehler
- nach ca. 3 Sekunden ein blinkendes Ausrufezeichen

Anzeigen

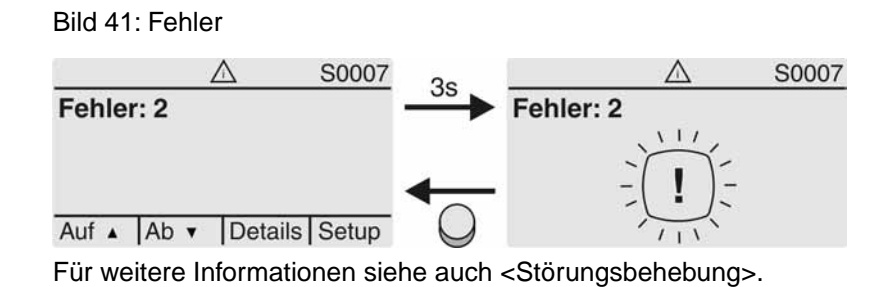

7.2.3. Statusanzeigen nach NAMUR-Empfehlung

Diese Anzeigen sind verfügbar, wenn der Parameter Diagnosekategorie M0539 auf den Wert NAMUR eingestellt ist.

#### Außerhalb der Spezifikation (S0008)

Die Anzeige S0008 zeigt Meldungen außerhalb der Spezifikation nach der NAMUR-Empfehlung NE 107.

Wenn eine solche Meldung aufgetreten ist, zeigt die Anzeige S0008:

- die Anzahl der aufgetretenen Meldungen
- nach ca. 3 Sekunden ein blinkendes Dreieck mit Fragezeichen Bild 42: Außerhalb der Spezifikation

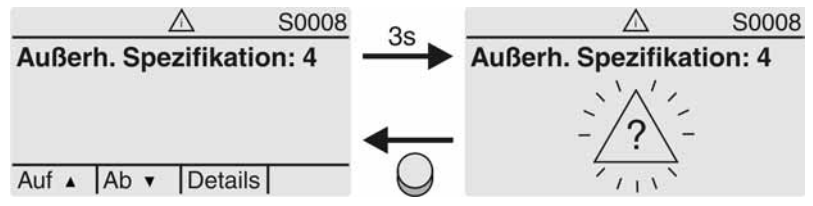

Für weitere Informationen siehe auch <Störungsbehebung>.

#### Funktionskontrolle (S0009)

Die Anzeige S0009 zeigt Meldungen der Funktionskontrolle nach der NAMUR-Empfehlung NE 107.

Wenn über die Funktionskontrolle eine Meldung aufgetreten ist, zeigt die Anzeige S0009:

- die Anzahl der aufgetretenen Meldungen
- nach ca. 3 Sekunden ein blinkendes Dreieck mit Werkzeugschlüssel Bild 43: Funktionskontrolle

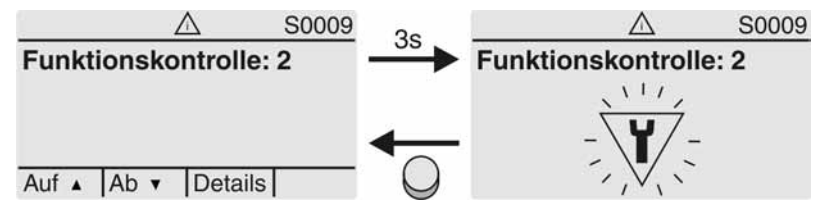

Für weitere Informationen siehe auch <Störungsbehebung>.

#### Wartung erforderlich (S0010)

Die Anzeige S0010 zeigt Wartungsmeldungen nach der NAMUR-Empfehlung NE 107.

Wenn eine solche Meldung aufgetreten ist, zeigt die Anzeige S0010:

- die Anzahl der aufgetretenen Meldungen
- nach ca. 3 Sekunden ein blinkendes Viereck mit Ölkännchen

## Bild 44: Wartungsbedarf

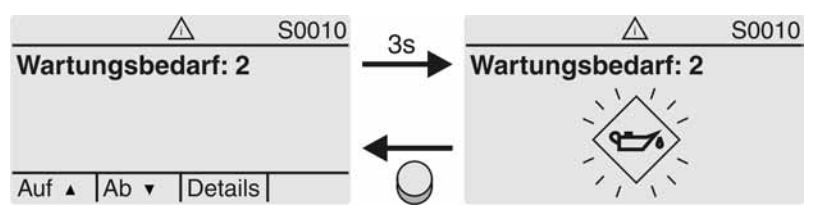

Für weitere Informationen siehe auch <Störungsbehebung>.

### Ausfall (S0011)

Die Anzeige S0011 zeigt die Ursachen der Meldung Ausfall nach der NAMUR-Empfehlung NE 107.

Wenn eine solche Meldung aufgetreten ist, zeigt die Anzeige S0011:

- die Anzahl der aufgetretenen Meldungen
- nach ca. 3 Sekunden einen blinkenden Kreis mit Kreuz Bild 45: Ausfall

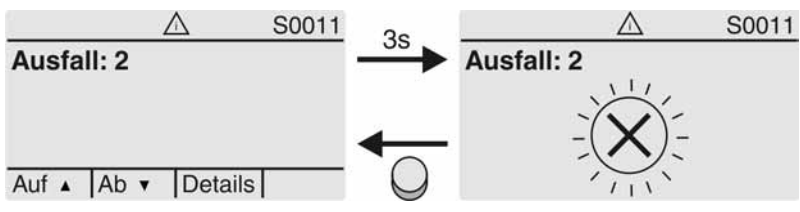

Für weitere Informationen siehe auch <Störungsbehebung>.

## 7.3. Mechanische Stellungsanzeige/Laufanzeige

Die mechanische Stellungsanzeige:

- zeigt kontinuierlich die Armaturenstellung (Die Anzeigescheibe [2] dreht sich bei einem 90° Schwenkwinkel um ca. 180°)
- zeigt, ob der Antrieb läuft (Laufanzeige)
- zeigt das Erreichen der Endlagen (über Anzeigemarke [3])

Bild 46: Mechanische Stellungsanzeige

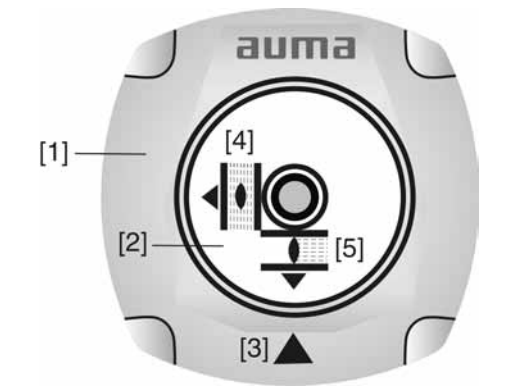

- [1] Deckel
- [2] Anzeigescheibe
- [3] Anzeigemarke
- [4] Symbol für Stellung AUF
- [5] Symbol für Stellung ZU
| 7.4.                                                                                                    | Meldeleuchten |                                                                                                    |  |  |
|----------------------------------------------------------------------------------------------------|---------------|----------------------------------------------------------------------------------------------------|--|--|
|                                                                                                    |               | Bild 47: Anordnung und Bedeutung der Meldeleuchten                                                                                                    |  |  |
|                                                                                                    |               | $\begin{bmatrix} 1 \end{bmatrix} \qquad \begin{bmatrix} 2 \end{bmatrix} \qquad \begin{bmatrix} 2 \end{bmatrix} \qquad \begin{bmatrix} 6 \\ 0 \end{bmatrix} \qquad \begin{bmatrix} 7 \\ 0 \end{bmatrix} \qquad \begin{bmatrix} 7 \\ 0 \end{bmatrix} \end{bmatrix} \qquad \begin{bmatrix} 7 \\ 0 \end{bmatrix} \qquad \begin{bmatrix} 7 \\ 0 \end{bmatrix} \qquad \begin{bmatrix} 7 \\ 0 \end{bmatrix} \end{bmatrix} \qquad \begin{bmatrix} 7 \\ 0 \end{bmatrix} \qquad \begin{bmatrix} 7 \\ 0 \end{bmatrix} \end{bmatrix} \qquad \begin{bmatrix} 7 \\ 0 \end{bmatrix} \qquad \begin{bmatrix} 7 \\ 0 \end{bmatrix} \qquad \begin{bmatrix} 7 \\ 0 \end{bmatrix} \end{bmatrix} \qquad \begin{bmatrix} 7 \\ 0 \end{bmatrix} \end{bmatrix} \qquad \begin{bmatrix} 7 \\ 0 \end{bmatrix} \end{bmatrix} \qquad \begin{bmatrix} 7 \\ 0 \end{bmatrix} \end{bmatrix} \qquad \begin{bmatrix} 7 \\ 0 \end{bmatrix} \end{bmatrix} \qquad \begin{bmatrix} 7 \\ 0 \end{bmatrix} \end{bmatrix} \qquad \begin{bmatrix} 7 \\ 0 \end{bmatrix} \end{bmatrix} \qquad \begin{bmatrix} 7 \\ 0 \end{bmatrix} \end{bmatrix} \end{bmatrix} \begin{bmatrix} 7 \\ 0 \end{bmatrix} \end{bmatrix} \end{bmatrix} \end{bmatrix} \begin{bmatrix} 7 \\ 0 \end{bmatrix} \end{bmatrix} \end{bmatrix} \end{bmatrix} \end{bmatrix} \begin{bmatrix} 7 \\ 0 $ |  |  |
|                                                                                                    |               | <ul> <li>[1] Beschriftung mit Symbolen (Standard)</li> <li>[2] Beschriftung mit Ziffern 1 – 6 (Option)</li> <li>1 I Endlage ZU erreicht, (blinkt: Fahre in Richtung ZU)</li> <li>2 Tc Drehmomentfehler ZU</li> </ul>                                                                                                    |  |  |
|                                                                                                    |               | 3 Motorschutz ausgelöst                                                                                                    |  |  |
|                                                                                                    |               | 4 To Drehmomentfehler AUF                                                                                                    |  |  |
|                                                                                                    |               | 5 Endlage AUF erreicht, (blinkt: Fahre in Richtung AUF) 8 Bluetoethverbindung                                                                                                    |  |  |
|                                                                                                    |               | 6 M Bidetootinverbindung                                                                                                    |  |  |
|                                                                                                    |               | Meldeleuchten (Anzeigen) ändern                                                                                                    |  |  |
|                                                                                                    |               | Den LEDs 1 – 5 können verschiedene Meldungen zugeordnet werden.                                                                                                    |  |  |
| M ▷ Gerätekonfiguration M0053<br>Ortssteuerstelle M0159<br>Meldeleuchte 1 (links) M0093<br>Meldeleuchte 2 M0094<br>Meldeleuchte 3 M0095<br>Meldeleuchte 4 M0096<br>Meldeleuchte 5 (rechts) M0097<br>Meldung i. Mittelstellung M0167 |               | Gerätekonfiguration M0053<br>Ortssteuerstelle M0159<br>Meldeleuchte 1 (links) M0093<br>Meldeleuchte 2 M0094<br>Meldeleuchte 3 M0095<br>Meldeleuchte 4 M0096<br>Meldeleuchte 5 (rechts) M0097<br>Meldung i. Mittelstellung M0167                                                                                                    |  |  |
|                                                                                                    |               | Standardwerte (Europa):<br>Meldeleuchte 1 (links) = Endlage ZU, blinkend<br>Meldeleuchte 2 = Drehmo Fehler ZU<br>Meldeleuchte 3 = Thermofehler<br>Meldeleuchte 4 = Drehmo Fehler AUF<br>Meldeleuchte 5 (rechts) = Endlage AUF, blinkend<br>Meldung i. Mittelstellung = Endlage AUF/ZU = Aus                                                                                                    |  |  |
|                                                                                                    |               |                                                                                                    |  |  |

Anzeigen

| 8.     | Meldungen       |                                                                                                    |
|--------|-----------------|----------------------------------------------------------------------------------------------------|
| 8.1.   | Zustandsmeldur  | ngen über Melderelais (digitale Ausgänge)                                                                                                    |
|        | Eigenschaften   | Über Melderelais können Zustandsmeldungen (z.B. das Erreichen der Endlagen, die Wahlschalterstellung, Störungen) als binäre Signale an die Leitwarte gemeldet werden.                                                                                                    |
|        |                 | Zustandsmeldungen haben nur zwei Zustände: aktiv oder nicht aktiv. Aktiv bedeutet, dass die Bedingungen für die Meldung erfüllt sind.                                                                                                    |
| 8.1.1. | Belegung der Au | usgänge                                                                                                    |
|        |                 | Die Melderelais (Ausgänge DOUT 1 – 12) können mit verschiedenen Signalen belegt werden.                                                                                                    |
|        |                 | Erforderlicher Benutzerlevel: Spezialist (4) oder höher.                                                                                                    |
|        | M⊳              | Gerätekonfiguration M0053<br>I/O Interface M0139<br>Digitale Ausgänge M0110<br>Signal DOUT 1 M0109                                                                                                    |
|        |                 | Standardwerte:                                                                                                    |
|        |                 | Signal DOUT 1=FehlerSignal DOUT 2=Endlage ZUSignal DOUT 3=Endlage AUFSignal DOUT 4=Wahlschalter FERNSignal DOUT 5=Drehmo Fehler ZUSignal DOUT 6=Drehmo Fehler AUFSignal DOUT 7=Endlage ZUSignal DOUT 8=Endlage AUFSignal DOUT 9=Wahlschalter FERNSignal DOUT 10=Drehmo Fehler ZUSignal DOUT 11=Drehmo Fehler AUFSignal DOUT 12=Fehler                                                                                                    |
| 8.1.2. | Kodierung der A | usgänge                                                                                                    |
|        | M Þ             | <ul> <li>Die Ausgangssignale DOUT 1 – 12 können High Aktiv oder Low Aktiv geschaltet werden.</li> <li>High Aktiv = Meldekontakt geschlossen = Signal aktiv</li> <li>Low Aktiv = Meldekontakt offen = Signal aktiv</li> <li>Erforderlicher Benutzerlevel: Spezialist (4) oder höher.</li> <li>Gerätekonfiguration M0053 <ul> <li>I/O Interface M0139</li> <li>Digitale Ausgänge M0110</li> <li>Kodierung DOUT 1 M0102</li> </ul> </li> <li>Standardwert für DOUT 1 – 12: High Aktiv</li> </ul> |
| 8.2.   | Analoge Meldun  | gen                                                                                                    |
| Ar     | maturenstellung | Signal: E2 = 0/4 – 20 mA (potentialgetrennt)                                                                                                    |
|        |                 | Bezeichnung im Schaltplan:                                                                                                    |
|        |                 | ANOUT1 (Stellung)                                                                                                    |
| Dreh   | momentrückmel-  | Signal: E6 = 0/4 – 20 mA (potentialgetrennt)                                                                                                    |
|        | dung            | Bezeichnung im Schaltplan:                                                                                                    |
|        |                 | ANOUT2 (Drehmoment)                                                                                                    |
|        |                 | Weitere Informationen zu diesem Thema siehe Handbuch (Betrieb und Einstellung).                                                                                                    |

# 9. Inbetriebnahme (Grundeinstellungen)

1. Wahlschalter in Stellung **0** (AUS) stellen.

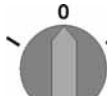

**Information:** Der Wahlschalter ist kein Netzschalter. In der Stellung **0** (AUS) wird die Ansteuerung des Antriebs verhindert. Die Spannungsversorgung der Steuerung bleibt bestehen.

- Spannungsversorgung einschalten.
   Information: Bei Temperaturen unter –20 °C Vorwärmzeit beachten.
- 3. Grundeinstellungen ausführen.

# 9.1. Endanschläge im Schwenkantrieb

Die internen Endanschläge begrenzen den Schwenkwinkel. Sie schützen die Armatur bei Versagen der Wegschaltung.

Die Einstellung der Endanschläge erfolgt in der Regel durch den Armaturenhersteller, **vor** Einbau der Armatur in die Rohrleitung.

A VORSICHT

# Offenliegende, drehende Teile (Klappen/Hähne) an der Armatur!

Quetschungen und Schäden durch Armatur bzw. Antrieb.

- $\rightarrow$  Endanschläge nur durch ausgebildetes Fachpersonal einstellen.
- → Einstellschrauben [2] und [4] niemals komplett entfernen, da sonst Fett austreten kann.
- $\rightarrow \ \text{Maß} \ \text{T}_{\text{min.}} \ \text{beachten.}$

Information • Der werkseitig eingestellte Schwenkwinkel ist auf dem Typenschild angegeben:

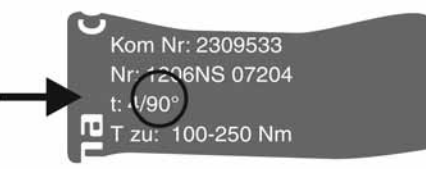

- Die Reihenfolge der Einstellung ist von der Armatur abhängig:
  - Empfehlung bei Klappen: zuerst Endanschlag ZU einstellen.
  - Empfehlung bei Kugelhähnen: zuerst Endanschlag AUF einstellen.

# $\begin{bmatrix} 1 \\ 3 \end{bmatrix}$

- [1] Verschlussschraube Endanschlag AUF
- [2] Einstellschraube Endanschlag AUF

Bild 48: Endanschlag

- [3] Verschlussschraube Endanschlag ZU
- [4] Einstellschraube Endanschlag ZU

| Maße/Baugröße     | 05.2 | 07.2 | 10.2 | 12.2 | 14.2 |
|-------------------|------|------|------|------|------|
| T (bei 90°)       | 17   | 17   | 20   | 23   | 23   |
| T <sub>min.</sub> | 11   | 11   | 12   | 13   | 12   |

# 9.1.1. Endanschlag ZU einstellen

- 1. Verschlussschraube [3] entfernen.
- 2. Armatur mit Handrad in Endlage ZU fahren.
- 3. Wird die Endlage der Armatur nicht erreicht:
  - → Einstellschraube [4] etwas gegen Uhrzeigersinn drehen bis Endlage ZU der Armatur sicher eingestellt werden kann.
    - Drehen der Einstellschraube [4] im Uhrzeigersinn ergibt kleineren Schwenkwinkel.
    - Drehen der Einstellschraube [4] gegen Uhrzeigersinn ergibt größeren Schwenkwinkel.

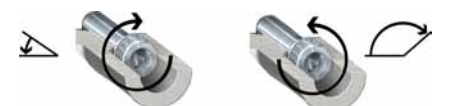

- 4. Einstellschraube [4] im Uhrzeigersinn bis Anschlag drehen.
- → Damit ist der Endanschlag ZU eingestellt.
- 5. O-Ring in Verschlusschraube prüfen, falls schadhaft ersetzen.
- 6. Verschlussschraube [3] eindrehen und anziehen.

Im Anschluss an diese Einstellung kann sofort die Endlagenerkennung ZU eingestellt werden.

# 9.1.2. Endanschlag AUF einstellen

Information Der Endanschlag AUF muss in der Regel nicht mehr eingestellt werden.

- 1. Verschlussschraube [1] entfernen.
- 2. Armatur mit Handrad in Endlage AUF fahren.

- 3. Wird die Endlage der Armatur nicht erreicht:
  - → Einstellschraube [2] etwas gegen Uhrzeigersinn drehen bis Endlage AUF der Armatur sicher eingestellt werden kann.
    - Drehen der Einstellschraube [2] im Uhrzeigersinn ergibt kleineren Schwenkwinkel.
    - Drehen der Einstellschraube [2] gegen Uhrzeigersinn ergibt größeren Schwenkwinkel.

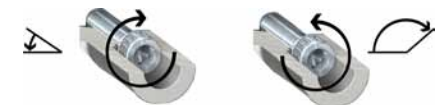

- 4. Einstellschraube [2] im Uhrzeigersinn bis Anschlag drehen.
- → Damit ist der Endanschlag AUF eingestellt.
- 5. O-Ring in Verschlussschraube prüfen, falls schadhaft ersetzen.
- 6. Verschlussschraube [1] eindrehen und anziehen.

Im Anschluss an diese Einstellung kann sofort die Endlagenerkennung AUF eingestellt werden.

# 9.2. Abschaltart einstellen

| HINWEIS          | Schäden an der Armatur durch falsche Einstellung!                                          |  |  |
|------------------|--------------------------------------------------------------------------------------------|--|--|
|                  | ightarrow Abschaltart muss auf die Armatur abgestimmt sein.                                |  |  |
|                  | $\rightarrow$ Einstellung nur mit Zustimmung des Armaturen-Herstellers ändern.             |  |  |
| M⊳               | Einstellungen M0041<br>Abschaltart M0012<br>Endlage ZU M0086<br>Endlage AUF M0087          |  |  |
|                  | Standardwert: Weg                                                                          |  |  |
|                  | Einstellwerte:                                                                             |  |  |
| Weg              | Abschaltung in den Endlagen über die Wegschaltung.                                         |  |  |
| Drehmoment       | Abschaltung in den Endlagen über die Drehmomentschaltung.                                  |  |  |
| Hauptmenü wählen | 1. Wahlschalter in Stellung <b>0</b> (AUS) stellen.                                        |  |  |
|                  |                                                                                            |  |  |
|                  | 2. Drucktaster <b>C</b> Setup ca. 3 Sekunden gedrückt halten.                              |  |  |
|                  | Anzeige wechselt ins Hauptmenü und zeigt: ► Display                                        |  |  |
| Parameter wählen | 3. Parameter wählen, entweder:                                                             |  |  |
|                  | $\rightarrow$ über das Menü <b>M</b> $\triangleright$ zum Parameter klicken, oder          |  |  |
|                  | $\rightarrow$ über Direktaufruf: $\blacktriangle$ drücken und ID M0086 bzw. M0087 eingeben |  |  |
|                  | → Anzeige zeigt: Endlage ZU                                                                |  |  |
| ZU oder AUF      | <ol> <li>Mit ▲ ▼ Auf ▲ Ab ▼ Auswahl treffen:</li> </ol>                                    |  |  |
|                  | $\rightarrow$ Findlage ZU                                                                  |  |  |
|                  | $\rightarrow$ Findlage AUF                                                                 |  |  |
|                  | ➡ Das schwarze Dreieck ► zeigt die aktuelle Auswahl.                                       |  |  |
|                  |                                                                                            |  |  |

|                                                                                | 5 ALOU drücken                                                                                                    |
|--------------------------------------------------------------------------------|----------------------------------------------------------------------------------------------------|
|                                                                                | 5. Churchen.                                                                                                    |
|                                                                                | Anzeige zeigt die aktuelle Einstellung. Weg oder Dreimoment                                                                                                    |
|                                                                                | Die unterste Zeile der Anzeige zeigt entweder:                                                                                                    |
|                                                                                | - Andern → weiter mit Schritt 10                                                                                                    |
|                                                                                | 6 d Ändern drücken                                                                                                    |
|                                                                                | Anzeige zeigt: ► Spezialist (4)                                                                                                    |
| Benutzer anmelden                                                              | <ul> <li>7 Mit ▲ ▼ Auf ▲ Ab ▼ Benutzer wählen:</li> </ul>                                                                                                    |
|                                                                                | Information: Erforderlicher Benutzerlevel: Spezialist (4) oder höher                                                                                                    |
|                                                                                | Dabei bedeutet:                                                                                                    |
|                                                                                | <ul> <li>schwarzes Dreieck: ► = aktuelle Einstellung</li> </ul>                                                                                                    |
|                                                                                | <ul> <li>weißes Dreieck:</li></ul>                                                                                                    |
|                                                                                | 8.                                                                                                    |
|                                                                                | Anzeige zeigt: Passwort 0***                                                                                                    |
|                                                                                | 9. Passwort eingeben (→ Passwort eingeben).                                                                                                    |
|                                                                                | ➡ Anzeige zeigt mit einem schwarzen Dreieck ► die eingestellte Abschaltart (►                                                                                                    |
|                                                                                | Weg oder ► Drehmoment).                                                                                                    |
| Einstellung ändern                                                             | 10. Mit ▲ ▼ Auf ▲ Ab ▼ neue Einstellung wählen.                                                                                                    |
|                                                                                | ➡ Dabei bedeutet:                                                                                                    |
|                                                                                | <ul> <li>schwarzes Dreieck: ► = aktuelle Einstellung</li> </ul>                                                                                                    |
|                                                                                | - weißes Dreieck: ▷ = Auswahl (noch nicht gespeichert)                                                                                                    |
|                                                                                | 11. Mit <b>←</b> <u>Sichern</u> Auswahl speichern.                                                                                                    |
|                                                                                | ➡ Die Abschaltart ist eingestellt.                                                                                                    |
|                                                                                |                                                                                                    |
|                                                                                | 12. Zurück zu Schritt 4 (ZU oder AUF):                                                                                                    |
| 9.3. Drehmomentsch                                                             | 12. Zurück zu Schritt 4 (ZU oder AUF):                                                                                                    |
| 9.3. Drehmomentsch                                                             | <ul> <li>12. Zurück zu Schritt 4 (ZU oder AUF): 	 Esc drücken.</li> <li>naltung einstellen</li> <li>Wenn das hier eingestellte Abschaltmoment erreicht wird schaltet die Steuerung den Antrieb ab (Überlastschutz der Armatur).</li> </ul>                                                                                                    |
| 9.3. Drehmomentsch<br>Information                                              | <ul> <li>12. Zurück zu Schritt 4 (ZU oder AUF): 	 Esc drücken.</li> <li>naltung einstellen</li> <li>Wenn das hier eingestellte Abschaltmoment erreicht wird schaltet die Steuerung den Antrieb ab (Überlastschutz der Armatur).</li> <li>Auch im Handbetrieb kann die Drehmomentschaltung ansprechen.</li> </ul>                                                                                                    |
| 9.3. Drehmomentscl                                                             | <ul> <li>12. Zurück zu Schritt 4 (ZU oder AUF): 	 Esc drücken.</li> <li>naltung einstellen</li> <li>Wenn das hier eingestellte Abschaltmoment erreicht wird schaltet die Steuerung den Antrieb ab (Überlastschutz der Armatur).</li> <li>Auch im Handbetrieb kann die Drehmomentschaltung ansprechen.</li> </ul>                                                                                                    |
| 9.3. Drehmomentsch<br>Information                                              | <ul> <li>12. Zurück zu Schritt 4 (ZU oder AUF):</li></ul>                                                                                                    |
| 9.3. Drehmomentsch<br>Information<br><i>HINWEIS</i>                            | <ul> <li>12. Zurück zu Schritt 4 (ZU oder AUF):          ← Esc drücken.         naltung einstellen         Wenn das hier eingestellte Abschaltmoment erreicht wird schaltet die Steuerung den Antrieb ab (Überlastschutz der Armatur).         Auch im Handbetrieb kann die Drehmomentschaltung ansprechen.         Schäden an der Armatur bei zu hoch eingestelltem Abschaltmoment!         → Abschaltmoment muss auf die Armatur abgestimmt sein.         </li> </ul>                                                                                                    |
| 9.3. Drehmomentsch<br>Information<br><i>HINWEIS</i>                            | <ul> <li>12. Zurück zu Schritt 4 (ZU oder AUF): ↓ Esc drücken.</li> <li>haltung einstellen</li> <li>Wenn das hier eingestellte Abschaltmoment erreicht wird schaltet die Steuerung den Antrieb ab (Überlastschutz der Armatur).</li> <li>Auch im Handbetrieb kann die Drehmomentschaltung ansprechen.</li> <li>Schäden an der Armatur bei zu hoch eingestelltem Abschaltmoment!</li> <li>→ Abschaltmoment muss auf die Armatur abgestimmt sein.</li> <li>→ Einstellung nur mit Zustimmung des Armaturen-Herstellers ändern.</li> </ul>                                                                                                    |
| 9.3. Drehmomentsch<br>Information<br><i>HINWEIS</i><br>M ▷                     | <ul> <li>12. Zurück zu Schritt 4 (ZU oder AUF): ✓ Esc drücken.</li> <li>naltung einstellen</li> <li>Wenn das hier eingestellte Abschaltmoment erreicht wird schaltet die Steuerung den Antrieb ab (Überlastschutz der Armatur).</li> <li>Auch im Handbetrieb kann die Drehmomentschaltung ansprechen.</li> <li>Schäden an der Armatur bei zu hoch eingestelltem Abschaltmoment! <ul> <li>→ Abschaltmoment muss auf die Armatur abgestimmt sein.</li> <li>→ Einstellung nur mit Zustimmung des Armaturen-Herstellers ändern.</li> </ul> </li> </ul>                                                                                                    |
| 9.3. Drehmomentsch<br>Information<br><i>HINWEIS</i><br>M ⊳                     | <ul> <li>12. Zurück zu Schritt 4 (ZU oder AUF): ✓ Esc drücken.</li> <li>naltung einstellen</li> <li>Wenn das hier eingestellte Abschaltmoment erreicht wird schaltet die Steuerung den Antrieb ab (Überlastschutz der Armatur).</li> <li>Auch im Handbetrieb kann die Drehmomentschaltung ansprechen.</li> <li>Schäden an der Armatur bei zu hoch eingestelltem Abschaltmoment! <ul> <li>→ Abschaltmoment muss auf die Armatur abgestimmt sein.</li> <li>→ Einstellung nur mit Zustimmung des Armaturen-Herstellers ändern.</li> </ul> </li> <li>Einstellungen M0041 <ul> <li>Drehmomentschaltung M0013</li> </ul> </li> </ul>                                                                                                    |
| 9.3. Drehmomentsch<br>Information<br><i>HINWEIS</i><br>M ⊳                     | <ul> <li>12. Zurück zu Schritt 4 (ZU oder AUF): ✓ Esc drücken.</li> <li>haltung einstellen</li> <li>Wenn das hier eingestellte Abschaltmoment erreicht wird schaltet die Steuerung den Antrieb ab (Überlastschutz der Armatur).</li> <li>Auch im Handbetrieb kann die Drehmomentschaltung ansprechen.</li> <li>Schäden an der Armatur bei zu hoch eingestelltem Abschaltmoment! <ul> <li>→ Abschaltmoment muss auf die Armatur abgestimmt sein.</li> <li>→ Einstellung nur mit Zustimmung des Armaturen-Herstellers ändern.</li> </ul> </li> <li>Einstellungen M0041 <ul> <li>Drehmomentschaltung M0013</li> <li>Abschaltmoment ZU M0088</li> </ul> </li> </ul>                                                                                                    |
| 9.3. Drehmomentsch<br>Information<br><i>HINWEIS</i><br>M ⊳                     | <ul> <li>12. Zurück zu Schritt 4 (ZU oder AUF): ✓ Esc drücken.</li> <li>haltung einstellen</li> <li>Wenn das hier eingestellte Abschaltmoment erreicht wird schaltet die Steuerung den Antrieb ab (Überlastschutz der Armatur).</li> <li>Auch im Handbetrieb kann die Drehmomentschaltung ansprechen.</li> <li>Schäden an der Armatur bei zu hoch eingestelltem Abschaltmoment! <ul> <li>→ Abschaltmoment muss auf die Armatur abgestimmt sein.</li> <li>→ Einstellung nur mit Zustimmung des Armaturen-Herstellers ändern.</li> </ul> </li> <li>Einstellungen M0041 <ul> <li>Drehmomentschaltung M0013</li> <li>Abschaltmoment ZU M0088</li> <li>Abschaltmoment AUF M0089</li> </ul> </li> </ul>                                                                                                    |
| 9.3. Drehmomentsch<br>Information<br><i>HINWEIS</i><br>M ⊳                     | <ul> <li>12. Zurück zu Schritt 4 (ZU oder AUF): ✓ Esc drücken.</li> <li>haltung einstellen</li> <li>Wenn das hier eingestellte Abschaltmoment erreicht wird schaltet die Steuerung den Antrieb ab (Überlastschutz der Armatur).</li> <li>Auch im Handbetrieb kann die Drehmomentschaltung ansprechen.</li> <li>Schäden an der Armatur bei zu hoch eingestelltem Abschaltmoment! <ul> <li>→ Abschaltmoment muss auf die Armatur abgestimmt sein.</li> <li>→ Einstellung nur mit Zustimmung des Armaturen-Herstellers ändern.</li> </ul> </li> <li>Einstellungen M0041 <ul> <li>Drehmomentschaltung M0013</li> <li>Abschaltmoment ZU M0088</li> <li>Abschaltmoment AUF M0089</li> </ul> </li> </ul>                                                                                                    |
| 9.3. Drehmomentsch<br>Information<br><i>HINWEIS</i><br>M ▷                     | <ul> <li>12. Zurück zu Schritt 4 (ZU oder AUF): ✓ Esc drücken.</li> <li>naltung einstellen</li> <li>Wenn das hier eingestellte Abschaltmoment erreicht wird schaltet die Steuerung den Antrieb ab (Überlastschutz der Armatur).</li> <li>Auch im Handbetrieb kann die Drehmomentschaltung ansprechen.</li> <li>Schäden an der Armatur bei zu hoch eingestelltem Abschaltmoment! <ul> <li>Abschaltmoment muss auf die Armatur abgestimmt sein.</li> <li>Einstellung nur mit Zustimmung des Armaturen-Herstellers ändern.</li> </ul> </li> <li>Einstellungen M0041 <ul> <li>Drehmomentschaltung M0013</li> <li>Abschaltmoment ZU M0088</li> <li>Abschaltmoment AUF M0089</li> </ul> </li> <li>Standardwert: gemäß Bestellvorgabe</li> <li>Einstellbereich: Drehmomentbereich laut Typenschild des Antriebs</li> </ul>                                                                                                    |
| 9.3. Drehmomentsch<br>Information<br><i>HINWEIS</i><br>M ▷<br>Hauptmenü wählen | <ul> <li>12. Zurück zu Schritt 4 (ZU oder AUF): ← Esc drücken.</li> <li>Naltung einstellen</li> <li>Wenn das hier eingestellte Abschaltmoment erreicht wird schaltet die Steuerung den Antrieb ab (Überlastschutz der Armatur).</li> <li>Auch im Handbetrieb kann die Drehmomentschaltung ansprechen.</li> <li>Schäden an der Armatur bei zu hoch eingestelltem Abschaltmoment! <ul> <li>→ Abschaltmoment muss auf die Armatur abgestimmt sein.</li> <li>→ Einstellung nur mit Zustimmung des Armaturen-Herstellers ändern.</li> </ul> </li> <li>Einstellungen M0041 <ul> <li>Drehmomentschaltung M0013</li> <li>Abschaltmoment ZU M0088</li> <li>Abschaltmoment AUF M0089</li> </ul> </li> <li>Standardwert: gemäß Bestellvorgabe</li> <li>Einstellbereich: Drehmomentbereich laut Typenschild des Antriebs</li> <li>1. Wahlschalter in Stellung 0 (AUS) stellen.</li> </ul>                                                                                                    |
| 9.3. Drehmomentsch<br>Information<br><i>HINWEIS</i><br>M ⊳<br>Hauptmenü wählen | <ul> <li>12. Zurück zu Schritt 4 (ZU oder AUF): ↓ Esc drücken.</li> <li>haltung einstellen</li> <li>Wenn das hier eingestellte Abschaltmoment erreicht wird schaltet die Steuerung den Antrieb ab (Überlastschutz der Armatur).</li> <li>Auch im Handbetrieb kann die Drehmomentschaltung ansprechen.</li> <li>Schäden an der Armatur bei zu hoch eingestelltem Abschaltmoment! <ul> <li>Abschaltmoment muss auf die Armatur abgestimmt sein.</li> <li>Einstellung nur mit Zustimmung des Armaturen-Herstellers ändern.</li> </ul> </li> <li>Einstellungen M0041 <ul> <li>Drehmomentschaltung M0013</li> <li>Abschaltmoment ZU M0088</li> <li>Abschaltmoment AUF M0089</li> </ul> </li> <li>Standardwert: gemäß Bestellvorgabe</li> <li>Einstellbereich: Drehmomentbereich laut Typenschild des Antriebs</li> </ul> <li>1. Wahlschalter in Stellung 0 (AUS) stellen.</li>                                                                                                    |
| 9.3. Drehmomentsch<br>Information<br><i>HINWEIS</i><br>M ⊳<br>Hauptmenü wählen | <ul> <li>12. Zurück zu Schritt 4 (ZU oder AUF): ↓ Esc drücken.</li> <li>haltung einstellen</li> <li>Wenn das hier eingestellte Abschaltmoment erreicht wird schaltet die Steuerung den Antrieb ab (Überlastschutz der Armatur).</li> <li>Auch im Handbetrieb kann die Drehmomentschaltung ansprechen.</li> <li>Schäden an der Armatur bei zu hoch eingestelltem Abschaltmoment! <ul> <li>Abschaltmoment muss auf die Armatur abgestimmt sein.</li> <li>Einstellung nur mit Zustimmung des Armaturen-Herstellers ändern.</li> </ul> </li> <li>Einstellungen M0041 <ul> <li>Drehmomentschaltung M0013</li> <li>Abschaltmoment AUF M0089</li> </ul> </li> <li>Standardwert: gemäß Bestellvorgabe</li> <li>Einstellbereich: Drehmomentbereich laut Typenschild des Antriebs</li> </ul> <li>1. Wahlschalter in Stellung 0 (AUS) stellen.</li>                                                                                                    |
| 9.3. Drehmomentsch<br>Information<br><i>HINWEIS</i><br>M ▷<br>Hauptmenü wählen | <ul> <li>12. Zurück zu Schritt 4 (ZU oder AUF):  <sup>4</sup> Esc drücken. </li> <li>haltung einstellen Wenn das hier eingestellte Abschaltmoment erreicht wird schaltet die Steuerung den Antrieb ab (Überlastschutz der Armatur). Auch im Handbetrieb kann die Drehmomentschaltung ansprechen. Schäden an der Armatur bei zu hoch eingestelltem Abschaltmoment!  <ul> <li>→ Abschaltmoment muss auf die Armatur abgestimmt sein.</li> <li>→ Einstellung nur mit Zustimmung des Armaturen-Herstellers ändern.</li> </ul> Einstellungen M0041 Drehmomentschaltung M0013 Abschaltmoment AUF M0089 Standardwert: gemäß Bestellvorgabe Einstellbereich: Drehmomentbereich laut Typenschild des Antriebs 1. Wahlschalter in Stellung 0 (AUS) stellen. <sup>0</sup></li></ul>                                                                                                    |
| 9.3. Drehmomentsch<br>Information<br><i>HINWEIS</i><br>M ⊳<br>Hauptmenü wählen | <ul> <li>12. Zurück zu Schritt 4 (ZU oder AUF): ↓ Esc drücken.</li> <li>haltung einstellen</li> <li>Wenn das hier eingestellte Abschaltmoment erreicht wird schaltet die Steuerung den Antrieb ab (Überlastschutz der Armatur).</li> <li>Auch im Handbetrieb kann die Drehmomentschaltung ansprechen.</li> <li>Schäden an der Armatur bei zu hoch eingestelltem Abschaltmoment! <ul> <li>Abschaltmoment muss auf die Armatur abgestimmt sein.</li> <li>Einstellung nur mit Zustimmung des Armaturen-Herstellers ändern.</li> </ul> </li> <li>Einstellungen M0041 <ul> <li>Drehmomentschaltung M0013</li> <li>Abschaltmoment ZU M0088</li> <li>Abschaltmoment AUF M0089</li> </ul> </li> <li>Standardwert: gemäß Bestellvorgabe</li> <li>Einstellbereich: Drehmomentbereich laut Typenschild des Antriebs</li> </ul> <li>1. Wahlschalter in Stellung 0 (AUS) stellen.</li> <li> <ul> <li> <ul> <li> <ul> <li> <ul> <li>O</li> <li>O</li> </ul> </li> </ul> </li> </ul> </li> <li>2. Drucktaster C Setup ca. 3 Sekunden gedrückt halten.</li> </ul></li> |

| Parameter wählen  | 3.          | Parameter wählen, entweder:                                                                                                    |
|-------------------|-------------|----------------------------------------------------------------------------------------------------|
|                   |             | → über das Menü M ▷ zum Parameter klicken, oder                                                                                                    |
|                   |             | → über Direktaufruf: ▲ drücken und ID M0088 eingeben                                                                                                    |
|                   | ↦           | Anzeige zeigt: Abschaltmoment ZU                                                                                                    |
| ZU oder AUF       | 4.          | Mit ▲ ▼ Auf ▲ Ab ▼ Auswahl treffen:                                                                                                    |
|                   |             | → ► Abschaltmoment ZU                                                                                                    |
|                   |             | → Abschaltmoment AUF                                                                                                    |
|                   | ↦           | Das schwarze Dreieck ► zeigt die aktuelle Auswahl.                                                                                                    |
|                   | 5.          | <ul> <li>✔ Ok drücken.</li> </ul>                                                                                                    |
|                   | ↦           | Anzeige zeigt den eingestellten Wert.                                                                                                    |
|                   | ↦           | Die unterste Zeile zeigt: Ändern Esc                                                                                                    |
|                   | 6.          | <ul> <li>✓ Ändern drücken.</li> </ul>                                                                                                    |
|                   | ↦           | Anzeige zeigt:                                                                                                    |
|                   | -           | Spezialist (4) → weiter mit Schritt 7                                                                                                    |
|                   | -           | in der untersten Zeile Auf ▲ Ab ▼ Esc → weiter mit Schritt 11                                                                                               |
| Benutzer anmelden | 7.          | Mit ▲ ▼ Auf ▲ Ab ▼ Benutzer wählen:                                                                                                    |
|                   |             | Information: Erforderlicher Benutzerlevel: Spezialist (4) oder höher                                                                                        |
|                   | ↦           | Dabei bedeutet:                                                                                                    |
|                   | -           | schwarzes Dreieck: ► = aktuelle Einstellung                                                                                                    |
|                   | -           | weißes Dreieck: <a>&gt; = Auswahl (noch nicht gespeichert)</a>                                                                                              |
|                   | 8.          | ✓ Ok drücken.                                                                                                    |
|                   | ↦           | Anzeige zeigt: Passwort 0***                                                                                                    |
|                   | 9.          | Passwort eingeben (→ Passwort eingeben).                                                                                                    |
|                   | ↦           | Anzeige zeigt den eingestellten Wert.                                                                                                    |
|                   | ↦           | Die unterste Zeile zeigt: Ändern Esc                                                                                                    |
|                   | 10.         | <ul> <li>➡ Ändern drücken.</li> </ul>                                                                                                    |
| Wert ändern       | 11.         | Mit ▲ ▼ Auf ▲ Ab ▼ neuen Wert für das Abschaltmoment eingeben.                                                                                              |
|                   |             | Information: Der einstellbare Drehmomentbereich wird in runden Klammern angezeigt.                                                                          |
|                   | 12.         | Mit 🕂 Sichern neuen Wert speichern.                                                                                                    |
|                   | ↦           | Das Abschaltmoment ist eingestellt.                                                                                                    |
|                   | 13.         | Zurück zu Schritt 4 (ZU oder AUF): 🕂 Esc drücken.                                                                                                    |
| Information       | Folg<br>mor | gende Fehlermeldungen werden ausgegeben, wenn das hier eingestellte Dreh-<br>nent <b>vor</b> der Endlage erreicht wird:                                     |
|                   | •<br>Bev    | Statusanzeige S0007 Fehler = Drehmo Fehler AUF oder Drehmo Fehler ZU<br>or eine Weiterfahrt erfolgen kann muss der Fehler quittiert werden. Die Quittierung |
|                   | ĸan         |                                                                                                    |
|                   | 1.          | durch einen Stellbefehl in Gegenrichtung Bei Drehmo Fehler AUF: Fahrbefehl in Richtung ZU - Bei Drehmo Fehler ZU: Fahrbefehl in Richtung AUF                |
|                   | 2           | oder worn des anliegende Drehmement kleiner els des singestellte Abeshelt                                                                                   |
|                   | Ζ.          | moment ist:                                                                                                    |

über den Drucktaster **RESET** in der Wahlschalterstellung **Ortsbedienung** (ORT).

Inbetriebnahme (Grundeinstellungen)

| 9.4. Wegschaltung e | instellen                                                                                                    |
|---------------------|----------------------------------------------------------------------------------------------------|
| HINWEIS             | <ul> <li>Schäden an der Armatur/Getriebe bei falscher Einstellung!</li> <li>→ Bei Einstellung im Motorbetrieb: Fahrt rechtzeitig vor Endanschlag unterbrechen<br/>(Drucktaster STOP drücken).</li> <li>→ Bei wegabhängiger Abschaltung Nachlauf berücksichtigen.</li> </ul>                                                                                                    |
| M⊳                  | Einstellungen M0041<br>Wegschaltung M0010<br>Endlage ZU setzen? M0084<br>Endlage AUF setzen? M0085                                                                                                    |
| Hauptmenü wählen    | <ol> <li>Wahlschalter in Stellung 0 (AUS) stellen.</li> </ol>                                                                                                    |
| Parameter wählen    | <ol> <li>Drucktaster C ca. 3 Sekunden gedrückt halten.</li> <li>Anzeige wechselt ins Hauptmenü und zeigt: ► Display</li> <li>Parameter wählen, entweder:         <ul> <li>über das Menü M ▷ zum Parameter klicken, oder</li> <li>über Direktaufruf: ▲ drücken und ID M0084 eingeben</li> </ul> </li> </ol>                                                                                                    |
| ZU oder AUF         | <ul> <li>Anzeige zeigt. Endlage zo setzen?</li> <li>4. Mit ▲ ▼ Auf ▲ Ab ▼ Auswahl treffen:</li> <li>→ ► Endlage ZU setzen? M0084</li> <li>→ ► Endlage AUF setzen? M0085</li> </ul>                                                                                                    |
| Benutzer anmelden   | <ul> <li>Das schwarze Dreieck ► zeigt die aktuelle Auswahl.</li> <li>↓ Ok drücken.</li> <li>Anzeige zeigt entweder:</li> <li>Endlage ZU setzen? CMD0009 → weiter mit Schritt 9</li> <li>Endlage AUF setzen? CMD0010 → weiter mit Schritt 14</li> <li>Spezialist (4) → weiter mit Schritt 6</li> <li>Mit ▲ ▼ Auf ▲ Ab ▼ Benutzer wählen:<br/>Information: Erforderlicher Benutzerlevel: Spezialist (4) oder höher</li> </ul>                                               |
|                     | <ul> <li>Dabei bedeutet:</li> <li>schwarzes Dreieck: ► = aktuelle Einstellung</li> <li>weißes Dreieck: ► = Auswahl (noch nicht gespeichert)</li> <li>✓ Ok drücken, um ausgewählten Benutzer zu bestätigen.</li> <li>Anzeige zeigt: Passwort 0***</li> <li>8. Passwort eingeben (→ Passwort eingeben).</li> <li>Anzeige zeigt entweder:</li> <li>Endlage ZU setzen? CMD0009 → weiter mit Schritt 9</li> <li>Endlage AUF setzen? CMD0010 → weiter mit Schritt 14</li> </ul> |

| Endlage ZU setzen  | 9.  | Endlagenposition ZU neu setzen:                                                                                        |
|--------------------|-----|----------------------------------------------------------------------------------------------------|
| CMD0009            |     | 9.1 Bei großem Hub: Wahlschalter in Stellung Ortsbedienung (ORT) stellen                                               |
|                    |     | und Antrieb im Motorbetrieb über Drucktaster ${f I}$ (ZU) in Richtung Endlage                                          |
|                    |     | fahren.                                                                                                    |
|                    |     | Information: Um Schäden zu vermeiden, Fahrt rechtzeitig vor Endan-<br>schlag unterbrechen (Drucktaster STOP drücken).  |
|                    |     | 9.2 Handbetrieb einlegen.                                                                                              |
|                    |     | 9.3 Am Handrad drehen, bis die Armatur geschlossen ist.                                                                |
|                    |     | <ul> <li>9.4 Wahlschalter in Stellung 0 (AUS) stellen.</li> <li>→ Anzeige zeigt: Endlage ZU setzen? Ja Nein</li> </ul> |
|                    | 10. | ✓ Ja drücken, um neue Endlagenposition zu übernehmen.                                                                  |
|                    | ↦   | Anzeige zeigt: Endlage ZU gesetzt!                                                                                     |
|                    | 4   | Die linke LED leuchtet (Standardausführung) und zeigt damit an, dass die Endlagenposition ZU eingestellt wurde.        |
|                    |     |                                                                                                    |
|                    | 11. | Auswahl treffen:                                                                                                    |
|                    |     | → Ändern → zurück zu Schritt 9: Endlage ZU "erneut" setzen                                                             |
|                    |     | → Esc → zurück zu Schritt 4 und Endlage AUF setzen oder Menü verlas-<br>sen                                            |
| Endlage AUF setzen | 12. | Endlagenposition AUF neu setzen:                                                                                       |
| CMD0010            |     | 12.1 Bei großem Hub: Wahlschalter in Stellung <b>Ortsbedienung</b> (ORT) stellen                                       |
|                    |     | und Antrieb im Motorbetrieb über Drucktaster 🗢 (AUF) in Richtung Endlage                                               |
|                    |     | ranren.<br>Information: Um Schäden zu vermeiden, Fahrt rechtzeitig vor Endan-                                          |
|                    |     | schlag unterbrechen (Drucktaster STOP drücken).                                                                        |
|                    |     | 12.2 Handbetrieb einlegen.                                                                                             |
|                    |     | 12.3 Am Handrad drehen, bis die Armatur offen ist.                                                                     |
|                    |     | 12.4 Wahlschalter in Stellung <b>0</b> (AUS) stellen.                                                                  |
|                    |     | Anzeige zeigt: Endlage AUF setzen? Ja Nein                                                                             |
|                    | 13. | ← Ja drucken, um neue Endlagenposition zu übernehmen.                                                                  |
|                    | ⇒   | Anzeige zeigt: Endlage AUF gesetzti                                                                                    |
|                    | \$  | Die rechte LED leuchtet (Standardausfuhrung) und zeigt damit an, dass die<br>Endlagenposition AUF eingestellt wurde.   |
|                    |     |                                                                                                    |
|                    | 14. | Auswahl treffen:                                                                                                    |
|                    |     | $\rightarrow$ Ändern $\rightarrow$ zurück zu Schritt 9: Endlage AUF "erneut" setzen                                    |
|                    |     | $\rightarrow$ Esc $\rightarrow$ zurück zu Schritt 4 und Endlage ZU setzen oder Menü verlassen                          |
| Information        | Kan | n eine Endlage nicht eingestellt werden: Typ der Steuereinheit im Antrieb prüfen.                                      |
| 9.5. Probelauf     |     |                                                                                                    |

Probelauf erst dann durchführen, wenn alle zuvor beschriebenen Einstellungen durchgeführt wurden.

# 9.5.1. Drehrichtung prüfen

- 1. Antrieb im Handbetrieb in Mittelstellung, bzw. in ausreichende Entfernung zur Endlage fahren.
- 2. Antrieb in Laufrichtung ZU einschalten und Drehrichtung an der Anzeigescheibe beobachten.
  - $\rightarrow$  Vor Erreichen der Endlage abschalten.
- Drehrichtung stimmt, wenn Antrieb in Richtung ZU f\u00e4hrt und Anzeigescheibe gegen Uhrzeigersinn dreht.

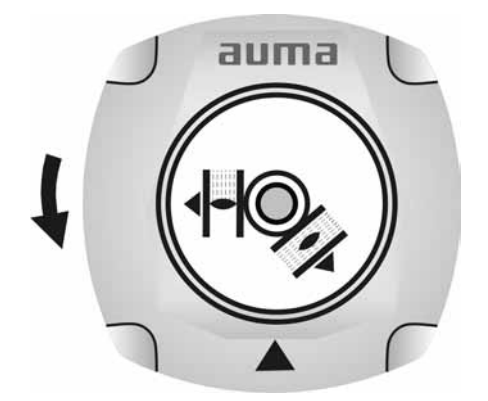

# 9.5.2. Wegschaltung prüfen

1. Wahlschalter in Stellung Ortsbedienung (ORT) stellen.

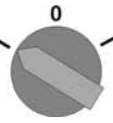

- 2. Antrieb über Drucktaster AUF, HALT, ZU betätigen.
- → Die Wegschaltung ist richtig eingestellt, wenn (Standard-Signalisierung):
- die gelbe Meldeleuchte/LED1 in Endlage ZU leuchtet
- die grüne Meldeleuchte/LED5 in Endlage AUF leuchtet
- die Meldeleuchten nach Fahrt in Gegenrichtung wieder erlöschen
- ➡ Die Wegschaltung ist falsch eingestellt, wenn:
- der Antrieb vor Erreichen der Endlage stehen bleibt
- eine der roten Meldeleuchten/LEDs leuchtet (Drehmomentfehler)
- die Status-Anzeige S0007 im Display einen Fehler meldet.
- 3. Falls die Endlagen falsch eingestellt sind: Wegschaltung neu einstellen.

# 9.6. Schaltwerkraum öffnen

Für die nachfolgenden Einstellungen (Optionen) muss der Schaltwerkraum geöffnet werden.

 $\rightarrow$  Schrauben [2] lösen und Deckel [1] am Schaltwerkraum abnehmen.

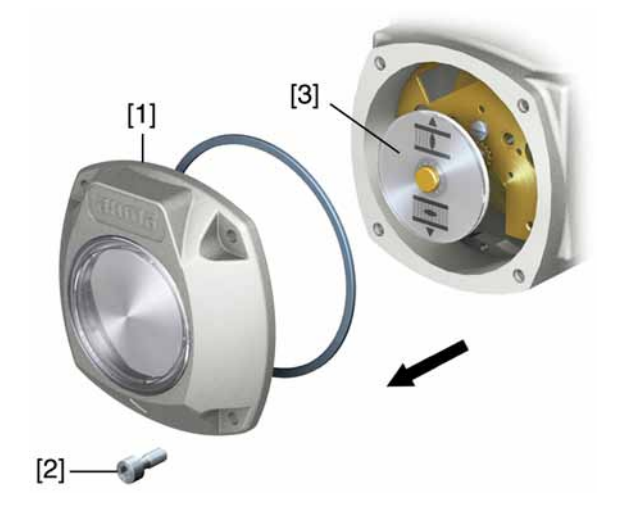

# 9.7. Mechanische Stellungsanzeige einstellen

- 1. Armatur in Endlage ZU fahren.
- 2. Untere Anzeigescheibe verdrehen, bis Symbol ⊥ (ZU) mit Anzeigemarke ▲ am Deckel übereinstimmt.

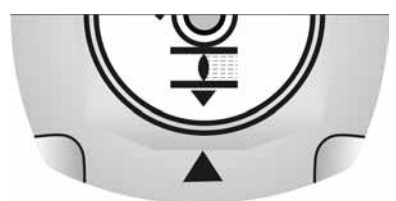

- 3. Antrieb in Endlage AUF fahren.
- 4. Untere Anzeigescheibe festhalten und obere Scheibe mit Symbol Ξ (AUF) verdrehen, bis diese mit Anzeigemarke ▲ am Deckel übereinstimmt.

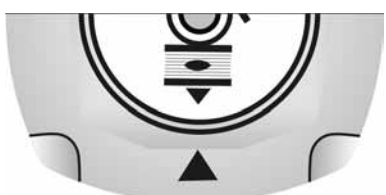

- 5. Armatur nochmal in Endlage ZU fahren.
- 6. Einstellung prüfen:

Falls das Symbol  $\mathbf{I}$  (ZU) nicht mehr mit der Anzeigemarke  $\blacktriangle$  am Deckel übereinstimmt:

 $\rightarrow$  Einstellung wiederholen.

# 9.8. Schaltwerkraum schließen

HINWEIS

# Korrosionsgefahr durch Lackschäden!

- $\rightarrow$  Lackschäden nach Arbeiten am Gerät ausbessern.
- 1. Dichtflächen an Deckel und Gehäuse säubern.
- 2. Prüfen, ob O-Ring [3] in Ordnung ist, falls schadhaft durch Neuen ersetzen.

3. O-Ring mit säurefreiem Fett (z.B. Vaseline) leicht einfetten und richtig einlegen.

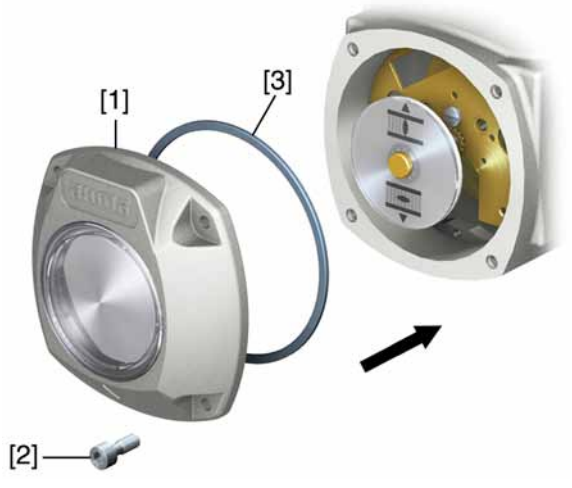

- 4. Deckel [1] am Schaltwerkraum aufsetzen.
- 5. Schrauben [2] gleichmäßig über Kreuz anziehen.

# 10. Störungsbehebung

# 10.1. Fehler bei der Inbetriebnahme

### Tabelle 9: Fehler bei der Inbetriebnahme

| Fehlerbeschreibung                                                                                           | Mögliche Ursachen                                                                                                    | Abhilfe                                                                                                    |
|----------------------------------------------------------------------------------------------------|----------------------------------------------------------------------------------------------------|----------------------------------------------------------------------------------------------------|
| Mechanische Stellungsanzeige<br>lässt sich nicht einstellen.                                                 | Untersetzungsgetriebe passt nicht zu den<br>Umdrehungen/Hub des Antriebs.                                                                                                    | Getriebestufe des Untersetzungsgetriebes<br>einstellen.<br>Evtl. muss die Steuereinheit ausgetauscht<br>werden.                                                                                                 |
| Fehler in Endlage<br>Antrieb fährt in Endanschlag, ob-<br>wohl Wegschalter ordnungsge-<br>mäß funktionieren. | Bei der Einstellung der Wegschaltung wurde<br>Nachlauf nicht berücksichtigt.<br>Der Nachlauf entsteht durch die Schwungmas-<br>se des Antriebs und der Armatur und die Ab-<br>schaltverzögerung der Steuerung. | Nachlauf ermitteln: Nachlauf = Weg der zu-<br>rückgelegt wird, von Abschaltung bis Still-<br>stand.<br>Wegschaltung neu einstellen und dabei<br>Nachlauf berücksichtigen (Handrad um<br>Nachlauf zurückdrehen). |

# 10.2. Fehlermeldungen und Warnungen

**Fehler** unterbrechen bzw. verhindern den elektrischen Betrieb des Antriebs. Bei einem Fehler leuchtet die Displayanzeige rot.

**Warnungen** haben keinen Einfluss auf den elektrischen Betrieb des Antriebs. Sie haben lediglich informativen Charakter.

Sammelmeldungen enthalten weitere Meldungen. Diese können über den Drucktaster ← Details angezeigt werden.

### Tabelle 10: Fehler und Warnungen über die Statusanzeigen im Display

| A                           |                                                                                                    |                                                                                                    |
|-----------------------------|----------------------------------------------------------------------------------------------------|----------------------------------------------------------------------------------------------------|
| Anzeige im Display          | Beschreibung/Ursache                                                                                                    | Bei Anzeigewert > 0:                                                                                                    |
| Warnungen S0005             | Sammelmeldung 02:<br>Zeigt die Anzahl der anliegenden Warnungen.                                                                         | Drucktaster 		 Details drücken.<br>Details siehe Tabelle <warnungen außer-<br="" und="">halb der Spezifikation&gt;.</warnungen>              |
| Nicht bereit FERN S0006     | Sammelmeldung 04:<br>Zeigt die Anzahl der anliegenden Meldungen.                                                                         | Drucktaster                                                                                                    |
| Fehler S0007                | Sammelmeldung 03:<br>Zeigt die Anzahl der anliegenden Fehler.<br>Der Antrieb kann nicht gefahren werden.                                 | Drucktaster 	 Details drücken, um Liste detail-<br>lierter Meldungen zu sehen.<br>Details siehe Tabelle <fehler ausfall="" und="">.</fehler> |
| Außerh. Spezifikation S0008 | Sammelmeldung 07:<br>Meldung nach NAMUR-Empfehlung NE 107<br>Antrieb wird außerhalb der normalen Betriebs-<br>bedingungen betrieben.     | Drucktaster 		 Details drücken.<br>Details siehe Tabelle <warnungen außer-<br="" und="">halb der Spezifikation&gt;.</warnungen>              |
| Funktionskontrolle S0009    | Sammelmeldung 08:<br>Meldung nach NAMUR-Empfehlung NE 107<br>Am Antrieb wird gearbeitet, Ausgangssignale<br>sind vorübergehend ungültig. | Drucktaster 🕂 Details drücken.<br>Details siehe Tabelle <nicht bereit="" fern="" und<br="">Funktionskontrolle&gt;.</nicht>                   |
| Wartungsbedarf S0010        | Sammelmeldung 09:<br>Meldung nach NAMUR-Empfehlung NE 107<br>Empfehlung zur Wartung.                                                     | Drucktaster 		 Details drücken, um Liste detail-<br>lierter Meldungen zu sehen.                                                              |
| Ausfall S0011               | Sammelmeldung 10:<br>Meldung nach NAMUR-Empfehlung NE 107<br>Funktionsstörung im Antrieb, Ausgangssignale<br>sind ungültig               | Drucktaster 	 Details drücken, um Liste detail-<br>lierter Meldungen zu sehen.<br>Details siehe Tabelle <fehler ausfall="" und="">.</fehler> |

# Tabelle 11: Warnungen und Außerhalb der Spezifikation

| Anzeige im Display     | Beschreibung/Ursache                                                                                                    | Abhilfe                                                                                                    |
|------------------------|----------------------------------------------------------------------------------------------------|----------------------------------------------------------------------------------------------------|
| Konfigurationswrn      | Sammelmeldung 06:<br>Mögliche Ursache:<br>Die eingestellte Konfiguration ist nicht korrekt.<br>Das Gerät kann mit Einschränkungen weiter<br>betrieben werden.                                                                  | Drucktaster 		 Details drücken, um Einzelmel-<br>dungen zu sehen.                                                                                                    |
| Interne Warnung        | Sammelmeldung 15:<br>Gerätewarnungen<br>Das Gerät kann mit Einschränkungen weiter<br>betrieben werden.                                                                                                    | Drucktaster 		 Details drücken, um Einzelmel-<br>dungen zu sehen.                                                                                                    |
| 24 V DC extern         | Die externe 24 V DC Spannungsversorgung<br>der Steuerung liegt außerhalb der Versor-<br>gungsspannungsgrenzen.                                                                                                    | 24 V DC Spannungsversorgung prüfen.                                                                                                    |
| Wrn ED Laufzeit        | Warnung Einschaltdauer (ED) max. Laufzeit/h<br>überschritten.                                                                                                    | <ul> <li>Regelverhalten des Antriebs prüfen.</li> <li>Parameter Zulässige Laufzeit/h M0356<br/>prüfen, ggf. neu einstellen.</li> </ul>                                                                          |
| Wrn ED Anläufe         | Warnung Einschaltdauer (ED) max. Anzahl<br>der Motoranläufe (Schaltspiele) überschritten.                                                                                                    | <ul> <li>Regelverhalten des Antriebs prüfen.</li> <li>Parameter Zulässige Anläufe/h M0357<br/>prüfen, ggf. neu einstellen.</li> </ul>                                                                           |
| Sicherheitsverh. aktiv | Das Sicherheitsverhalten ist aktiv, da die erfor-<br>derlichen Soll- oder Istwerte fehlerhaft sind.                                                                                                    | Signale prüfen:<br>• Sollwert E1<br>• Istwert E2<br>• Prozess-Istwert E4                                                                                                    |
| Wrn Eingang AIN 1      | Warnung: Signalausfall Analogeingang 1                                                                                                    | Verdrahtung prüfen.                                                                                                    |
| Wrn Eingang AIN 2      | Warnung: Signalausfall Analogeingang 2                                                                                                    | Verdrahtung prüfen.                                                                                                    |
| Wrn Sollposition       | Warnung: Signalausfall Sollposition Antrieb<br>Mögliche Ursachen:<br>Eingangssignal für Sollwert = 0 (Signalbruch)                                                                                                    | Sollwertsignal prüfen.                                                                                                    |
| Stellzeitwarnung       | Die eingestellte Zeit (Parameter Zul. Stellzeit,<br>manuell M0570) wurde überschritten. Die<br>eingestellte Stellzeit wird bei Durchfahren des<br>kompletten Stellwegs von der Endlage AUF<br>in die Endlage ZU überschritten. | <ul> <li>Die Warnungsmeldungen wird automatisch<br/>gelöscht, wenn ein neuer Fahrbefehl ausge-<br/>führt wird.</li> <li>Armatur prüfen.</li> <li>Parameter Zul. Stellzeit, manuell M0570<br/>prüfen.</li> </ul> |
| Wrn Temp. Steuerung    | Temperatur im Steuerungsgehäuse zu hoch.                                                                                                    | Umgebungstemperatur messen/verringern.                                                                                                    |
| Wrn Temp. Motor        | Temperatur in der Motorwicklung zu hoch.                                                                                                    | Antriebsauslegung prüfen/korrigieren.                                                                                                    |
| Wrn Temp. Getriebe     | Temperatur im Getrieberaum des Antriebs zu hoch.                                                                                                    | Antriebsauslegung prüfen/korrigieren.                                                                                                    |
| RTC nicht eingestellt  | Die Echtzeituhr (RTC) wurde noch nicht einge-<br>stellt.                                                                                                    | Uhrzeit einstellen.                                                                                                    |
| RTC Knopfzelle         | Die Spannung der RTC Knopfzelle ist zu gering.                                                                                                    | Knopfzelle austauschen.                                                                                                    |
| PVST Fehler            | Der Partial Valve Stroke Test (PVST) konnte nicht erfolgreich durchgeführt werden.                                                                                                    | Antrieb (PVST Einstellungen) prüfen.                                                                                                    |
| PVST Abbruch           | Der Partial Valve Stroke Test (PVST) wurde<br>abgebrochen bzw. konnte nicht gestartet<br>werden.                                                                                                    | RESET durchführen oder PVST erneut star-<br>ten.                                                                                                    |
| Wrn keine Reaktion     | Keine Reaktion des Antriebs auf Fahrbefehle<br>innerhalb der eingestellten Reaktionszeit.                                                                                                    | <ul><li>Bewegung am Abtrieb prüfen.</li><li>Parameter Reaktionszeit M0634 prüfen.</li></ul>                                                                                                    |
| Wrn LWL                | Optisches Empfangssignal fehlerhaft (kein oder ungenügender Rx Empfangspegel) oder RS-485 Formatfehler.                                                                                                    | LWL Leitungen prüfen/reparieren.                                                                                                    |
| Wrn LWL Budget         | Warnung: LWL Systemreserve erreicht (kriti-<br>scher aber noch zulässiger Rx Empfangspe-<br>gel).                                                                                                    | LWL Leitungen prüfen/reparieren.                                                                                                    |

| Anzeige im Display | Beschreibung/Ursache                                 | Abhilfe                                                     |
|--------------------|------------------------------------------------------|-------------------------------------------------------------|
| Wrn LWL Anschluss  | Warnung LWL Anschluss ist nicht vorhanden.           | LWL Anschluss anbauen.                                      |
| Drehmomentwarn AUF | Grenzwert für Drehmomentwarnung AUF überschritten.   | Parameter Warnmoment AUF M0768 prüfen, ggf. neu einstellen. |
| Drehmomentwarn ZU  | Grenzwert für Drehmomentwarnung ZU<br>überschritten. | Parameter Warnmoment ZU M0769 prüfen, ggf. neu einstellen.  |

# Tabelle 12: Fehler und Ausfall

| Anzeige im Display   | Beschreibung/Ursache                                                                                                    | Abhilfe                                                                                                    |
|----------------------|----------------------------------------------------------------------------------------------------|----------------------------------------------------------------------------------------------------|
| Konfigurationsfehler | Sammelmeldung 11:<br>Konfigurationsfehler Fern vorhanden                                                                                                    | Drucktaster                                                                                                    |
| Konfig. Fehler FERN  | Sammelmeldung 22:<br>Konfigurationsfehler vorhanden                                                                                                    | Drucktaster ← Details drücken, um Einzelmel-<br>dungen zu sehen.                                                                                                    |
| Interner Fehler      | Sammelmeldung 14:<br>Interner Fehler vorhanden                                                                                                    | AUMA Service<br>Drucktaster <b>↓</b> Details drücken, um Einzelmel-<br>dungen zu sehen.                                                                                                    |
| Drehmo Fehler ZU     | Drehmomentfehler in Richtung ZU                                                                                                    | <ul> <li>Eine der folgenden Maßnahmen durchführen:</li> <li>Fahrbefehl in Richtung AUF geben.</li> <li>Wahlschalter in Stellung Ortsbedienung<br/>(ORT) stellen und Fehlermeldung über den<br/>Drucktaster RESET zurücksetzen.</li> </ul>                                                               |
| Drehmo Fehler AUF    | Drehmomentfehler in Richtung AUF                                                                                                    | <ul> <li>Eine der folgenden Maßnahmen durchführen:</li> <li>Fahrbefehl in Richtung ZU geben.</li> <li>Wahlschalter in Stellung Ortsbedienung<br/>(ORT) stellen und Fehlermeldung über den<br/>Drucktaster RESET zurücksetzen.</li> </ul>                                                                |
| Phasenfehler         | <ul> <li>Bei Anschluss an ein Drehstromnetz und<br/>interner 24 V DC Versorgung der Elektro-<br/>nik: Die Phase 2 ist ausgefallen.</li> <li>Bei Anschluss an ein Drehstrom- oder<br/>Wechselstromnetz und externer 24 V DC<br/>Versorgung der Elektronik: Eine der Pha-<br/>sen L1, L2 oder L3 ist ausgefallen.</li> </ul> | Phasen prüfen/anschließen.                                                                                                    |
| Falsche Phasenfolge  | Die Außenleiteranschlüsse L1, L2 und L3 sind<br>in der falschen Reihenfolge angeschlossen.<br>Nur bei Anschluss an ein Drehstromnetz.                                                                                                    | Reihenfolge der Außenleiteranschlüsse L1,<br>L2 und L3 durch Vertauschen von zwei Pha-<br>sen korrigieren.                                                                                                    |
| Netzqualität         | Die Steuerung kann aufgrund schlechter<br>Netzqualität die Phasenfolge (Reihenfolge der<br>Außenleiteranschlüsse L1, L2 und L3) inner-<br>halb der zur Überwachung eingestellten Zeit-<br>dauer nicht erkennen.                                                                                                    | <ul> <li>Netzspannung prüfen.</li> <li>Parameter Ansprechzeit M0172 prüfen,<br/>evtl. Zeitdauer verlängern.</li> </ul>                                                                                                    |
| Thermofehler         | Motorschutz hat angesprochen.                                                                                                    | <ul> <li>Abkühlen, abwarten</li> <li>Wenn die Fehlermeldung nach Abkühlen<br/>weiter angezeigt wird:         <ul> <li>Wahlschalter in Stellung Ortsbedie-<br/>nung (ORT) stellen und Fehlermel-<br/>dung über den Drucktaster RESET<br/>zurücksetzen</li> </ul> </li> <li>Sicherungen prüfen</li> </ul> |
| Fehler k. Reaktion   | Keine Reaktion des Antriebs auf Fahrbefehle innerhalb der eingestellten Reaktionszeit.                                                                                                    | Bewegung am Abtrieb prüfen.                                                                                                    |

| Anzeige im Display   | Beschreibung/Ursache                                                                                                    | Abhilfe                                                                                                    |
|----------------------|----------------------------------------------------------------------------------------------------|----------------------------------------------------------------------------------------------------|
| Falscher Fahrbefehl  | <ul> <li>Sammelmeldung 13:<br/>Mögliche Ursachen:</li> <li>mehrere Fahrbefehle (z.B. gleichzeitig<br/>AUF und ZU, oder gleichzeitig AUF und<br/>Fahre SOLL)</li> <li>ein Sollwert liegt an und der Stellungsreg-<br/>ler ist nicht aktiv</li> <li>bei Feldbus: Sollwert ist größer 100,0 %</li> </ul> | <ul> <li>Fahrbefehle prüfen (nur einen Fahrbefehl senden).</li> <li>Parameter Stellungsregler auf Funktion aktiv setzen.</li> <li>Sollwert prüfen.</li> <li>Drucktaster 	 Details drücken, um Einzelmeldungen zu sehen.</li> </ul> |
| Wahlschalter n. FERN | Wahlschalter steht nicht in Stellung FERN.                                                                                                    | Wahlschalter in Stellung FERN stellen.                                                                                                    |
| Service aktiv        | Betrieb über die Serviceschnittstelle (Blue-<br>tooth) und Servicesoftware AUMA CDT.                                                                                                    | Servicesoftware beenden.                                                                                                    |
| Gesperrt             | Antrieb befindet sich im Betriebsmodus Ge-<br>sperrt.                                                                                                    | Einstellung und Zustand der Funktion < Freigabe der Ortssteuerstelle> prüfen.                                                                                                    |
| NOT Halt aktiv       | Der NOT Halt Schalter wurde betätigt. Die<br>Stromversorgung der Motoransteuerung<br>(Schütze oder Thyristoren) ist unterbrochen.                                                                                                    | <ul> <li>NOT Halt Schalter entriegeln.</li> <li>NOT Halt Zustand durch Reset Befehl zurücksetzen.</li> </ul>                                                                                                    |
| NOT Verhalten aktiv  | Betriebsmodus NOT ist aktiv (Signal NOT<br>wurde gesendet).<br>Am Eingang NOT liegen 0 V an.                                                                                                    | <ul> <li>Ursache für das NOT-Signal feststellen.</li> <li>Auslösequelle prüfen.</li> <li>An Eingang NOT +24 V DC anlegen.</li> </ul>                                                                                               |
| I/O Interface        | Der Antrieb wird über das I/O Interface (paral-<br>lel) angesteuert                                                                                                    | Eingang I/O Interface prüfen.                                                                                                    |
| Handrad aktiv        | Der Handbetrieb ist aktiviert.                                                                                                    | Motorbetrieb starten.                                                                                                    |
| Interlock            | Ein Interlock ist aktiv.                                                                                                    | Interlocksignal prüfen.                                                                                                    |
| Interlock Bypass     | Die Bypass Funktion ist verriegelt.                                                                                                    | Zustände von Haupt- und Bypass-Armatur prüfen.                                                                                                    |
| PVST aktiv           | Der Partial Valve Stroke Test (PVST) ist aktiv.                                                                                                    | Abwarten bis PVST Funktion abgeschlossen ist.                                                                                                    |

# Tabelle 13: Nicht bereit FERN und Funktionskontrolle (Sammelmeldung 04)

# 10.3. Sicherungen

# 10.3.1. Sicherungen in der Stellantriebs-Steuerung

# Verwendete Sicherungen

# F1/F2 Primärsicherungen Netzteil

| G-Sicherung                                 | F1/F2         | AUMA ArtNr. |
|---------------------------------------------|---------------|-------------|
| Größe                                       | 6,3 x 32 mm   |             |
| Wendeschütze<br>Spannungsversorgung ≤ 500 V | 1 A T; 500 V  | K002.277    |
| Wendeschütze<br>Spannungsversorgung > 500 V | 2 A FF; 690 V | K002.665    |
| Thyristoren für Motorleistung bis 1,5 kW    | 1 A T; 500 V  | K002.277    |
| Thyristoren für Motorleistung bis 3,0 kW    |               |             |
| Thyristoren für Motorleistung bis 5,5 kW    |               |             |

# F3 Interne 24 V DC Versorgung

| G-Sicherung gemäß IEC 60127-2/III   | F3             | AUMA ArtNr. |
|-------------------------------------|----------------|-------------|
| Größe                               | 5 x 20 mm      |             |
| Spannungsausgang (Netzteil) = 24 V  | 2,0 A T; 250 V | K006.106    |
| Spannungsausgang (Netzteil) = 115 V | 2,0 A T; 250 V | K006.106    |

F4 Interne 24 V AC Versorgung (115 V AC) für:

- Heizung Schaltwerkraum, Ansteuerung Wendeschütze
- Kaltleiter-Auslösegerät

bei 115 V AC auch Steuereingänge AUF - HALT - ZU

| G-Sicherung gemäß IEC 60127-2/III   | F4              | AUMA ArtNr. |
|-------------------------------------|-----------------|-------------|
| Größe                               | 5 x 20 mm       |             |
| Spannungsausgang (Netzteil) = 24 V  | 1,25 A T; 250 V | K001.184    |
| Spannungsausgang (Netzteil) = 115 V | —               |             |

**F5** Selbstrückstellende Sicherung als Kurzschlussschutz für externe 24 V DC Versorgung für Kunde (siehe Schaltplan)

Sicherungen F1/F2 austauschen

🕂 GEFAHR

# Gefährliche Spannung!

Stromschlag möglich.

- $\rightarrow$  Vor Öffnen spannungsfrei schalten.
- 1. Schrauben [1] lösen und Steckverbinder [2] abnehmen.

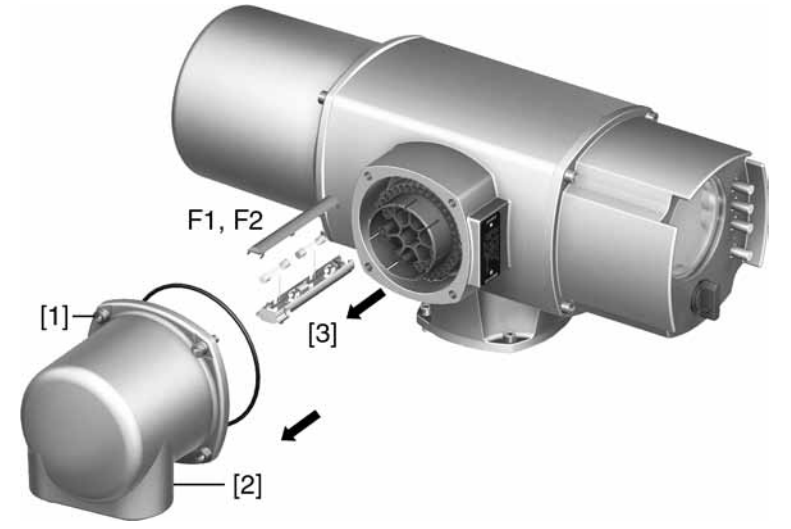

2. Sicherungshalter [3] aus Stiftteil herausziehen, Sicherungsdeckel öffnen und alte Sicherungen durch neue Sicherungen austauschen.

# Sicherungen F3/F4 prüfen/austauschen

1. Schrauben [1] lösen und Deckel [2] auf der Rückseite der Stellantriebs-Steuerung öffnen.

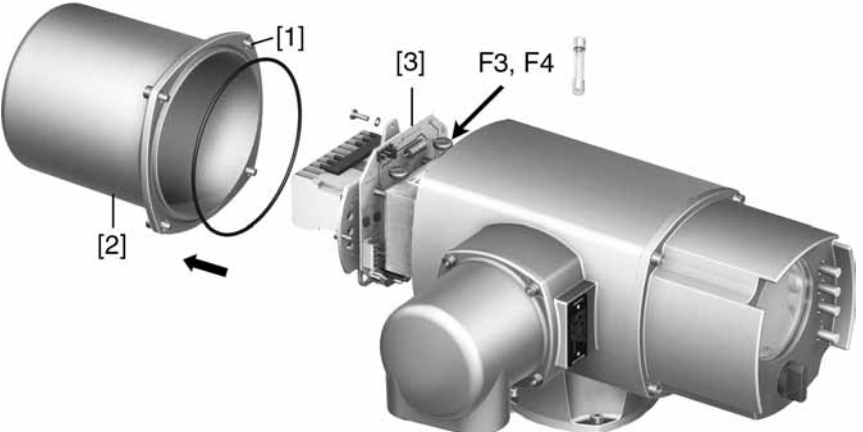

Auf dem Netzteil befinden sich Messpunkte (Lötpins) über die eine Widerstandsmessung (Durchgangsprüfung) durchgeführt werden kann:

| Überprüfung von | Messpunkte  |
|-----------------|-------------|
| F3              | MTP5 – MTP6 |
| F4              | MTP7 – MTP8 |

2. Um defekte Sicherungen auszutauschen: Netzteil [3] lösen und vorsichtig herausziehen. (Die Sicherungen befinden sich auf der bestückten Seite der Netzteil-Platine).

HINWEIS

Beschädigung von Leitungen durch Einklemmen!

Funktionsstörungen möglich.

 $\rightarrow$  Netzteil vorsichtig einbauen, um keine Leitungen einzuklemmen.

# 10.3.2. Motorschutz (Thermoüberwachung)

Zum Schutz gegen Überhitzung und unzulässig hohe Oberflächentemperaturen am Antrieb sind in der Motorwicklung Kaltleiter oder Thermoschalter integriert. Der Motorschutz spricht an, sobald die maximal zulässige Wicklungstemperatur erreicht ist.

Der Antrieb wird gestoppt und folgende Fehlermeldungen ausgegeben:

- LED 3 (Thermofehler) auf der Ortssteuerstelle leuchtet.
- Die Status-Anzeige S0007 zeigt einen Fehler. Unter Details wird der Fehler Thermoschalter angezeigt.

Bevor eine Weiterfahrt erfolgen kann muss der Motor abkühlen. Danach erfolgt, je nach Parametereinstellung, entweder ein automatischer Reset der Fehlermeldung oder die Fehlermeldung muss über den Drucktaster **Reset** in der Wahlschalterstellung ORT zurückgesetzt werden.

Weitere Informationen zu diesem Thema siehe Handbuch (Betrieb und Einstellung).

| 11.  | Instandhaltun                    | ig und Wartung                                                                                                    |
|------|----------------------------------|----------------------------------------------------------------------------------------------------|
|      | <b>AUMA</b><br>Service & Support | <ul> <li>Schäden durch unsachgemäße Wartung!</li> <li>→ Instandhaltungs- und Wartungsarbeiten nur durch ausgebildetes Fachpersonal durchführen, das vom Anlagenbauer oder Anlagenbetreiber dazu autorisiert wurde. Wir empfehlen für solche Tätigkeiten unseren Service zu kontaktieren.</li> <li>→ Instandhaltungs- und Wartungsarbeiten nur wenn Gerät außer Betrieb ist.</li> </ul> AUMA bietet umfangreiche Serviceleistungen wie z. B. Instandhaltung und Wartung und auch Kundenschulungen an. Kontaktadressen sind in diesem Dokument unter <adressen> und im Internet (www.auma.com) zu finden.</adressen> |
| 11.1 | . Vorbeugende Ma                 | aßnahmen zur Instandhaltung und sicheren Betrieb                                                                                                    |
|      |                                  | Folgende Maßnahmen sind erforderlich, um die sichere Funktion des Produktes während des Betriebs zu gewährleisten:                                                                                                    |
|      |                                  | 6 Monate nach Inbetriebnahme und dann jährlich                                                                                                    |
|      |                                  | <ul> <li>Sichtprüfung durchführen:<br/>Kabeleinführungen, Kabelverschraubungen, Verschlussstopfen usw. auf festen<br/>Sitz und Dichtheit prüfen.<br/>Drehmomente nach Herstellerangaben einhalten.</li> <li>Befestigungsschrauben zwischen Stellantrieb und Armatur/Getriebe auf festen<br/>Anzug prüfen. Falls erforderlich mit den im Kapitel <montage> angegebenen<br/>Anziehdrehmomenten für Schrauben nachziehen.</montage></li> <li>Bei seltener Betätigung: Probelauf durchführen</li> </ul>                                                                                                    |
|      |                                  | Bei Schutzart IP68                                                                                                    |
|      |                                  |                                                                                                    |
|      |                                  | <ul> <li>Stellantrieb prüfen.</li> <li>Im Falle eines Wassereintrittes, undichte Stellen suchen und beseitigen, Gerät fachgerecht trockenlegen und auf Betriebsfähigkeit prüfen.</li> </ul>                                                                                                    |
| 11.2 | Wartung                          |                                                                                                    |
|      | Schmierung                       | <ul> <li>Im Werk wurde der Getrieberaum mit Fett gefüllt.</li> <li>Fettwechsel erfolgt bei der Wartung <ul> <li>Bei Regelbetrieb in der Regel nach 4 – 6 Jahren.</li> <li>Bei häufiger Betätigung (Steuerbetrieb) in der Regel nach 6 – 8 Jahren.</li> <li>Bei seltener Betätigung (Steuerbetrieb) in der Regel nach 10 – 12 Jahren.</li> </ul> </li> <li>Wir empfehlen beim Fettwechsel auch einen Austausch der Dichtelemente.</li> <li>Während des Betriebs ist keine zusätzliche Schmierung des Getrieberaumes erforderlich.</li> </ul>                                                                        |
| 11.3 | . Entsorgung und                 | Recycling                                                                                                    |
|      |                                  | <ul> <li>Unsere Geräte sind Produkte mit einer langen Lebensdauer. Jedoch kommt auch hier der Zeitpunkt an dem sie ersetzt werden müssen. Die Geräte sind modular aufgebaut und können dadurch gut stofflich getrennt und sortiert werden nach:</li> <li>Elektronikschrott</li> <li>verschiedenen Metallen</li> <li>Kunststoffe</li> </ul>                                                                                                    |

• Fette und Öle

Generell gilt:

Fette und Öle sind in der Regel wassergefährdende Stoffe, die nicht in die Umwelt gelangen dürfen.

- Demontiertes Material einer geregelten Entsorgung bzw. der getrennten stofflichen Verwertung zuführen.
- Nationale Entsorgungsvorschriften beachten.

# 12. Technische Daten

Information In den folgenden Tabellen sind neben der Standardausführung auch Optionen angegeben. Die genaue Ausführung muss dem Technischen Datenblatt zum Auftrag entnommen werden. Das Technische Datenblatt zum Auftrag steht im Internet unter http://www.auma.com zum Download in deutscher und englischer Sprache zur Verfügung (Angabe der Kommissionsnummer erforderlich).

# 12.1. Ausstattung und Funktionen Antrieb

| Betriebsart <sup>1)</sup>                   | Standard:<br>SQ: Kurzzeitbetrieb S2 - 15 min                                                                                                    |
|---------------------------------------------|----------------------------------------------------------------------------------------------------|
|                                             | SQR: Aussetzbetrieb S4 - 25 %                                                                                                    |
|                                             | Optionen:                                                                                                    |
|                                             | SQ: Kurzzeitbetrieb S2 - 30 min                                                                                                    |
|                                             | SQR: Aussetzbetrieb S4 - 50 %                                                                                                    |
|                                             | SQR: Aussetzbetrieb S5 - 25 %                                                                                                    |
| Drehmomentbereich                           | Siehe Typenschild Antrieb                                                                                                    |
| Stellzeit                                   | Siehe Typenschild Antrieb                                                                                                    |
| Motor                                       | Standard: Drehstrom-Asynchronmotor, Bauform IM B9 nach IEC/EN 60034 Teil 1                                                                                               |
| Motorspannung und Frequenz                  | Siehe Typenschild Motor<br>zulässige Schwankung der Netzspannung: ±10 %<br>zulässige Schwankung der Netzfrequenz: ±5 %                                                   |
| Isolierstoffklasse                          | Standard: F, tropenfest<br>Option: H, tropenfest                                                                                                    |
| Motorschutz                                 | Standard: Thermoschalter (NC)<br>Option: Kaltleiter (PTC nach DIN 44082)                                                                                                 |
| Motorheizung (Option)                       | Spannungen: 110 – 120 V AC, 220 – 240 V AC oder 400 V AC (extern versorgt)<br>Leistung abhängig von Baugröße 12,5 – 25 W                                                 |
| Schwenkwinkel                               | Standard: 75° bis < 105° stufenlos einstellbar<br>Optionen: 15° bis < 45°, 45° bis < 75°, 105° bis < 135°                                                                |
| Selbsthemmung                               | Selbsthemmend<br>Schwenkantriebe sind selbsthemmend, wenn durch Drehmomenteinwirkung am Abtrieb die<br>Armaturenstellung aus dem Stillstand nicht verändert werden kann. |
| Handbetrieb                                 | Handantrieb zur Einstellung und Notbetätigung, steht im elektrischen Betrieb still.<br>Option: Handrad abschließbar                                                      |
| Signalisierung Handbetrieb<br>(Option)      | Meldung Handbetrieb aktiv/nicht aktiv über Schalter (1 Wechsler-Kontakt)                                                                                                 |
| Verbindung zur Steuerung                    | AUMA Rundsteckverbinder mit Schraubanschluss                                                                                                    |
| Kupplung                                    | Standard: Kupplung ohne Bohrung<br>Optionen: Kupplung fertigbearbeitet mit Bohrung und Nut, Innenvierkant oder Innenzweiflach<br>nach EN ISO 5211                        |
| Armaturenanschluss                          | Maße nach EN ISO 5211                                                                                                    |
| Elektronische Steuereinheit                 |                                                                                                    |
| Wegschaltung                                | Magnetischer Weg- und Drehmomentgeber MWG für 1 bis 500 Umdrehungen pro Hub oder 10 bis 5 000 Umdrehungen pro Hub                                                        |
| Drehmomentschaltung                         | über MWG (wie Wegschaltung)                                                                                                    |
| Stellungsrückmeldung, analog (Option)       | über MWG                                                                                                    |
| Drehmomentrückmeldung, ana-<br>log (Option) | über MWG                                                                                                    |
| Mechanische Stellungsanzeige                | Kontinuierliche Anzeige, einstellbare Anzeigescheibe mit Symbolen AUF und ZU                                                                                             |
| Heizung im Schaltwerkraum                   | Standard: Widerstandsheizung mit 5 W, 24 V AC (intern versorgt)                                                                                                    |
| Temperatur Motor (Option)                   | Temperaturfühler PT 100                                                                                                    |
| Temperatur Getrieberaum                     | Temperaturfühler PT 100                                                                                                    |

1) Bei Nennspannung und 40 °C Umgebungstemperatur und bei durchschnittlicher Belastung mit 35 % des max. Drehmomentes gemäß separater technischer Daten. Eine Überschreitung der Betriebsart ist nicht zulässig

| Technische Daten Schalter Handradaktivierung |                                               |  |
|----------------------------------------------|-----------------------------------------------|--|
| Mechanische Lebensdauer                      | 10 <sup>6</sup> Schaltspiele                  |  |
| versilberte Kontakte:                        |                                               |  |
| U min.                                       | 12 V DC                                       |  |
| U max.                                       | 250 V AC                                      |  |
| I max. Wechselstrom                          | 3 A bei 250 V (induktive Last, cos phi = 0,8) |  |
| I max. Gleichstrom                           | 3 A bei 12 V (ohmsche Last)                   |  |

# 12.2. Ausstattung und Funktionen Stellantriebs-Steuerung

| Spannungsversorgung<br>Netzfrequenz                           | Netzspannung und Netzfrequenz siehe Typenschilder an Steuerung und Motor<br>Zulässige Schwankung der Netzspannung: ±10 %<br>Zulässige Schwankung der Netzfrequenz: ±5 %<br>Option: zulässige Schwankung der Netzspannung: ±30 %                                                                                              |
|---------------------------------------------------------------|----------------------------------------------------------------------------------------------------|
| Externe Versorgung der Elektro-<br>nik (Option)               | 24 V DC +20 % / –15 %<br>Stromaufnahme: Grundausführung ca. 250 mA, mit Optionen bis 500 mA<br>Die externe Spannungsversorgung muss eine verstärkte Isolierung gegen Netzspannung<br>gemäß IEC 61010-1 aufweisen und darf nur mit einem auf 150 VA begrenzten Stromkreis<br>nach IEC 61010-1 gespeist werden.                |
| Stromaufnahme                                                 | Stromaufnahme der Steuerung in Abhängigkeit von der Netzspannung:<br>bei zulässiger Schwankung der Netzspannung von ±10 %:<br>• 100 bis 120 V AC = max. 740 mA                                                                                                    |
|                                                               | • 208 bis 240 V AC = max. 400 mA                                                                                                    |
|                                                               | • 380 bis 500 V AC = max. 250 mA                                                                                                    |
|                                                               | • 515 bis 690 V AC = max. 200 mA                                                                                                    |
|                                                               | <ul> <li>bei zulässiger Schwankung der Netzspannung von ±30 %:</li> <li>100 bis 120 V AC = max. 1 200 mA</li> </ul>                                                                                                    |
|                                                               | • 208 bis 240 V AC = max. 750 mA                                                                                                    |
|                                                               | • 380 bis 500 V AC = max. 400 mA                                                                                                    |
|                                                               | • 515 bis 690 V AC = max. 400 mA                                                                                                    |
|                                                               | Stromaufnahme Motor: Siehe Typenschild Motor                                                                                                    |
| Überspannungskategorie                                        | Kategorie III gemäß IEC 60364-4-443                                                                                                    |
| Bemessungsleistung                                            | Die Steuerung ist auf die Bemessungsleistung des Motors ausgelegt, siehe Typenschild Motor                                                                                                    |
| Leistungsteil <sup>1) 2)</sup>                                | <ul> <li>Standard:<br/>Wendeschütze (mechanisch und elektrisch verriegelt) für AUMA Leistungsklasse A1<br/>Optionen:</li> <li>Thyristor-Wendeeinheit für Netzspannungen bis 500 V AC (empfohlen für Regelantriebe)<br/>für AUMA Leistungsklasse B1</li> </ul>                                                                |
| Ansteuerung                                                   | Standard:<br>Über digitale Eingänge AUF, HALT, ZU, NOT (über Optokoppler, AUF, HALT, ZU mit gemein-<br>samem Bezugspotential), Mindestimpulsdauer für Regelantriebe beachten<br>Option:<br>Zusätzliche Freigabeeingänge für die Richtung AUF und ZU                                                                          |
| Spannungs- und Stromwerte für<br>Steuereingänge <sup>3)</sup> | Standard:<br>24 V DC, Stromaufnahme: ca. 10 mA pro Eingang<br>Optionen:<br>48 V DC, Stromaufnahme: ca. 7 mA pro Eingang<br>60 V DC, Stromaufnahme: ca. 9 mA pro Eingang<br>110 V DC, Stromaufnahme: ca. 8 mA pro Eingang<br>115 V DC, Stromaufnahme: ca. 15 mA pro Eingang<br>115 V AC, Stromaufnahme: ca. 15 mA pro Eingang |

| Zustandsmeldungen                        | <ul> <li>Standard:</li> <li>6 programmierbare Melderelais:</li> <li>5 potentialfreie Schließer-Kontakte mit gemeinsamem Bezugspotential, max. 250 V AC,<br/>1 A (ohmsche Last)</li> <li>Standardbelegung: Endlage ZU, Endlage AUF, Wahlschalter FERN, Drehmomentfehler<br/>ZU, Drehmomentfehler AUF</li> <li>1 potentialfreier Wechsler-Kontakt, max. 250 V AC, 5 A (ohmsche Last)</li> <li>Standardbelegung: Sammelstörmeldung (Drehmomentfehler, Phasenausfall, Motor-<br/>schutz angesprochen)</li> <li>Optionen:</li> <li>6 programmierbare Melderelais:</li> <li>5 Wechsler-Kontakte mit gemeinsamem Bezugspotential, max. 250 V AC, 5 A (ohmsche<br/>Last)</li> <li>1 potentialfreier Wechsler-Kontakt, max. 250 V AC, 5 A (ohmsche<br/>Last)</li> <li>1 potentialfreier Schließer-Kontakte, jeweils 5 mit gemeinsamem Bezugspotential, max.<br/>250 V AC, 1 A (ohmsche Last)</li> <li>2 potentialfreie Wechsler-Kontakte, max. 250 V AC, 5 A (ohmsche Last)</li> <li>2 potentialfreie Wechsler-Kontakte, max. 250 V AC, 5 A (ohmsche Last)</li> </ul> |
|------------------------------------------|----------------------------------------------------------------------------------------------------|
|                                          | <ul> <li>6 programmierbare Melderelais:</li> <li>6 potentialfreie Wechsler-Kontakte ohne gemeinsames Bezugspotential, pro Relais max.<br/>250 V AC, 5 A (ohmsche Last)</li> </ul>                                                                                                    |
|                                          | <ul> <li>10 programmierbare Melderelais:<sup>4)</sup></li> <li>10 potentialfreie Wechsler-Kontakte ohne gemeinsames Bezugspotential, pro Relais max. 250 V AC, 5 A (ohmsche Last)</li> </ul>                                                                                                    |
|                                          | Alle Ausgangssignale müssen mit dem gleichen Potential gespeist werden                                                                                                    |
| Stellungsrückmeldung                     | Potentialgetrennter Analogausgang E2 = $0/4 - 20$ mA (Bürde max. 500 $\Omega$ ).                                                                                                    |
| Spannungsausgang                         | Standard:<br>Hilfsspannung 24 V DC, max. 100 mA zur Versorgung der Steuereingänge, potentialgetrennt<br>gegenüber interner Spannungsversorgung<br>Option:<br>Hilfsspannung 115 V AC, max. 30 mA zur Versorgung der Steuereingänge <sup>5)</sup> , potentialgetrennt<br>gegenüber interner Spannungsversorgung                                                                                                    |
| Ortssteuerstelle                         | <ul> <li>Standard:</li> <li>Wahlschalter ORT - AUS - FERN (abschließbar in allen drei Stellungen)</li> <li>Drucktaster AUF, HALT, ZU, RESET</li> </ul>                                                                                                    |
|                                          | <ul> <li>6 Meldeleuchten:</li> <li>Endlage und Laufanzeige ZU (gelb), Drehmomentfehler ZU (rot), Motorschutz angesprochen (rot), Drehmomentfehler AUF (rot), Endlage und Laufanzeige AUF (grün), Bluetooth (blau)</li> </ul>                                                                                                    |
|                                          | grafisches LC Display, beleuchtet                                                                                                    |
|                                          | <ul> <li>Optionen:</li> <li>Sonderfarben f ür die 5 Meldeleuchten: <ul> <li>Endlage ZU (gr ün), Drehmomentfehler ZU (blau), Drehmomentfehler AUF (gelb),<br/>Motorschutz angesprochen (weiß), Endlage AUF (rot)</li> </ul> </li> </ul>                                                                                                    |
| Bluetooth<br>Kommunikationsschnittstelle | Bluetooth Klasse II Chip, Version 2.0 mit einer Reichweite von bis zu 10 m in industrieller<br>Umgebung. Unterstützt das Bluetooth-Profil SPP (Serial Port Profile).<br>Parametrierprogramm:<br>AUMA CDT, Inbetriebnahme und Diagnosewerkzeug für Windows basierte PCs, PDAs und<br>Smartphones                                                                                                    |

|                        | -                                                                                                    |
|------------------------|----------------------------------------------------------------------------------------------------|
| Anwendungsfunktionen   | Standard:<br>• Abschaltart einstellbar                                                                                                    |
|                        | - weg- oder drehmomentabhängig für Endlage AUF und Endlage ZU                                                                                                    |
|                        | <ul> <li>Anfahrüberbrückung, einstellbar bis 5 Sekunden (keine Drehmomentüberwachung wäh-<br/>rend der Anfahrzeit)</li> </ul>                                                                                                    |
|                        | <ul> <li>Taktbeginn/Taktende/Lauf- und Pausenzeit (1 bis 1 800 Sekunden) unabhängig für<br/>Richtung AUF/ZU einstellbar</li> </ul>                                                                                                    |
|                        | 8 beliebige Zwischenstellungen zwischen 0 und 100 % Reaktion und Meldeverhalten<br>parametrierbar                                                                                                    |
|                        | Optionen:                                                                                                    |
|                        | Stellungsregler                                                                                                    |
|                        | - Stellungssollwert über Analogeingang E1 = 0/4 – 20 mA                                                                                                    |
|                        | - Parametrierbares vernalten bei Signalaustall                                                                                                    |
|                        | - Automatische Anpassung des fotbandes (adaptives verhalten wanibar)                                                                                                    |
|                        | <ul> <li>Eingang MODE zur Umschaltung zwischen Steuerbetrieb (AUF - ZU) und Regelbetrieb</li> </ul>                                                                                                    |
|                        |                                                                                                    |
| Sicherneitsfunktionen  | Standard:                                                                                                    |
|                        | - Digitaler Fingang low aktiv. Reaktion wählbar: Stop. Fahre in Endlage 7U. Fahre in                                                                                                    |
|                        | Endlage AUF, Fahre in Zwischenstellung                                                                                                    |
|                        | - Drehmomentüberwachung bei NOT-Fahrt überbrückbar                                                                                                    |
|                        | - Thermoschutz bei NOT-Fahrt überbrückbar (nur in Verbindung mit Thermoschalter                                                                                                    |
|                        | im Stellantrieb, nicht mit Kaltleiter)                                                                                                    |
|                        | <ul> <li>Optionen:</li> <li>Freigabe der Ortssteuerstelle über den digitalen Eingang Freigabe ORT. Damit kann die<br/>Bedienung des Antriebs über die Drucktaster der Ortssteuerstelle freigegeben oder ge-<br/>sperrt werden</li> </ul> |
|                        |                                                                                                    |
|                        | <ul> <li>Der Stellantrieb kann bei Wahlschalter in Stellung FERN über den Drucktaster Halt<br/>der Ortssteuerstelle gestoppt werden. Ab Werk nicht aktiviert.</li> </ul>                                                                 |
|                        | NOT Halt Taster (rastend), unterbricht unabhängig von der Wahlschalterstellung den<br>elektrischen Betrieb                                                                                                    |
|                        | <ul> <li>Interlock, Freigabe der Fahrbefehle AUF bzw. ZU über die digitalen Eingänge Interlock<br/>AUF bzw. Interlock ZU</li> </ul>                                                                                                    |
| Überwachungsfunktionen | Standard:                                                                                                    |
| _                      | • Überlastschutz der Armatur (einstellbar), führt zur Abschaltung und erzeugt Fehlermeldung                                                                                                    |
|                        | Überwachung der Motortemperatur (Thermoüberwachung), führt zur Abschaltung und<br>erzeugt Fehlermeldung                                                                                                    |
|                        | Überwachung der Heizung im Stellantrieb, erzeugt Warnmeldung                                                                                                    |
|                        | Überwachung der zulässigen Einschaltdauer und Schalthäufigkeit (einstellbar), erzeugt<br>Warnmeldung                                                                                                    |
|                        | Stellzeitüberwachung (einstellbar), erzeugt Warnmeldung                                                                                                    |
|                        | Phasenausfallüberwachung, führt zur Abschaltung und erzeugt Fehlermeldung                                                                                                    |
|                        | Automatische Drehrichtungskorrektur bei falscher Dhasenfolge (Drehstrom)                                                                                                    |
|                        | - התוטוומתושטורב שרבוווטותמוועשאטורבאנעו שבו ומושטוובו רוומשבוווטועב (שרבוושנוטווו)                                                                                                    |

| <ul> <li>Diagnosefunktionen</li> <li>Elektronischer Gerätepass mit Bestell- und Produktdaten</li> <li>Betriebsdatenerfassung: Jeweils ein rücksetzbarer Zähler und ein Lebensda<br/>für:         <ul> <li>Motorlaufzeit, Schaltspiele, drehmomentabhängige Abschaltungen in En</li> <li>warachkängige Abschaltungen in En</li> </ul> </li> </ul> | uerzähler<br>dlage ZU, |
|----------------------------------------------------------------------------------------------------|------------------------|
| <ul> <li>Betriebsdatenerfassung: Jeweils ein rücksetzbarer Zähler und ein Lebensda<br/>für:         <ul> <li>Motorlaufzeit, Schaltspiele, drehmomentabhängige Abschaltungen in En<br/>ungeschleiten Abschaltungen in Endlere Zitzeiten</li> </ul> </li> </ul>                                                                                    | uerzähler<br>dlage ZU, |
| - Motorlaufzeit, Schaltspiele, drehmomentabhängige Abschaltungen in En                                                                                                    | dlage ZU,              |
| in Endlage AUF, wegabhängige Abschaltungen in Endlage AUF, Drehmo<br>ZU, Drehmomentfehler AUF, Motorschutzabschaltungen                                                                                                    | mentfehler             |
| <ul> <li>Zeitgestempeltes Ereignisprotokoll mit Einstell-, Betriebs- und Fehlerhistorie</li> <li>Statussignale nach NAMUR Empfehlung NE 107: "Ausfall", "Funktionsko<br/>"Außerhalb der Spezifikation", "Wartungsbedarf"</li> </ul>                                                                                                    | :<br>ntrolle",         |
| <ul> <li>Drehmomentkurven</li> <li>3 Drehmomentkurven (Drehmoment-Stellweg-Kennlinie) f ür die Öffnung<br/>Schlie ßrichtung getrennt speicherbar. Die gespeicherten Drehmomentkur<br/>auf dem Display dargestellt werden.</li> </ul>                                                                                                    | 3- und<br>ven können   |
| Elektroanschluss<br>AUMA Rundsteckverbinder (S) mit Schraubanschluss und M-Gewinde<br>Optionen:<br>• Pg-Gewinde, NPT-Gewinde, G-Gewinde, Sondergewinde                                                                                                    |                        |
| Steuerkontakte mit Goldauflage (Buchsen und Stifte)                                                                                                    |                        |
| Halterahmen zur Befestigung des abgezogenen Steckers an einer Wand                                                                                                    |                        |
| Schutzdeckel für Steckerraum (bei abgezogenem Stecker)                                                                                                    |                        |
| Schaltplan Siehe Typenschild                                                                                                    |                        |

Die Wendeschütze sind für eine Lebensdauer von 2 Millionen Schaltspielen ausgelegt. Zuordnung der AUMA Leistungsklassen siehe Elektrische Daten zum Antrieb 1) 2)

-) 3) 4) 5) Alle Eingangssignale müssen mit dem gleichen Potential gespeist werden.

Nicht möglich bei Tieftemperatur-Ausführungen mit Heizsystem Nicht möglich in Verbindung mit Kaltleiter-Auslösegerät

# Zusätzlich bei Ausführung Non-Intrusive mit MWG im Stellantrieb

| Einstellung von Weg- und Drehmomentschaltung über die Ortssteuerstelle der Steuerung |                                                                                                    |  |  |
|--------------------------------------------------------------------------------------|----------------------------------------------------------------------------------------------------|--|--|
| Drehmomentrückmeldung                                                                | potentialgetrennter Analogausgang E6 = $0/4 - 20$ mA (Bürde max. 500 $\Omega$ )<br>(nur in Verbindung mit Melderelais möglich) |  |  |

### 12.3. Einsatzbedingungen

| Verwendung                               | Verwendung in Innenräumen und Außenbereich zulässig                                                                                                    |
|------------------------------------------|----------------------------------------------------------------------------------------------------|
| Einbaulage                               | beliebig                                                                                                    |
| Aufstellungshöhe                         | $\leq$ 2 000 m über NN bei > 2 000 m über NN, Rücksprache im Werk erforderlich                                                                                                   |
| Luftfeuchte                              | bis 100 % relative Luftfeuchte über den gesamten zulässigen Temperaturbereich                                                                                                    |
| Umgebungstemperatur                      | Standard:<br>• Steuerbetrieb: –25 °C bis +70 °C                                                                                                    |
|                                          | <ul> <li>Regelbetrieb: –25 °C bis +60 °C</li> <li>Genaue Ausführung siehe Typenschilder Antrieb/Steuerung</li> </ul>                                                             |
| Schutzart nach EN 60529                  | Standard: IP68 mit AUMA Drehstrommotor/Wechselstrommotor<br>Die Schutzart IP68 erfüllt gemäß AUMA Festlegung folgende Anforderungen:<br>• Wassertiefe: maximal 8 m Wassersäule   |
|                                          | Dauer der Überflutung durch Wasser: maximal 96 Stunden                                                                                                    |
|                                          | Während der Überflutung bis zu 10 Betätigungen                                                                                                    |
|                                          | <ul> <li>Regelbetrieb ist während einer Überflutung nicht möglich<br/>Genaue Ausführung siehe Typenschilder Antrieb/Steuerung</li> </ul>                                         |
| Verschmutzungsgrad                       | Verschmutzungsgrad 4 (im geschlossenen Zustand) nach EN 50178                                                                                                    |
| Schwingungsfestigkeit nach IEC 60068-2-6 | 1 g, von 10 bis 200 Hz<br>Beständig gegen Schwingungen und Vibrationen beim Anfahren bzw. bei Störungen der<br>Anlage, Eine Dauerfestigkeit kann daraus nicht abgeleitet werden. |

| Korrosionsschutz | <ul> <li>Standard:</li> <li>KS: geeignet zur Aufstellung in Industrieanlagen, in Wasser- oder Kraftwerken bei gering<br/>belasteter Atmosphäre sowie zur Aufstellung in gelegentlich oder ständig belasteter At-<br/>mosphäre mit mäßiger Schadstoff-Konzentration (z.B. in Klärwerken, chemische Industrie)<br/>Optionen:</li> <li>KX: geeignet zur Aufstellung in extrem belasteter Atmosphäre mit hoher Luftfeuchtigkeit<br/>und starker Schadstoff-Konzentration</li> </ul> |
|------------------|----------------------------------------------------------------------------------------------------|
|                  | KX-G: wie KX, jedoch aluminiumfreie Ausführung (außenliegende Teile)                                                                                                    |
| Decklack         | Pulverlack                                                                                                    |
| Farbe            | Standard: AUMA silbergrau (ähnlich RAL 7037)                                                                                                    |
| Lebensdauer      | AUMA Schwenkantriebe erfüllen bzw. übertreffen die Lebensdaueranforderungen der EN 15714-2. Detaillierte Informationen erhalten Sie auf Anfrage.                                                                                                    |
| Gewicht          | Siehe separate technische Daten                                                                                                    |

# 12.4. Zubehör

| Wandhalter <sup>1)</sup>   | Befestigung der AUMATIC getrennt vom Stellantrieb, einschließlich Steckverbinder. Verbin-<br>dungsleitung auf Anfrage. Empfohlen bei hohen Umgebungstemperaturen, erschwerter Zu-<br>gänglichkeit oder wenn im Betrieb starke Schwingungen auftreten |
|----------------------------|----------------------------------------------------------------------------------------------------|
| Parametrierprogramm für PC | AUMA CDT                                                                                                    |

1) Leitungslänge zwischen Stellantrieb und AUMATIC max. 100 m. Erfordert separate Datenleitung für MWG. Bei nachträglicher Trennung von Stellantrieb und AUMATIC beträgt die Leitungslänge max. 10 m.

# 12.5. Sonstiges

| EU-Richtlinien | Elektromagnetische Verträglichkeit (EMV): (2004/108/EG) |                                         |
|----------------|---------------------------------------------------------|-----------------------------------------|
|                | •                                                       | Niederspannungsrichtlinie: (2006/95/EG) |
|                | •                                                       | Maschinenrichtlinie: (2006/42/EG)       |

# 13. Ersatzteilliste

# 13.1. Schwenkantrieb SQ 05.2 – SQ 14.2/SQR 05.2 – SQR 14.2

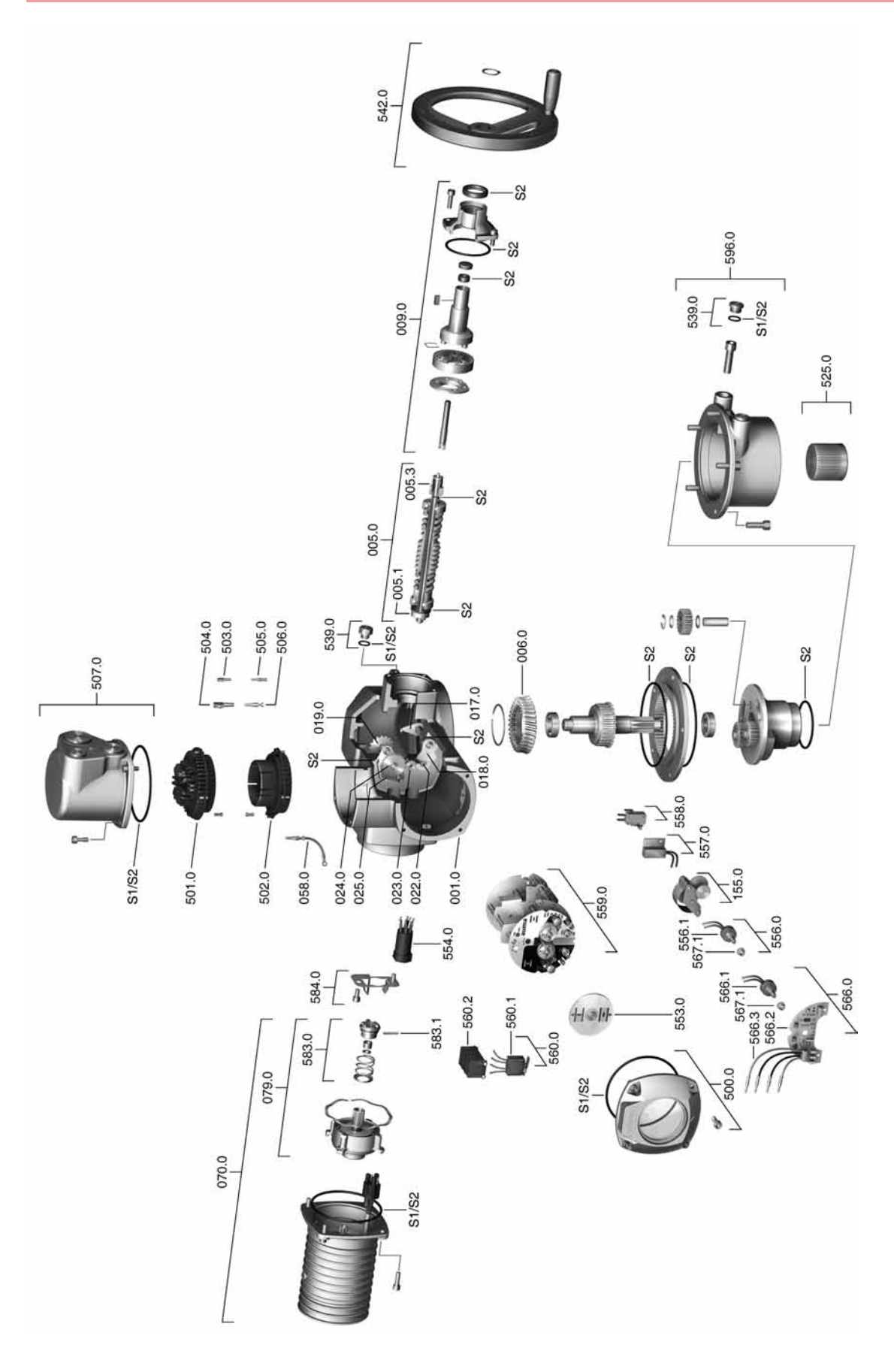

**Information:** Bei jeder Ersatzteil-Bestellung bitten wir, uns den Gerätetyp und unsere Kommissionsnummer zu nennen (siehe Typenschild). Es dürfen nur original AUMA Ersatzteile verwendet werden. Die Verwendung anderer Teile führt zum Erlöschen der Garantie sowie zum Ausschluss von Haftungsansprüchen. Die Darstellung der Ersatzteile kann von der Lieferung abweichen.

| Nr.   | Benennung                                                        | Art       | Nr.     | Benennung                                                                                                    | Art       |
|-------|------------------------------------------------------------------|-----------|---------|----------------------------------------------------------------------------------------------------|-----------|
| 001.0 | Gehäuse                                                          | Baugruppe | 553.0   | Mechanische Stellungsanzeige                                                                                                    | Baugruppe |
| 003.0 | Hohlwelle mit Schneckenrad                                       | Baugruppe | 554.0   | Buchsenteil mit Motorkabelbaum                                                                                                    | Baugruppe |
| 005.0 | Antriebswelle                                                    | Baugruppe | 556.0   | Potentiometer für Stellungsgeber                                                                                                    | Baugruppe |
| 005.1 | Motorkupplung Antriebswelle                                      |           | 556.1   | Potentiometer ohne Rutschkupplung                                                                                                    | Baugruppe |
| 005.3 | Handkupplung                                                     |           | 557.0   | Heizung                                                                                                    | Baugruppe |
| 006.0 | Schneckenrad                                                     |           | 558.0   | Blinkschalter mit Stiftkontakten (ohne<br>Impulsscheibe und Isolierplatte)                                                                                   | Baugruppe |
| 009.0 | Planetengetriebe Handradseite                                    | Baugruppe | 559.0–1 | Steuereinheit mit Messköpfen für<br>Drehmomentschaltung und Schalter                                                                                         | Baugruppe |
| 017.0 | Abgreifhebel                                                     | Baugruppe | 559.0–2 | Steuereinheit mit magnetischem Weg-<br>und Drehmomentgeber (MWG), für<br>Non-Intrusive Ausführung in Verbin-<br>dung mit integrierter Steuerung AUMA-<br>TIC | Baugruppe |
| 018.0 | Zahnsegment                                                      |           | 560.0-1 | Schalterpaket für Richtung AUF                                                                                                    | Baugruppe |
| 019.0 | Kronrad                                                          |           | 560.0-2 | Schalterpaket für Richtung ZU                                                                                                    | Baugruppe |
| 022.0 | Kupplung II für Drehmomentschaltung                              | Baugruppe | 560.1   | Schalter für Weg/Drehmoment                                                                                                    | Baugruppe |
| 023.0 | Abtriebsrad Wegschaltung                                         | Baugruppe | 560.2   | Schalterkassette                                                                                                    |           |
| 024.0 | Antriebsrad für Wegschaltung                                     | Baugruppe | 566.0   | Stellungsgeber RWG                                                                                                    | Baugruppe |
| 025.0 | Sicherungsblech                                                  | Baugruppe | 566.1   | Potentiometer für RWG ohne Rutsch-<br>kupplung                                                                                                    | Baugruppe |
| 058.0 | Kabelstrang für Schutzleiter (Stift)                             | Baugruppe | 566.2   | Leiterplatte RWG                                                                                                    | Baugruppe |
| 070.0 | Motor (VD Motor inkl. Nr. 079.0)                                 | Baugruppe | 566.3   | Kabelstrang für RWG                                                                                                    | Baugruppe |
| 079.0 | Planetengetriebe Motorseite (SQ/SQR<br>05.2 — 14.2 bei VD Motor) | Baugruppe | 567.1   | Rutschkupplung für Potentiome-<br>ter/RWG                                                                                                    | Baugruppe |
| 155.0 | Untersetzungsgetriebe                                            | Baugruppe | 583.0   | Motorkupplung motorseitig                                                                                                    | Baugruppe |
| 500.0 | Deckel für Schaltwerkraum                                        | Baugruppe | 583.1   | Stift für Motorkupplung                                                                                                    |           |
| 501.0 | Buchsenteil (komplett bestückt)                                  | Baugruppe | 584.0   | Haltefeder für Motorkupplung                                                                                                    | Baugruppe |
| 502.0 | Stiftteil ohne Stiftkontakte                                     | Baugruppe | 596.0   | Abtriebsflansch mit Endanschlag                                                                                                    | Baugruppe |
| 503.0 | Buchsenkontakt für Steuerung                                     | Baugruppe | S1      | Dichtungssatz, klein                                                                                                    | Satz      |
| 504.0 | Buchsenkontakt für Motor                                         | Baugruppe | S2      | Dichtungssatz, groß                                                                                                    | Satz      |
| 505.0 | Stiftkontakt für Steuerung                                       | Baugruppe |         |                                                                                                    |           |
| 506.0 | Stiftkontakt für Motor                                           | Baugruppe |         |                                                                                                    |           |
| 507.0 | Steckerdeckel                                                    | Baugruppe |         |                                                                                                    |           |
| 525.0 | Kupplung                                                         | Baugruppe |         |                                                                                                    |           |
| 539.0 | Verschlussschraube                                               | Baugruppe |         |                                                                                                    |           |
| 542.0 | Handrad mit Ballengriff                                          | Baugruppe |         |                                                                                                    |           |

# Ersatzteilliste

# 13.2. Stellantriebs-Steuerung AUMATIC AC 01.2

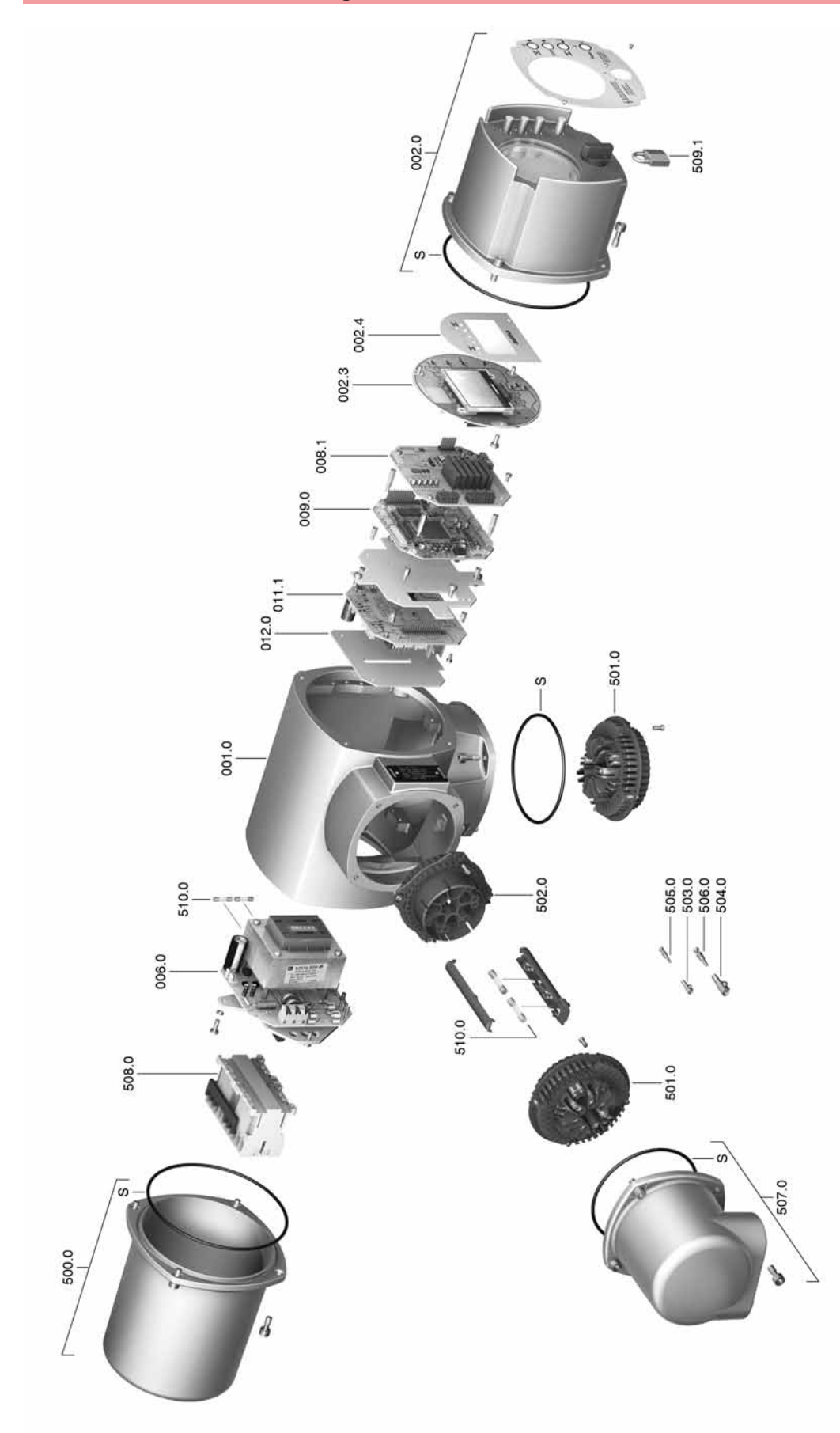

**Information:** Bei jeder Ersatzteil-Bestellung bitten wir, uns den Gerätetyp und unsere Kommissionsnummer zu nennen (siehe Typenschild). Es dürfen nur original AUMA Ersatzteile verwendet werden. Die Verwendung anderer Teile führt zum Erlöschen der Garantie sowie zum Ausschluss von Haftungsansprüchen. Die Darstellung der Ersatzteile kann von der Lieferung abweichen.

| Nr.     | Benennung                     | Art       |
|---------|-------------------------------|-----------|
| 001.0   | Gehäuse                       | Baugruppe |
| 002.0   | Ortssteuerstelle              | Baugruppe |
| 002.3   | Ortssteuerstelle-Platine      | Baugruppe |
| 002.4   | Displayblende                 | Baugruppe |
| 006.0   | Netzteil                      | Baugruppe |
| 008.1–1 | I/O Platine                   | Baugruppe |
| 009.0   | Logikplatine                  | Baugruppe |
| 011.1   | Relaisplatine                 | Baugruppe |
| 012.0   | Optionsplatine                | Baugruppe |
| 500.0   | Deckel                        | Baugruppe |
| 501.0   | Buchsenteil komplett bestückt | Baugruppe |
| 502.0   | Stiftteil ohne Stiftkontakte  | Baugruppe |
| 503.0   | Buchsenkontakt für Steuerung  | Baugruppe |
| 504.0   | Buchsenkontakt für Motor      | Baugruppe |
| 505.0   | Stiftkontakt für Steuerung    | Baugruppe |
| 506.0   | Stiftkontakt für Motor        | Baugruppe |
| 507.0   | Steckerdeckel                 | Baugruppe |
| 508.0   | Leistungsteil                 | Baugruppe |
| 509.1   | Bügelschloss                  |           |
| 510.0   | Sicherungssatz                | Baugruppe |
| S       | Dichtungssatz                 | Satz      |

Zertifikate

# 14. Zertifikate

### 14.1. Einbauerklärung und EG Konformitätserklärung

AUMA Riester GmbH & Co. KG Aumastr. 1 79379 Müllheim, Germany www.auma.com Tel +49 7631 809-0 Fax +49 7631 809-1250 Riester@auma.com

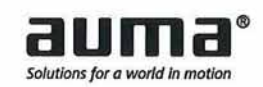

### Original-Einbauerklärung für unvollständige Maschinen (EG-RL 2006/42/EG) und EG Konformitätserklärung gemäß EMV- und Niederspannungsrichtlinie

für die elektrischen AUMA Antriebe der Baureihen

| Drehantriebe    | SA 07.2 - SA 16.2 und SAR 07.2 - SAR 16.2 |
|-----------------|-------------------------------------------|
| Schwenkantriebe | SQ 05.2 - SQ 14.2 und SQR 05.2 - SQR 14.2 |

in den Ausführungen AUMA NORM, AUMA SEMIPACT, AUMA MATIC oder AUMATIC.

Die AUMA Riester GmbH & Co. KG als Hersteller erklärt hiermit, dass die o.a. Dreh- und Schwenkantriebe folgende grundlegende Anforderungen der EG-Maschinenrichtlinie 2006/42/EG einhalten: Anhang I, Ziffern 1.1.2, 1.1.3, 1.1.5, 1.2.1, 1.2.6, 1.3.1, 1.3.7, 1.5.1, 1.6.3, 1.7.1, 1.7.3, 1.7.4

Folgende harmonisierte Normen im Sinne der Maschinenrichtlinie wurden angewandt:

EN ISO 12100: 2010 EN ISO 5210: 1996

Der Hersteller verpflichtet sich, die Unterlagen zur unvollständigen Maschine der zuständigen nationalen Behörde auf Verlangen elektronisch zu übermitteln. Die zur Maschine gehörenden speziellen technischen Unterlagen nach Anhang VII Teil B wurden erstellt.

EN ISO 5211: 2001

AUMA Dreh- und Schwenkantriebe sind zum Zusammenbau mit Armaturen bestimmt. Die Inbetriebnahme ist solange untersagt, bis sichergestellt wurde, dass die gesamte Maschine, in die AUMA Dreh- und Schwenkantriebe eingebaut sind, den Bestimmungen der EG-Richtlinie 2006/42/EG entspricht.

Bevollmächtigter für Dokumentation: Peter Malus, Aumastraße 1, D-79379 Müllheim

Die Dreh- und Schwenkantriebe als unvollständige Maschinen entsprechen weiterhin den Anforderungen folgender europäischer Richtlinien und den sie umsetzenden nationalen Rechtsvorschriften und den jeweilig nachfolgend genannten harmonisierten Normen:

### (1) Elektromagnetische Verträglichkeit - Richtlinie (EMV) (2004/108/EG)

EN 61000-6-4: 2007 / A1: 2011 EN 61000-6-2: 2005 / AC: 2005

### (2) Niederspannungsrichtlinie (2006/95/EG)

EN 60204-1: 2006 / AC: 2010 EN 60034-1: 2010 / AC: 2010 EN 50178: 1997

Mülheim, 2014-01-01 H. Newerla, Geschäftsführer

Diese Erklärung beinhaltet keine Garantien. Die Sicherheitshinwelse der mitgelieferten Produktdokumentation sind zu beachten. Bei einer nicht abgestimmten Änderung der Geräte verliert diese Erklärung ihre Gültigkeit. Y006.332/001/de

G

# **Stichwortverzeichnis**

| 4 |   |    |
|---|---|----|
|   | 4 | L. |
|   |   | L  |

| A         H         Halterahmen         21           Absicherung bauseits         16         Halterahmen         21           Anschussplan         16         Handbartieb         23           Anschussplan         17         Hauptmenů         25           Anschussplan         17         Hauptmenů         25           Anschussplan         30         I         Anselgening         9           Anselgen in Display         30         I dentifizierung         8           Anzeigen in Display         30         I dentifizierung         8           Anzeigen in Display         30         Inbetriebnahme         30           Austall - Anzeige im Display         36         Intrusive         10           Austall - Anzeige im Display         36         Intrusive         10           Austall - Anzeige im Display         36         Istvert - Anzeige im Display         32           Austall - Anzeige im Display         32         Korrasionschutz         11           Bedienung         23         Korrasionschutz         11         62           Bedienung des Antriebs von         24         Korrasionschutz         16         73           Bedienung des Antriebs von         24         Meldele                                                                                                    | Stichwortverzeichnis          |       | Gerätetyp                    | 9,9   |
|----------------------------------------------------------------------------------------------------|-------------------------------|-------|------------------------------|-------|
| Absicherung bauselis       16       Halterahmen       21         Analoge Meldungen       38       Handbertreb       23         Anschulssplan       16       Handbertreb       23         Anschulssplan       17       Hauptmenü       25         Anschusspuerschitte       17       Hauptmenü       25         Anzeigen mit Display       30       Identifizierung       8         Anzeigenschiebe       36, 47       Inbetriebnahme (Anzeigen im       30         Anzeigen deibe       36, 47       Inbetriebnahme (Anzeigen im       30         Anzeigen deibe       36       Intrusive       10         Ausfalt - Anzeige im Display       36       Intrusive       10         Ausfalt - Anzeige im Display       36       Intrusive       10         Anzeigen deibenung       23       Kormsionsnummer       6, 9         Bedienung       23       Korrosinsschutz       11, 62         Bedienung des Antriebs vor       23       Kurzschlussschutz       11, 62         Bedienung des Antriebs vor       23       Kurzschlusschutz       11, 62         Display (Anzeigen)       30       Leibra (Medeleuchten)       37         Berutzertevel       26       LEDs (Meldeleuchten)                                                                                                    | Α                             |       | н                            |       |
| Analoge Meldungen       38       Handbetrieb       23         Anschlussquerschnitte       17       Hauptmenü       25         Anschussquerschnitte       17       Hauptmenü       25         Anseluerung       9       9       Herstellungsjahr       9         Anzeigen       30       I       Anzeigen im Display       30       Identifizierung       8         Anzeigen im Display       30       Identifizierung       8       7       Anzeigen im Display       8         Anzeige im Display       36       Intrusive       10       30       10       30         Aufragtsnummer       8       9       Instandhaltung       55       34       31       Intrusive       10         Ausfalt - Anzeige im Display       36       Intrusive       10       30       36       31       31       31       31       31       32       32       32       32       32       32       32       32       32       32       33       33       33       33       33       33       33       33       33       33       33       33       33       33       33       33       33       33       33       33       34       34<                                                                                                    | Absicherung bauseits          | 16    | Halterahmen                  | 21    |
| Anschlussplan       16       Handrad       12         Anschlusspuerschitte       17       Hauptmenü       26         Anschlusspuerschitte       17       Herstellungsjahr       9         Anzeigen       30       Identifizierung       8         Anzeigen im Display       30       Identifizierung       8         Anzeigen im Display       36       Inbetriebnahme (Anzeigen im       30         Anzeigen im Display       36       Intrusive       10         Austarenstellung - Anzeige       31       Inbetriebnahme (Anzeigen im       30         Austart - Anzeige im Display       36       Intrusive       10         Austart - Anzeige im Display       36       Intrusive       10         Austarhab der Spezifikation -       35       Istwert - Anzeige im Display       32         Anzeigen des Antriebs von       24       Korrosionschutz       11, 62         B       Baugröße       9, 9       K       Kurzschlussschutz       16         Ort       Lagerung       11, 62       L       Edeinung des Antriebs vor       23       Kurzschlussschutz       16         Display (Anzeigen)       30       Mechanische Stellungsanzei-       36, 47       20         Direktaufuruf übe                                                                                                    | Analoge Meldungen             | 38    | Handbetrieb                  | 23    |
| Anschussquerschnitte       17       Haupmenů       25         Ansteuerung       9, 9       Herstellungsjahr       9         Anseugen       30       I       Anzeigen       8         Anzeigen       30       Identifizierung       8         Anzeigen       30       Identifizierung       8         Anzeigen       30       Inbetriebnahme       30         im Display       31       Inbetriebnahme       30         Anzeige im Display       36       Intrusive       10         Auffragsummer       8, 9       Instandhaltung       55         Austall - Anzeige im Display       36       Intrusive       10         Austall - Anzeige im Display       36       Intrusive       10         Austaniab der Spezifikation -       35       Istwert - Anzeige im Display       32         Bedienung       23       Kormsionschutz       11, 62         Bedienung des Antriebs vor       23       Kurzschlusschutz       16         Ort       L       L       Benutzerlevel       26       Leibo (Meldeleuchten)       37         Borigela Ausgänge       38       Melderelias       38       38       Dehomment - Anzeige im       30                                                                                                    | Anschlussplan                 | 16    | Handrad                      | 12    |
| Ansteurung       9,9       Herstellungsjahr       9         Anwendungsbereich       5         Anzeigen       30       I         Anzeigen im Display       30       Identifizierung       8         Anzeigescheibe       36,47       Inbetriebnahme (Anzeigen im       30         Anzeigescheibe       36,47       Inbetriebnahme (Anzeigen im       30         Anzeigescheibe       36,47       Inbetriebnahme (Anzeigen im       30         Anzeigescheibe       36,47       Inbetriebnahme (Anzeigen im       30         Austernab der Spezifikation -       35       Istwert - Anzeige im Display       32         Anzeige im Display       J       Jahr der Herstellung       9         B       Jahr der Herstellung       9         B       Jahr der Herstellung       9         Bedienung des Antriebs von       23       Korrosionschutz       11, 62         Ch       LEDs (Meldeleuchten)       37         Benutzerlevel       26       LEDs (Meldeleuchten)       37         Berneibe       5       Lagerung       11         Digitale Augänge       38       Mechanische Stellungsanzei-       36,47         Digitale Augänge       32       Meldeleuchten       37                                                                                                    | Anschlussquerschnitte         | 17    | Hauptmenü                    | 25    |
| Anwendungsbereich 5 Variable State State S | Ansteuerung                   | 9,9   | Herstellungsjahr             | 9     |
| Anzeigen       30       I         Anzeigen       30       Identifizierung       8         Anzeigescheibe       36, 47       Inbetriebnahme       5         Armaturenstellung - Anzeige       31       Inbetriebnahme (Anzeigen im       30         Autragsnummer       8, 9       Instandhaltung       55         Austerhab der Spezifikation -       35       Istwert - Anzeige im Display       32         Anzeigen im Display       36       Intrusive       10         Austerhab der Spezifikation -       35       Istwert - Anzeige im Display       32         Anzeige im Display       J       J       B       J         Bedienung des Antriebs von       23       Kormsionsschutz       11, 62         Bedienung des Antriebs vor       23       Kurzschlusschutz       12, 62         Bedienung des Antriebs vor       23       Kurzschlusschutz       14, 62         Driet aufruit über ID       26       LEDs (Meldeleuchten)       37         Betrieb       5       Lagerung       11         D       Laufanzeige       36       47         Display (Anzeigen       38       Leitungssatz       20         Dierklaufruit über ID       26       M       Melderelais <td>Anwendungsbereich</td> <td>5</td> <td>3.</td> <td></td>                                                                                                    | Anwendungsbereich             | 5     | 3.                           |       |
| Anzeigen im Display       30       Identifizierung       8         Anzeigescheibe       36       47       Inbetriebnahme (Anzeigen im       30         Anzeigescheibe       31       Inbetriebnahme (Anzeigen im       30         Jinstandhaltung       55         Ausfall - Anzeige im Display       36       Intrusive       10         Ausfall - Anzeige im Display       36       Intrusive       10         Ausfall - Anzeige im Display       36       Intrusive       10         Ausfall - Anzeige im Display       36       Intrusive       10         Ausfall - Anzeige im Display       36       Intrusive       10         Ausfall - Anzeige im Display       36       Intrusive       10         Baugröße       9 , 9       K       K       8         Bedienung des Antriebs von       24       Korrosionsschutz       11 , 62         Der de startrebe       26       LEDs (Meldeleuchten)       37         Batrieb       26       LEDs (Meldeleuchten)       37         Batrieb       28       Leitungssatz       20         Display (Anzeigen)       30       Mechanische Stellungsanzei-       36 , 47         Display       38       Medungen       38       <                                                                                                    | Anzeigen                      | 30    | I                            |       |
| Anzeigescheibe       36, 47       Inbetriebnahme (Anzeigen im       5         Armaturenstellung - Anzeige       31       Inbetriebnahme (Anzeigen im       30         Mutagsnummer       8, 9       Instandhaltung       55         Autragsnummer       8, 9       Instandhaltung       9         Aussill - Anzeige im Display       36       Istwert - Anzeige im Display       32         Anzeige im Display       36       Istwert - Anzeige im Display       32         Anzeige im Display       36       Istwert - Anzeige im Display       32         B       Jahr der Herstellung       9         Bedienung des Antriebs von       23       Korrosionsschutz       11, 62         Bedienung des Antriebs vor       23       Kurzschlussschutz       11, 62         Bedienung des Antriebs vor       23       Kurzschlussschutz       10         Ort       L       L       10       11         B       Laufanzeige       36       36       11         Display (Anzeigen)       30       Mechanische Stellungsanzei-       36, 47         Diehaufwich über ID       26       M       10       10         Direktaufruß über ID       26       Meldeleuchten       37         Display                                                                                                    | Anzeigen im Display           | 30    | Identifizierung              | 8     |
| Armaturenstellung - Anzeige31Inbetriebnahme (Anzeigen im30im DisplayDisplay)Display)Autragsnummer8,9Instandhaltung55Austall - Anzeige im Display36Intrusive10Austerhal bed FSpezifikation -35Istwert - Anzeige im Display32Anzeige im DisplayJJJBJahr der Herstellung9Baugröße9,9KBedienung des Antriebs von23Kormsionsnummer8,9Bedienung des Antriebs vor23Kurzschlussschutz11,62Benutzerlevel26LEDs (Meideleuchten)37Bertieb5Lagerung11DLaufanzeige36LeitungsatzDigitale Ausgänge38Leitungsatz20Direktaufruf über ID26M30Display (Anzeigen)30Mechanische Stellungsanzei-36, 47Dubte Sealed22gegeDrehmoment - Anzeige im32Melderelais38Drehmomentschaltung42Melderelais38Drehmomentschaltung42Melderelais33Drehmomentschaltung45N33Prehmomentschaltung57N33Drehnomentschaltung57N33Display67Multiport Valve Positionen -33Brehauerklärung67N33Drehnomentschluss16Netzingeren36Einstzbedingungen51N34                                                                                                    | Anzeigescheibe                | 36,47 | Inbetriebnahme               | 5     |
| im Display Display Display Display Auftragsnummer 8, 9 Instandhaltung 55<br>Auftragsnummer 8, 9 Instandhaltung 55<br>Austali - Anzeige im Display 36 Intrusive 10<br>Außarhalb der Spezifikation - 35 Istwert - Anzeige im Display 32<br>Anzeige im Display J<br>B J<br>B B Jahr der Herstellung 9<br>Baugröße 9, 9 K<br>Bedienung des Antriebs von 23 Korrosionsschutz 11, 62<br>Bedienung des Antriebs vor 23 Kurzschlussschutz 16<br>Ort L<br>Benutzerlevel 26 LEDs (Meldeleuchten) 37<br>Laufanzeige 38<br>Digitale Ausgänge 38 Leitungssatz 20<br>Direktaufruf über ID 26 M<br>Display (Anzeige im 32 ge<br>Drehmoment - Anzeige im 32 ge<br>Drehmomentereich 8 Meldungen 38<br>Drehmomentschaltung 42 Meldungen (analog) 38<br>Drehmomentschaltung 42 Meldungen 38<br>Drehmomentschaltung 42 Meldungen (analog) 38<br>Drehmomentschaltung 42 Meldungen (analog) 38<br>Drehmomentschaltung 42 Meldungen (analog) 38<br>Drehmomentschaltung 42 Meldungen (analog) 38<br>Drehmomentschaltung 47 Melderenzies 37<br>Melderenzies 17<br>Einsatzeferich 5 N<br>Elektroanschluss 16 Natzierung 17<br>Einsatzeferich 5 N<br>Elektroanschluss 16 Natzierung 17<br>Einsatzederigen 39<br>Netzformen 16<br>Entsatzereich 5 N<br>Elektroanschluss 16 Natzierung 17<br>Erdanschlüße 39 Netzformen 16<br>Entsatzereich 5 N<br>Elektroanschluss 17<br>Fridungsanschluss 20 Normen 36<br>Fehrer - Anzeige im 32 Netzformen 16<br>Entsatzelerigen 39<br>Netzformen 16<br>Entsatzelerigen 39<br>Netzformen 16<br>Entsatzelerigen 39<br>Netzformen 16<br>Entsatzelerigen 32<br>Northereit FERN - Anzeige 34<br>F<br>Fahrbefehle - Anzeige im Display 34<br>F<br>Entanderigen 35<br>Fehrer - Anzeige im Display 34<br>F<br>Entanderigen 35<br>Fehrer - Anzeige im Display 34<br>Funktionskontrolle - Anzeige 35<br>Fehrer - Anzeige im Display 35<br>Fehrer - Anzeige im Display 34<br>Funktionskontrolle - Anzeige 35<br>Fehrer - Anzeige im Display 34<br>Funktionskontrolle - Anzeige 35<br>Funktionskontrolle - Anzeige 35                                                                                                    | Armaturenstellung - Anzeige   | 31    | Inbetriebnahme (Anzeigen im  | 30    |
| Auftragsnummer     8 , 9     Instandhaltung     55       Ausfall - Anzeige im Display     36     Intrusive     10       Auserhalb der Spezifikation -     35     Istwert - Anzeige im Display     32       Anzeige im Display     J     J     32       B     Jahr der Herstellung     9       Baugröße     9 , 9     K       Bedienung des Antriebs von     24     Kormisionsnummer     8 , 9       Pern     23     Korrosionsschutz     11 , 62       Bedienung des Antriebs vor     23     Kurzschlussschutz     16       Ort     L     Lagerung     11       Benutzerlevel     26     LEDs (Meldeleuchten)     37       Betrieb     5     Lagerung     11       D     Laufanzeige     36     47       Digtale Ausgänge     38     Leitungssatz     20       Digtale Ausgänge     32     Meldeleuchten     37       Display (Anzeige im     32     Meldeleuchten     37       Display (Anzeige im     32     Meldeleuchten     38       Drehmomentbereich     8     Meldungen     38       Drehmomentbereich     8     Meldungen     33       Drehtrichtung     67     Motorbetrieb     23       E                                                                                                    | im Display                    |       | Display)                     |       |
| Austail - Anzeige im Display       36       Intrusive       10         Außerhalb der Spezifikation -       35       Istwert - Anzeige im Display       32         B       Jahr der Herstellung       9         Baugröße       9, 9       K         Bedienung des Antriebs von       24       Kormisionsnummer       8, 9         Fern       23       Kurzschlusschutz       11, 62         Bedienung des Antriebs vor       23       Kurzschlusschutz       16         Ort       L       Estreib       10       11, 62         Benutzerlevel       26       LEDS (Meldeleuchten)       37         Betrieb       5       Lagerung       11         Distak Ausgänge       38       Leitungssatz       20         Direktaufruf über ID       26       M       10         Display (Anzeigen)       30       Mechanische Stellungsanzei-       36, 47         Dueble Sealed       22       ge       38       38         Drehmoment - Anzeige im       32       Melderelais       38         Drehmoment- Anzeige im       32       Meldungen (analog)       38         Drehmomentbereich       8       Meldungen (analog)       38         Drehmomentbereich <td>Auftragsnummer</td> <td>8,9</td> <td>Instandhaltung</td> <td>55</td>                                                                                                    | Auftragsnummer                | 8,9   | Instandhaltung               | 55    |
| Außerhalb der Spezifikation -       35       Istwert - Anzeige im Display       32         Anzeige im Display       J       Jahr der Herstellung       9         B       Jahr der Herstellung       9         Baugröße       9, 9       K         Bedienung des Antriebs von       24       Kormsisionsnummer       8, 9         Bedienung des Antriebs vor       23       Kornsionsschutz       11, 62         Berleinung des Antriebs vor       23       Kurzschlusschutz       16         Ort       L       Benutzerlevel       26       LEDs (Meldeleuchten)       37         Betrieb       5       Lagerung       11       11       62         Digitale Ausgänge       38       Leitungssatz       20       20         Direktaufruf über ID       26       M       7       11       64         Digitale Ausgänge       38       Leitungssatz       20       20       64       7         Display (Anzeigen)       30       Mechanische Stellungsanzei-       36, 47       20       20       24       Melderelais       38         Drehmoment- Anzeige im       32       Melderelais       38       24       Meldungen       38       24       24       23                                                                                                    | Ausfall - Anzeige im Display  | 36    | Intrusive                    | 10    |
| Anzeige im Display     J       B     Jahr der Herstellung     9       Baugröße     9,9,9     K       Bedienung des Antriebs von     24     Kormsionsnummer     8,9       Fern     Kurzschlussschutz     11,62       Bedienung des Antriebs vor     23     Kurzschlussschutz     11,62       Bedienung des Antriebs vor     23     Kurzschlussschutz     16       Ort     L     E     E     16       Benutzerlevel     26     LEDs (Meldeleuchten)     37       Betrieb     5     Lagerung     11       D     Laufanzeige     36     47       Direktaufruf über ID     26     M     10       Direktaufruf über ID     26     M     10       Direharden - Anzeige im     32     Meldeleuchten     37       Display     Melderelais     38     17       Drehmomentschaltung     42     Meldungen     38       Drehmomentschaltung     42     Meldungen     38       Drehmomentschaltung     67     Motorbetrieb     23       E     Motorbetrieb     23     19       E     Meldereulais     19     19       E     Motorbetrieb     23     19       E     Motorbetrieb </td <td>Außerhalb der Spezifikation -</td> <td>35</td> <td>Istwert - Anzeige im Display</td> <td>32</td>                                                                                                    | Außerhalb der Spezifikation - | 35    | Istwert - Anzeige im Display | 32    |
| B     Jahr der Herstellung     9       Baugröße     9,9     K       Bedienung     23     Kommisionsnummer     8,9       Bedienung des Antriebs von     24     Korrosionschutz     11,62       Bedienung des Antriebs vor     23     Kurzschlussschutz     16       Bedienung des Antriebs vor     23     Kurzschlussschutz     16       Betrieb     5     Lagerung     11       Bentzerlevel     26     LEDs (Meldeleuchten)     37       Betrieb     5     Lagerung     11       D     Latfanzeige     36       Digtale Ausgånge     38     Leitungssatz     20       Direktaufruf über ID     26     M     10       Display (Anzeigen)     30     Mechanische Stellungsanzei-     36, 47       Display     32     Melderelais     38       Drehmoment - Anzeige im     32     Melderelais     38       Drehmomentschaltung     42     Meldungen (analog)     38       Drehrichtung     46     Menübedienung     24       E     E     Motorbetrieb     23       EMV     17     Motorbetrieb     33       Einsatzbereich     5     N     E       Elektroanschluss     16     Netzanschluss                                                                                                    | Anzeige im Display            |       |                              |       |
| Baugröße 9,9 K<br>Bedienung des Antriebs von 24 Kormsisionsnummer 8,9 K<br>Korrosionsschutz 11, 62<br>Bedienung des Antriebs vor 23 Kurzschlussschutz 16<br>Bedienung des Antriebs vor 23 Kurzschlussschutz 16<br>Bedienung des Antriebs vor 23 Kurzschlussschutz 16<br>Bedienung des Antriebs vor 26 LEDs (Meldeleuchten) 37<br>Betrieb 26 LEDs (Meldeleuchten) 37<br>Betrieb 27 Lagerung 11<br>Laufanzeige 36<br>Leitungssatz 20<br>Direktaufnuf über ID 26 M<br>Display (Anzeigen) 30 Mechanische Stellungsanzei- 36, 47<br>Duble Sealed 22 ge<br>Drehmoment - Anzeige im 32 Meldeleuchten 37<br>Melderelais 38<br>Drehmomentbereich 8 Meldungen 38<br>Drehmomentbereich 8 Meldungen 38<br>Drehmomentbereich 8 Meldungen 38<br>Drehmomentbereich 8 Meldungen 38<br>Drehmomentbereich 8 Meldungen 123<br>Derhmoment - Anzeige im 32 Melderelais 38<br>Drehmomentbereich 8 Meldungen 38<br>Drehmomentbereich 8 Meldungen 124<br>Montage 12<br>E MV 17 Motorherizung 19<br>Einbauerklärung 67 Multiport Valve Positionen -<br>Bisnatzbedrigung 55 Netzfrequenz 17<br>Einsatzbedrigung 55 Netzfrequenz 17<br>Endanschläge 39 Netzformen 16<br>Entsorgung 55 Netzfrequenz 17<br>Erdanschläge 39 Netzformen 16<br>Entsorgung 55 Netzfrequenz 17<br>Fridanschläge 39 Netzformen 16<br>Entsorgung 55 Netzfrequenz 17<br>Fridanschläge 39 Netzformen 16<br>Entsorgung 50 Netzformen 16<br>Parhefehle - Anzeige im Display 17<br>Fradanschläge 9 Ortssteuerstelle 23<br>Erent Display 24<br>Fahrbefehle - Anzeige im Display 34<br>Fern Bedienung des Antriebs 24<br>Ortsbedienung 23<br>Funktionskontrole - Anzeige 35<br>Funktionskontrole - Anzeige 35                                                                                                    | P                             |       | J<br>Jahr der Herstellung    | 9     |
| Dadgiole3 , 3 , 3 , KBedienung23Kormisionsnummer8 , 9Bedienung des Antriebs von24Korrosionsschutz11 , 62FernKurzschlussschutz16OrtLKurzschlussschutz16Benutzerlevel26LEDs (Meldeleuchten)37Betrieb5Lagerung11DLaufanzeige36Digtale Ausgänge38Leitungssatz20Direktaufruf über ID26MDisplay (Anzeigen)30Mechanische Stellungsanzei-36 , 47Dueb Sealed22geDrehmoment - Anzeige im32Melderelais38Drehmomentbereich8Meldungen38Drehmomentschaltung42Meldungen38Drehmomentschaltung42Meldungen33EEMotorbetrieb23EKonformitätserklärung67Motorbetrieb23EMotorbetrieb2333Einsatzbereich5N19Einsatzberlingungen61Anzeige im Display19Einsatzberlingungen55Netzfrequenz17Erdungsanschluss16Netzenschluss17Erdungsanschluss22Northerit FERN - Anzeige34FT10Normen5Fehrbefehe - Anzeige im Display34O10Display34O10Normen5Fehrbefehe - Anzeige im Display34                                                                                                    | Baugröße                      | 0 0   | can act horoconang           | Ũ     |
| Bedienung des Antriebs von23Kormisionsnummer8, 9Fern24Korrosionsschutz11, 62Bedienung des Antriebs vor23LBedienung des Antriebs vor23LBedienung des Antriebs vor23LBenutzerlevel26LEDs (Meldeleuchten)37Betrieb5Lagerung11DLaufanzeige36Digitale Ausgänge38Leitungssatz20Direktaufruf über ID26MDuble Sealed22geDrehmoment - Anzeige im32Meldeleuchten37Display (Anzeigen)30Mechanische Stellungsanzei-36, 47Duble Sealed22ge3838Drehmoment - Anzeige im32Melderelais38Drehmomentschaltung42Meldungen (analog)38Drehmomentschaltung42Meldungen (analog)38Drehmomentschaltung46Menübedienung24EMotorbetrieb2323Einsatzbedingungen61Anzeige im Display33Einsatzbedingungen61Anzeige im Display33Einsatzbedingungen55Netzfrequenz17Erdungsanschluss16Netzanschluss17Erdungsanschluss16Northeri EFRN - Anzeige34in Display32Non-Intrusive10Display34O7Fern Bedienung des Antriebs24Ortsbedienung23 <t< td=""><td>Bedienung</td><td>3, 3</td><td>К</td><td></td></t<>                                                                                                    | Bedienung                     | 3, 3  | К                            |       |
| Bedienung des Antriebs von24Korrosionsschutz11, 62Bedienung des Antriebs vor23Kurzschlussschutz16OrtLBenutzerlevel26LEDs (Meldeleuchten)37Betrieb5Lagerung11DLaufanzeige36Digtale Ausgänge38Leitungssatz20Display (Anzeigen)30Mechanische Stellungsanzei-36, 47Double Sealed22ge38Drehmoment - Anzeige im32Melderelais38Drehmomentbereich8Meldungen38Drehmomentbereich8Meldungen38Drehmomentschaltung42Meldungen38Drehmomentschaltung42Meldungen38Drehmomentschaltung43Montage12EMotrage1233EMV17Motorbetrieb23EMV5N16Einsatzbereich5NEinsatzbereich5NEinsatzbereich5NEinsatzbereich5NEinsatzbereich5NEinsatzbereich5NEinsatzbereich5NEinsatzbereich5NEinsatzbereich5NEinsatzbereich5NEinsatzbereich5NEinsatzbereich5NEinsatzbereich5NEinsatzbereich5NEinsatzbereich5 </td <td>Bedienung des Antriebs von</td> <td>23</td> <td>Kommisionsnummer</td> <td>8,9</td>                                                                                                    | Bedienung des Antriebs von    | 23    | Kommisionsnummer             | 8,9   |
| Part16Bedienung des Antriebs vor23Kurzschlussschutz16OrtLEBenutzerlevel26LEDs (Meldeleuchten)37Betrieb5Lagerung11DLaufanzeige36Digitale Ausgänge38Leitungssatz20Direktaufruf über ID26MDisplay (Anzeigen)30Mechanische Stellungsanzei-36, 47Double Sealed22geDrehmoment - Anzeige im32Meldeleuchten37DisplayMeiderelais38Drehmomentbereich8Meldungen38Drehmomentbereich8Meldungen38Drehmomentschaltung42Meldungen (analog)38Drehmomentschaltung42Motorbeirieb23EEMotorbetrieb23EMV17Multiport Valve Positionen -33Einsatzbedingungen61N17Einsatzbedingungen55NetZarnschluss17Eindanschlüge39NetZormen16FIndungsanschluss1717Erdungsanschluss22Netzanschluss17Fahrbefehle - Anzeige im Display34O17Fern Bedienung des Antriebs24Ortsbedienung23Fern Bedienung des Antriebs241010Display34O10Display34O10Fern Bedienung des Antriebs2401                                                                                                    | Earn                          | 24    | Korrosionsschutz             | 11,62 |
| Bediending des Anthebs vol23OrtLBenutzerlevel26LEDs (Meldeleuchten)37Betrieb5Lagerung11LLaufanzeigeDigitale Ausgänge38Direktaufruf über ID26MMeldeleuchtenDisplay (Anzeigen)30Drehmoment - Anzeige im32Drehmoment - Anzeige im32Drehmomentbereich8Melderelais38Drehmomentbereich8Melderelais38Drehmomentbereich8Melderelais38Drehmomentschaltung42Montage12EG Konformitätserklärung67Motorbetrieb23EMV17Motorbetrieb23Einsatzbedingungen61Einsatzbedingungen61Einsatzbedingungen61Einsatzbereich5N17Erdanschluss17Endanschluss16Nict bereit FERN - Anzeige im16Entsorgung55Netzappannung17Erdanschluss22Non-Intrusive10Norheiter EFEN - Anzeige im52Fehrbefehle - Anzeige im Display34Fern Bedienung des Antriebs24Ortsbedienung des Antriebs24Ortsbedienung des Antriebs24Ortsbedienung des Antriebs24Ortsbedienung23Fianschgröße9Ortsbedienun                                                                                                    | Redienung des Antrichs vor    | 22    | Kurzschlussschutz            | 16    |
| ChLBenutzerlevel26LEDs (Meldeleuchten)37Betrieb5Lagerung11DLaufanzeige36Digitale Ausgänge38Leitungssatz20Direktaufruf über ID26MDisplay (Anzeigen)30Mechanische Stellungsanzei-36, 47Double Sealed22geDrehmoment - Anzeige im32Meldeleuchten37Display32Meldeleuchten37Drehmomentbereich8Meldungen38Drehmomentbereich8Meldungen (analog)38Drehmomentschaltung42Motorbetrieb23Dethrichtung67Motorbetrieb23EG Konformitätserklärung67Motorbetrieb23Einsatzbereich5NEinsatzbereich37Einsatzbereich5NEinsatzbereich16Entsorgung55Netzformen16Entsorgung55Netzformen16Entsorgung55Netzformen16Entsorgung55Netzformen37Fahrbefehle - Anzeige im Display34OFerne Bedienung des Antriebs24Fern Bedienung des Antriebs24Ortsbedienung23Funktionskontrolle - Anzeige34OFanscherief FERN - Anzeige34Funktionskontrolle - Anzeige34OFanscherief FERN - Anzeige23Funktionskontrolle - Anzeige34OFanscherief Eerne23                                                                                                    | Ort                           | 25    |                              |       |
| Definitizence of the series20LEDs (Meldeleuchten)37Betrieb5Lagerung11Digitale Ausgänge38Leitungssatz20Direktaufruf über ID26M20Display (Anzeigen)30Mechanische Stellungsanzei-36, 47Double Sealed22ge38Drehmoment - Anzeige im32Meldeleuchten37Display32Meldeleuchten38Drehmomentbereich8Meldungen (analog)38Drehrichtung42Meldungen (analog)38Drehrichtung46Menübedienung24Motorbetrieb2323EKMotorbetrieb23ENV17Mutiport Valve Positionen -33Einsatzbedingungen61Anzeige im Display17Einsatzberich5N17Endanschlage39Netzformen16Entsorgung55Netzfrequenz17Erdungsanschluss23Nor-Intrusive10Display3407Fern Bedienung des Antriebs24Ortsbedienung23Funktionskontrolle - Anzeige3407Funktionskontrolle - Anzeige353535                                                                                                    | Boputzorlovol                 | 26    |                              |       |
| Benieb3Lagerung11DLaufanzeige36Digitale Ausgänge38Leitungssatz20Direktaufruf über ID26MDisplay (Anzeigen)30Mechanische Stellungsanzei-36, 47Duble Sealed22geDrehmoment - Anzeige im32Meldeleuchten37DisplayMelderelais38Drehmomentbereich8Meldungen38Drehmomentschaltung42Meldungen (analog)38Drehrichtung46Menübedienung24EMotorbetrieb2323EG Konformitätserklärung67Mutitport Valve Positionen -33Einsatzbedreich5N19Einsatzbereich5N17Einsatzbereich55Netzformen16Entsorgung55Netzformen16Entsorgung55Netzformen16Entsorgung55Netzformen16Entsorgung55Netzformen16Pahrbefehle - Anzeige im Display340Fehler - Anzeige im Display340Fehler - Anzeige im Display340Fehler - Anzeige im Display340Funktionskontrolle - Anzeige350Funktionskontrolle - Anzeige350Funktionskontrolle - Anzeige350Funktionskontrolle - Anzeige350Funktionskontrolle - Anzeige350Funktionskont                                                                                                    | Botriob                       | 20    | LEDs (Meldeleuchten)         | 37    |
| DLautanzerge36Digitale Ausgänge38Leitungssatz20Direktaufruf über ID26MDisplay (Anzeigen)30Mechanische Stellungsanzei-36, 47Double Sealed22geDrehmoment - Anzeige im32Meldeleuchten37DisplayMelderelais38Drehmomentschaltung42Meldungen (analog)38Drehmomentschaltung42Meldungen (analog)38Drehmomentschaltung46Menübedienung24Montage121212EG Konformitätserklärung67Motorbetrieb23EINAuerklärung67Motorbetrieb23Einsatzbedingungen61Anzeige im Display19Einsatzbedingungen61N16Einsatzbereich5N17Endanschläge39Netzformen16Entsorgung55Netzforquenz17Erdungsanschluss22Nerzepannung17Fradusganschluss23Non-Intrusive10Display34O5Fehler - Anzeige im Display34OFehler - Anzeige im Display34OFehler - Anzeige im Display23Funktionskontrolle - Anzeige35                                                                                                    | Detheb                        | 5     | Lagerung                     | 11    |
| Digitale Ausgänge38Leitungssatz20Digitale Ausgänge38Leitungssatz20Direktaufruf über ID26MDisplay (Anzeigen)30Mechanische Stellungsanzei-36, 47Double Sealed22geDrehmoment - Anzeige im32Meldeleuchten37DisplayMelderelais38Drehmomentbereich8Meldungen (analog)38Drehmomentschaltung42Meldungen (analog)38Drehrichtung46Montibectienung24EMontage12EG Konformitätserklärung67Motorbetrieb23EMV17Motorbetrieb23Einsatzbedingungen61Anzeige im Display19Einsatzbereich5N17Elektroanschluss16Netzanschluss17Entsorgung55Netzformen16Entsorgung55Netzformen16Erdungsanschluss22Netzspannung17Fahrbefehle - Anzeige im32Non-Intrusive10Display3407Fen Bedienung des Antriebs24Ortsbedienung23Funktionskontrolle - Anzeige35023Funktionskontrolle - Anzeige34034Display34034Funktionskontrolle - Anzeige35023Funktionskontrolle - Anzeige35023Funktionskontrolle - Anzeige35 <td>D</td> <td></td> <td>Laufanzeige</td> <td>36</td>                                                                                                    | D                             |       | Laufanzeige                  | 36    |
| Direktaufruf über ID26MDisplay (Anzeigen)30Mechanische Stellungsanzei-36, 47Double Sealed22ge37Display32Meldeleuchten37DisplayMelderelais38Drehmoment - Anzeige im32Meldungen38Drehmomentbereich8Meldungen (analog)38Drehmomentschaltung42Meldungen (analog)38Drehrichtung46Menübedienung24EMotorbetrieb23EG Konformitätserklärung67Motorhetizung19Einsaucklärung67Multiport Valve Positionen -33Einsatzbedingungen61Anzeige im Display17Einsatzbereich5N17Endanschläge39Netzformen16Entsorgung55Netzfrequenz17Erdungsanschluss22Netzspannung17Fradungsanschluss22Netzspannung17Fahrbefehle - Anzeige im32Normen5Spialay34O07Fern Bedienung des Antriebs24Ortsbedienung23Funktionskontrolle - Anzeige34033Funktionskontrolle - Anzeige359Ortssteuerstelle23Funktionskontrolle - Anzeige359Ortssteuerstelle23Funktionskontrolle - Anzeige359Ortssteuerstelle23Funktionskontrolle - Anzeige359Ortssteue                                                                                                    | Digitale Ausgänge             | 38    | Leitungssatz                 | 20    |
| Display (Anzeigen)30M<br>Mechanische Stellungsanzei-36, 47Double Sealed22geDrehmoment - Anzeige im32Meldeleuchten37DisplayMelderelais38Drehmomentbereich8Meldungen38Drehmomentschaltung42Meldungen (analog)38Drehrichtung46Menübedienung24EMotorbetrieb23EKMotorbetrieb23ENV17Motorbetrieb23Einsatzbedingungen61Anzeige im DisplayEinsatzbedingungen16Netzanschluss17Eindauschläge39Netzformen16Entsorgung55Netzfrequenz17Erdungsanschluss22Netzfrequenz17Erdungsanschluss22Netzfrequenz17Fradusschläge39Nicht bereit FERN - Anzeige34m Display34OOFern Bedienung des Antriebs24Ortsbedienung23Funktionskontrolle - Anzeige34OCFunktionskontrolle - Anzeige359Ortssteuerstelle23Funktionskontrolle - Anzeige34OCFunktionskontrolle - Anzeige359Ortssteuerstelle23Funktionskontrolle - Anzeige359OCFunktionskontrolle - Anzeige359OCFunktionskontrolle - Anzeige359OCFunktionskontrolle - An                                                                                                    | Direktaufruf über ID          | 26    | м                            |       |
| Double Sealed22ge30, 47Double Sealed22ge33Drehmoment - Anzeige im32Meldeleuchten37Display38Melderelais38Drehmomentbereich8Meldungen38Drehmomentschaltung42Meldungen38Drehmomentschaltung42Meldungen38Drehrichtung46Menübedienung24EMotorbetrieb23EG Konformitätserklärung67Motorbetrieb23EMV17Motorbetrieb23Einbauerklärung67Anzeige im Display19Einsatzbedingungen61Anzeige im Display38Elektroanschluss16Netzanschluss17Endanschläge39Netzformen16Entsorgung55Netzfrequenz17Erdungsanschluss22Netzspannung17Fradungsanschluss23Non-Intrusive10Palay340010Fehrer - Anzeige im Display34023Fenr Bedienung des Antriebs24Ortsbedienung23Funktionskontrolle - Anzeige359Ortsbedienung23Funktionskontrolle - Anzeige359Ortsbedienung23Funktionskontrolle - Anzeige359Ortsbedienung23Funktionskontrolle - Anzeige359Ortsbedienung23Funktionskontrolle - Anzeige359Ortsbedienun                                                                                                    | Display (Anzeigen)            | 30    | Machanischa Stallungsanzai   | 26 17 |
| Drehmoment - Anzeige im32Meldeleuchten37DisplayMelderelais38Drehmomentbereich8Meldungen38Drehmomentschaltung42Meldungen (analog)38Drehrichtung46Menübedienung24EMontage12EG Konformitätserklärung67Motorbetrieb23EMV17Motorheizung19Einsatzbedingungen61Anzeige im Display33Einsatzbedingungen61Netzanschluss17Elektroanschluss16Netzanschluss17Endanschläge39Netzformen16Entsorgung55Netzfrequenz17Erdungsanschluss22Netzformen16Entsorgung55Netzfrequenz17Fradzteilliste63Nicht bereit FERN - Anzeige34Mon-Intrusive10Normen5Display34O7Fern Bedienung des Antriebs24Ortsbedienung23Funktionskontrolle - Anzeige359Ortssteuerstelle23Funktionskontrolle - Anzeige340340Funktionskontrolle - Anzeige359Ortssteuerstelle23Funktionskontrolle - Anzeige359Ortssteuerstelle23                                                                                                    | Double Sealed                 | 22    |                              | 30,47 |
| DisplayMelderelais37DisplayMelderelais38Drehmomentbereich8Meldungen38Drehmomentschaltung42Meldungen (analog)38Drehrichtung46Menübedienung24EMontage12EG Konformitätserklärung67Motorbetrieb23EMV17Motorbetrieb23Einsatzbedingungen61Anzeige im Display39Einsatzbereich5N17Elektroanschluss16Netzanschluss17Endanschläge39Netzformen16Ensatzbereich5N17Elektroanschluss16Netzanschluss17Erdungsanschluss22Netzspannung17Erdungsanschluss23Nicht bereit FERN - Anzeige34mid Display34O10Fahrbefehle - Anzeige im Display34O10Fern Bedienung des Antriebs24Ortsbedienung23Funktionskontrolle - Anzeige359Ortssteuerstelle23Funktionskontrolle - Anzeige3402324Funktionskontrolle - Anzeige3534034Funktionskontrolle - Anzeige35353535Funktionskontrolle - Anzeige35353535Funktionskontrolle - Anzeige35353535Funktionskontrolle - Anzeige35353535Funktionsk                                                                                                    | Drehmoment - Anzeige im       | 32    | ye<br>Maldalauchtan          | 27    |
| Drehmomentbereich8Meldungen36Drehmomentschaltung42Meldungen (analog)38Drehrichtung46Menübedienung24EMontage12EG Konformitätserklärung67Motorbetrieb23EMV17Motorheizung19Einbauerklärung67Multiport Valve Positionen -33Einsatzbedingungen61Anzeige im Display17Einsatzbereich5NElektroanschluss16Netzanschluss17Endanschläge39Netzformen16Entsorgung55Netzfrequenz17Erdungsanschluss22Netzspannung17Fratbefehle - Anzeige im32Nicht bereit FERN - Anzeige34Mormen32Nor-Intrusive10Display34O010Fern Bedienung des Antriebs24Ortsbedienung23Funktionskontrolle - Anzeige359Ortsbedienung23Funktionskontrolle - Anzeige359Ortsbedienung23Funktionskontrolle - Anzeige359Ortsbedienung23Funktionskontrolle - Anzeige359Ortsbedienung23Funktionskontrolle - Anzeige359Ortsbedienung23Funktionskontrolle - Anzeige359Ortsbedienung23Funktionskontrolle - Anzeige359Ortsbedienung23Funktionskontrolle - Anzeige359 </td <td>Display</td> <td></td> <td>Melderelais</td> <td>20</td>                                                                                                    | Display                       |       | Melderelais                  | 20    |
| Drehmomentschaltung42Meldungen330Drehmomentschaltung42Meldungen (analog)38Drehrichtung46Menübedienung24EMontage12EG Konformitätserklärung67Motorbetrieb23EMV17Motorbetrieb23Einbauerklärung67Motorbetrieb23Einsatzbedingungen61Anzeige im Display19Einsatzbereich5NElektroanschluss16Netzanschluss17Endanschläge39Netzformen16Entsorgung55Netzfrequenz17Erdungsanschluss22Netzspannung17Fahrbefehle - Anzeige im32Non-Intrusive10Display34O010Fern Bedienung des Antriebs24Ortsbedienung23Funktionskontrolle - Anzeige34023Funktionskontrolle - Anzeige35023Funktionskontrolle - Anzeige35023Funktionskontrolle - Anzeige35034Funktionskontrolle - Anzeige35034Funktionskontrolle - Anzeige35034Funktionskontrolle - Anzeige35035Funktionskontrolle - Anzeige35035Funktionskontrolle - Anzeige35035Funktionskontrolle - Anzeige35035Funktionskontrolle - Anzeige35035                                                                                                    | Drehmomentbereich             | 8     | Meldungon                    | 20    |
| Drehrichtung46Meidungen (analog)36Drehrichtung46Menübedienung24Motage12EG Konformitätserklärung67Motorbetrieb23EMV17Motorheizung19Einbauerklärung67Multiport Valve Positionen -33Einsatzbedingungen61Anzeige im Display17Einsatzbereich5NElektroanschluss16Netzanschluss17Endanschläge39Netzformen16Entsorgung55Netzformen16Entsorgung55Netzformen16Ersatzteilliste63Nicht bereit FERN - Anzeige34Morisplay34O7Fen Bedienung des Antriebs24Ortsbedienung23Funktionskontrolle - Anzeige359Ortssteuerstelle23                                                                                                    | Drehmomentschaltung           | 42    | Meldungen (analog)           | 20    |
| EMentabedienting24Montage12Montage12Montage12Montage12Motorbetrieb23EMV17MotorheizungEinbauerklärung67MotorheizungEinsatzbedingungen61Anzeige im DisplayEinsatzbereich5NElektroanschluss16NetzanschlussEndanschläge39NetzformenEntsorgung55NetzfrequenzErsatzteilliste63Nicht bereit FERN - AnzeigeFIm Display10Fahrbefehle - Anzeige im Display34OFenher - Anzeige im Display34OFenher - Anzeige im Display34OFenher - Anzeige im Display34OFenher - Anzeige im Display34OFenher - Anzeige im Display34OFenher - Anzeige im Display34OFenher - Anzeige im Display34OFenher - Anzeige im Display34OFenher - Anzeige im Display34OFenher - Anzeige im Display34OFunktionskontrolle - Anzeige35Funktionskontrolle - Anzeige35                                                                                                    | Drehrichtung                  | 46    | Menübedienung                | 30    |
| EMontage12EG Konformitätserklärung67Motorbetrieb23EMV17Motorheizung19Einbauerklärung67Motorheizung19Einbauerklärung67Anzeige im Display33Einsatzbedingungen61Anzeige im Display33Einsatzbereich5N16Elektroanschluss16Netzanschluss17Endanschläge39Netzformen16Entsorgung55Netzfrequenz17Erdungsanschluss22Netzspannung17Ersatzteilliste63Nicht bereit FERN - Anzeige34Fim Display10Normen5Fehler - Anzeige im Display34O5Fen Bedienung des Antriebs24Ortsbedienung23Funktionskontrolle - Anzeige353535                                                                                                    |                               |       | Mentago                      | 24    |
| EG Konformitätserklärung67Motorbeitteb23EMV17Motorbeitteb19Einbauerklärung67Multiport Valve Positionen -33Einsatzbedingungen61Anzeige im Display33Einsatzbereich5NElektroanschluss16Netzanschluss17Endanschläge39Netzformen16Entsorgung55Netzformen16Erdungsanschluss22Netzspannung17Ersatzteilliste63Nicht bereit FERN - Anzeige34Motorbeiteb32Non-Intrusive10Normen5SS10Spialay34OSFern Bedienung des Antriebs24Ortsbedienung23Funktionskontrolle - Anzeige3535S35                                                                                                    | E                             |       | Motorbotrich                 | 12    |
| EMV17Multiport Valve Positionen -<br>Anzeige im Display13Einbauerklärung67Multiport Valve Positionen -<br>Anzeige im Display33Einsatzbedingungen61Anzeige im DisplayEinsatzbereich5NElektroanschluss16Netzanschluss17Endanschläge39Netzformen16Entsorgung55Netzfrequenz17Erdungsanschluss22Netzspannung17Ersatzteilliste63Nicht bereit FERN - Anzeige34F5Non-Intrusive10Display34OFent Bedienung des Antriebs24Ortsbedienung23Flanschgröße9Ortssteuerstelle23Funktionskontrolle - Anzeige353535                                                                                                    | EG Konformitätserklärung      | 67    | Motorboizung                 | 23    |
| Einbauerklärung67Multiport valve Positionen P33Einsatzbedingungen61Anzeige im DisplayEinsatzbereich5NElektroanschluss16NetzanschlussEndanschläge39NetzformenEntsorgung55NetzfrequenzErdungsanschluss22NetzspannungErsatzteilliste63Nicht bereit FERN - AnzeigeFF10Fahrbefehle - Anzeige im32Display34OFen Bedienung des Antriebs24Flanschgröße9Ortsbedienung23Funktionskontrolle - Anzeige35                                                                                                    | EMV                           | 17    | Multiport Valvo Positionon   | 19    |
| Einsatzbedingungen61Anzeige im DisplayEinsatzbereich5NElektroanschluss16Netzanschluss17Endanschläge39Netzformen16Entsorgung55Netzfrequenz17Erdungsanschluss22Netzspannung17Ersatzteilliste63Nicht bereit FERN - Anzeige34FFNon-Intrusive10Display34O5Fehler - Anzeige im Display34OFens Bedienung des Antriebs24Ortsbedienung23Flanschgröße9Ortssteuerstelle23Funktionskontrolle - Anzeige353535                                                                                                    | Einbauerklärung               | 67    |                              |       |
| Einsatzbereich5NElektroanschluss16Netzanschluss17Endanschläge39Netzformen16Entsorgung55Netzfrequenz17Erdungsanschluss22Netzspannung17Ersatzteilliste63Nicht bereit FERN - Anzeige34FNon-Intrusive10Pahrbefehle - Anzeige im32Normen5Pehler - Anzeige im Display34O0Fern Bedienung des Antriebs24Ortsbedienung23Flanschgröße9Ortsbedienung23Funktionskontrolle - Anzeige3535                                                                                                    | Einsatzbedingungen            | 61    | Anzeige in Display           |       |
| Elektroanschluss16Netzanschluss17Endanschläge39Netzformen16Entsorgung55Netzfrequenz17Erdungsanschluss22Netzspannung17Ersatzteilliste63Nicht bereit FERN - Anzeige34F63Non-Intrusive10Pahrbefehle - Anzeige im32Non-Intrusive10Display34O5Fern Bedienung des Antriebs24Ortsbedienung23Flanschgröße9Ortssteuerstelle23Funktionskontrolle - Anzeige353535                                                                                                    | Einsatzbereich                | 5     | Ν                            |       |
| Endanschläge39Netzformen16Entsorgung55Netzfrequenz17Erdungsanschluss22Netzspannung17Ersatzteilliste63Nicht bereit FERN - Anzeige34 <b>F</b> Fahrbefehle - Anzeige im32Non-Intrusive10Display34 <b>O</b> -Fenn Bedienung des Antriebs24Ortsbedienung23Flanschgröße9Ortssteuerstelle23Funktionskontrolle - Anzeige35                                                                                                    | Elektroanschluss              | 16    | Netzanschluss                | 17    |
| Entsorgung55Netzfrequenz17Erdungsanschluss22Netzspannung17Ersatzteilliste63Nicht bereit FERN - Anzeige34FIm DisplayNon-Intrusive10Fahrbefehle - Anzeige im32Non-Intrusive10Display34O5Fehler - Anzeige im Display34OFern Bedienung des Antriebs24Ortsbedienung23Flanschgröße9Ortssteuerstelle23Funktionskontrolle - Anzeige353535                                                                                                    | Endanschläge                  | 39    | Netzformen                   | 16    |
| Erdungsanschluss22Netzspannung17Ersatzteilliste63Nicht bereit FERN - Anzeige34Fim DisplayNon-Intrusive10Fahrbefehle - Anzeige im32Non-Intrusive10Display34O5Fehler - Anzeige im Display34OFern Bedienung des Antriebs24Ortsbedienung23Flanschgröße9Ortssteuerstelle23Funktionskontrolle - Anzeige353535                                                                                                    | Entsorgung                    | 55    | Netzfrequenz                 | 17    |
| Ersatzteilliste63Nicht bereit FERN - Anzeige34FIm DisplayNon-Intrusive10Fahrbefehle - Anzeige im32Non-Intrusive5Display34OFehler - Anzeige im Display34OFern Bedienung des Antriebs24Ortsbedienung23Flanschgröße9Ortssteuerstelle23Funktionskontrolle - Anzeige35O                                                                                                    | Erdungsanschluss              | 22    | Netzspannung                 | 17    |
| Fim DisplayFahrbefehle - Anzeige im32Non-Intrusive10Display32Normen5Fehler - Anzeige im Display34OFern Bedienung des Antriebs24Ortsbedienung23Flanschgröße9Ortssteuerstelle23Funktionskontrolle - Anzeige3535                                                                                                    | Ersatzteilliste               | 63    | Nicht bereit FERN - Anzeige  | 34    |
| Fahrbefehle - Anzeige im32Non-Intrusive<br>Normen10<br>NormenDisplay34OFehler - Anzeige im Display34OFern Bedienung des Antriebs24Ortsbedienung23<br>OrtssteuerstelleFlanschgröße9Ortssteuerstelle23<br>CartssteuerstelleFunktionskontrolle - Anzeige3535                                                                                                    | F                             |       | im Display                   |       |
| DisplayOLNormen5Pehler - Anzeige im Display34OFern Bedienung des Antriebs24Ortsbedienung23Flanschgröße9Ortssteuerstelle23Funktionskontrolle - Anzeige3535                                                                                                    | -<br>Fahrbefehle - Anzeige im | .32   | Non-Intrusive                | 10    |
| Fehler - Anzeige im Display34OFern Bedienung des Antriebs24Ortsbedienung23Flanschgröße9Ortssteuerstelle23Funktionskontrolle - Anzeige3535                                                                                                    | Display                       | 02    | Normen                       | 5     |
| Fern Bedienung des Antriebs24Ortsbedienung23Flanschgröße9Ortssteuerstelle23Funktionskontrolle - Anzeige3535                                                                                                    | Fehler - Anzeige im Display   | 34    | 0                            |       |
| Flanschgröße     9     Ortssteuerstelle     23       Funktionskontrolle - Anzeige     35                                                                                                    | Fern Bedienung des Antriebs   | 24    | Ortsbedienung                | 23    |
| Funktionskontrolle - Anzeige 35                                                                                                    | Flanschgröße                  | 9     | Ortssteuerstelle             | 23    |
|                                                                                                    | Funktionskontrolle - Anzeige  | 35    |                              | _0    |

| D                                                                                                    |                                                                 |
|----------------------------------------------------------------------------------------------------|-----------------------------------------------------------------|
| Passwort<br>Passwort eingeben<br>Passwort ändern<br>Personenqualifikation<br>Positionen - Anzeige im Dis-<br>play                                                                 | 26<br>27<br>27<br>5<br>33                                       |
| Probelauf<br>Prüfprotokoll                                                                                                    | 45<br>9                                                         |
| <b>R</b><br>Recycling<br>Richtlinien                                                                                                    | 55<br>5                                                         |
| S<br>Schaltplan<br>Schmierstofftyp<br>Schmierung<br>Schutzart<br>Schutzdeckel<br>Schutzmaßnahmen<br>Seriennummer<br>Service<br>Sicherheitshinweise<br>Sicherheitshinweise/Warnun- | 9, 9, 16<br>8<br>55<br>8, 61<br>22<br>5<br>8, 9<br>55<br>5<br>5 |
| Sicherungen<br>Sollwert - Anzeige im Display<br>Spannungsversorgung<br>Sprache im Display<br>Statusmenü<br>Stellungsanzeige<br>Stellungsregler - Anzeige im<br>Display            | 52<br>33<br>16<br>28<br>25<br>47<br>33                          |
| Stellzeit<br>Stromart<br>Stromaufnahme<br>Störung - Anzeige im Display<br>Störungsbehebung<br>Support                                                                             | 8<br>17<br>16<br>30<br>49<br>55                                 |
| T<br>Technische Daten<br>Transport<br>Typ (Gerätetyp)<br>Typenbezeichnung<br>Typenschild                                                                                          | 57<br>11<br>9,9<br>8<br>8,17                                    |
| <b>U</b><br>Umgebungstemperatur                                                                                                    | 8,61                                                            |
| V<br>Verbindungsleitung<br>Verpackung<br>Versorgungsnetze<br>Vor-Ort Bedienung des An-<br>triebs                                                                                  | 20<br>11<br>16<br>23                                            |

Vor-Ort Einstellung

24

|                                                                                                    | Olicitwortverzeichnis              |
|----------------------------------------------------------------------------------------------------|------------------------------------|
| W<br>Wandhalter<br>Warnungen - Anzeige im Dis-<br>play<br>Wartung<br>Wartung erforderlich - Anzei-<br>ge im Display<br>Werksnummer    | 20<br>34<br>5 , 55 , 55<br>35<br>9 |
| <b>Z</b><br>Zertifikate<br>Zubehör (Elektroanschluss)<br>Zustandsmeldungen<br>Zwischenrahmen<br>Zwischenstellungsanzeige<br>über LEDs | 67<br>20<br>38<br>22<br>37         |

# Europa

# AUMA Riester GmbH & Co. KG

Werk Müllheim DE 79373 Müllheim Tel +49 7631 809 - 0 riester@auma.com www.auma.com

Werk Ostfildern-Nellingen DE 73747 Ostfildern Tel +49 711 34803 - 0 riester@wof.auma.com

Service-Center Bayern DE 85386 Eching Tel +49 81 65 9017- 0 Riester@scb.auma.com

Service-Center Köln DE 50858 Köln Tel +49 2234 2037 - 900 Service@sck.auma.com

Service-Center Magdeburg DE 39167 Niederndodeleben Tel +49 39204 759 - 0 Service@scm.auma.com

AUMA-Armaturenantriebe Ges.m.b.H. AT 2512 Tribuswinkel Tel +43 2252 82540 office@auma.at www.auma.at

AUMA BENELUX B.V. B. A. BE 8800 Roeselare Tel +32 51 24 24 80 office@auma.be www.auma.nl

ProStream Group Ltd. BG 1632 Sofia Tel +359 2 9179-337 valtchev@prostream.bg www.prostream.bg

OOO "Dunkan-Privod" BY 220004 Minsk Tel +375 29 6945574 belarus@auma.ru www.zatvor.by

AUMA (Schweiz) AG CH 8965 Berikon Tel +41 566 400945 RettichP.ch@auma.com

AUMA Servopohony spol. s.r.o. **CZ 250 01 Brandýs n.L.-St.Boleslav** Tel +420 326 396 993 auma-s@auma.cz www.auma.cz

GRØNBECH & SØNNER A/S DK 2450 København SV Tel +45 33 26 63 00 GS@g-s.dk www.g-s.dk IBEROPLAN S.A. **ES 28027 Madrid** Tel +34 91 3717130 iberoplan@iberoplan.com

AUMA Finland Oy FI 02230 Espoo Tel +358 9 5840 22 auma@auma.fi www.auma.fi

AUMA France S.A.R.L. FR 95157 Taverny Cedex Tel +33 1 39327272 info@auma.fr www.auma.fr

AUMA ACTUATORS Ltd. **GB Clevedon, North Somerset BS21 6TH** Tel +44 1275 871141 mail@auma.co.uk www.auma.co.uk

D. G. Bellos & Co. O.E. **GR 13673 Acharnai, Athens** Tel +30 210 2409485 info@dgbellos.gr

APIS CENTAR d. o. o. HR 10437 Bestovje Tel +385 1 6531 485 auma@apis-centar.com www.apis-centar.com

Fabo Kereskedelmi és Szolgáltató Kft. **HU 8800 Nagykanizsa** Tel +36 93/324-666 auma@fabo.hu www.fabo.hu

Falkinn HF IS 108 Reykjavik Tel +00354 540 7000 os@falkinn.is www.falkinn.is

AUMA ITALIANA S.r.I. a socio unico IT 20023 Cerro Maggiore (MI) Tel +39 0331 51351 info@auma.it www.auma.it

AUMA BENELUX B.V. LU Leiden (NL) Tel +31 71 581 40 40 office@auma.nl

NB Engineering Services **MT ZBR 08 Zabbar** Tel + 356 2169 2647 nikibel@onvol.net

AUMA BENELUX B.V. NL 2314 XT Leiden Tel +31 71 581 40 40 office@auma.nl www.auma.nl

SIGUM A. S. **NO 1338 Sandvika** Tel +47 67572600 post@sigum.no AUMA Polska Sp. z o.o. PL 41-219 Sosnowiec Tel +48 32 783 52 00 biuro@auma.com.pl www.auma.com.pl

INDUSTRA PT 2710-297 Sintra Tel +351 2 1910 95 00 industra@talis-group.com

SAUTECH RO 011783 Bucuresti Tel +40 372 303982 office@sautech.ro

OOO PRIWODY AUMA **RU 141402 Khimki, Moscow region** Tel +7 495 221 64 28 aumarussia@auma.ru www.auma.ru

OOO PRIWODY AUMA RU 125362 Moscow Tel +7 495 787 78 21 aumarussia@auma.ru www.auma.ru

ERICHS ARMATUR AB SE 20039 Malmö Tel +46 40 311550 info@erichsarmatur.se www.erichsarmatur.se

ELSO-b, s.r.o. **SK 94901 Nitra** Tel +421 905/336-926 elsob@stonline.sk www.elsob.sk

Auma Endüstri Kontrol Sistemleri Limited Sirketi **TR 06810 Ankara** Tel +90 312 217 32 88 info@auma.com.tr

AUMA Technology Automations Ltd **UA 02099 Kiev** Tel +38 044 586-53-03 auma-tech@aumatech.com.ua

# Afrika

Solution Technique Contrôle Commande DZ Bir Mourad Rais, Algiers Tel +213 21 56 42 09/18 stcco@wissal.dz

A.T.E.C. **EG Cairo** Tel +20 2 23599680 - 23590861 contactus@atec-eg.com

SAMIREG MA 203000 Casablanca Tel +212 5 22 40 09 65 samireg@menara.ma

MANZ INCORPORATED LTD. **NG Port Harcourt** Tel +234-84-462741 mail@manzincorporated.com www.manzincorporated.com AUMA South Africa (Pty) Ltd. **ZA 1560 Springs** Tel +27 11 3632880 aumasa@mweb.co.za

### Amerika

AUMA Argentina Rep.Office **AR Buenos Aires** Tel +54 11 4737 9026 contacto@aumaargentina.com.ar

AUMA Automação do Brazil Itda. BR Sao Paulo Tel +55 11 4612-3477 contato@auma-br.com

TROY-ONTOR Inc. CA L4N 8X1 Barrie, Ontario Tel +1 705 721-8246 troy-ontor@troy-ontor.ca

AUMA Chile Representative Office **CL 9500414 Buin** Tel +56 2 821 4108 aumachile@auma-chile.cl

Ferrostaal de Colombia Ltda. **CO Bogotá D.C.** Tel +57 1 401 1300 dorian.hernandez@ferrostaal.com www.ferrostaal.com

Transcontinental Trading Overseas SA. **CU Ciudad Habana** Tel +53 7 208 9603 / 208 7729 tto@ttoweb.com

AUMA Región Andina & Centroamérica EC Quito Tel +593 2 245 4614 auma@auma-ac.com www.auma.com

Corsusa International S.A.C. **PE Miraflores - Lima** Tel +511444-1200 / 0044 / 2321 corsusa@corsusa.com www.corsusa.com

Control Technologies Limited **TT Marabella, Trinidad, W.I.** Tel + 1 868 658 1744/5011 www.ctltech.com

AUMA ACTUATORS INC. US PA 15317 Canonsburg Tel +1 724-743-AUMA (2862) mailbox@auma-usa.com www.auma-usa.com

Suplibarca VE Maracaibo, Estado, Zulia Tel +58 261 7 555 667 suplibarca@intercable.net.ve

# Asien

AUMA Actuators UAE Support Office **AE 287 Abu Dhabi** Tel +971 26338688 Nagaraj.Shetty@auma.com AUMA Actuators Middle East BH 152 68 Salmabad Tel +97 3 17896585 salesme@auma.com

Mikuni (B) Sdn. Bhd. BN KA1189 Kuala Belait Tel + 673 3331269 / 3331272 mikuni@brunet.bn

AUMA Actuators (Tianjin) Co., Ltd. Beijing Branch **CN 100020 Beijing** Tel +86 10 8225 3933

mailbox@auma-china.com cn.auma.com

PERFECT CONTROLS Ltd. **HK Tsuen Wan, Kowloon** Tel +852 2493 7726 joeip@perfectcontrols.com.hk

PT. Carakamas Inti Alam ID 11460 Jakarta Tel +62 215607952-55 auma-jkt@indo.net.id

AUMA INDIA PRIVATE LIMITED. **IN 560 058 Bangalore** Tel +91 80 2839 4656 info@auma.co.in www.auma.co.in

ITG - Iranians Torque Generator IR 13998-34411 Teheran +982144545654 info@itg-co.ir

Trans-Jordan Electro Mechanical Supplies JO 11133 Amman Tel +962 - 6 - 5332020 Info@transjordan.net

AUMA JAPAN Co., Ltd. JP 211-0016 Kawasaki-shi, Kanagawa Tel +81-(0)44-863-8371 mailbox@auma.co.jp www.auma.co.jp

DW Controls Co., Ltd. **KR 153-702 Gasan-dong, GeumChun-Gu,, Seoul** Tel +82 2 2624 3400 import@actuatorbank.com www.actuatorbank.com

Al-Arfaj Engineering Co WLL **KW 22004 Salmiyah** Tel +965-24817448 info@arfajengg.com www.arfajengg.com

TOO "Armaturny Center" **KZ 060005 Atyrau** Tel +7 7122 454 602 armacentre@bk.ru

Network Engineering **LB 4501 7401 JBEIL, Beirut** Tel +961 9 944080 nabil.ibrahim@networkenglb.com www.networkenglb.com AUMA Malaysia Office **MY 70300 Seremban, Negeri Sembilan** Tel +606 633 1988 sales@auma.com.my

Mustafa Sultan Science & Industry Co LLC OM Ruwi Tel +968 24 636036 r-negi@mustafasultan.com

FLOWTORK TECHNOLOGIES CORPORATION PH 1550 Mandaluyong City Tel +63 2 532 4058 flowtork@pldtdsl.net

M & C Group of Companies **PK 54000 Cavalry Ground, Lahore Cantt** Tel +92 42 3665 0542, +92 42 3668 0118 sales@mcss.com.pk www.mcss.com.pk

Petrogulf W.L.L QA Doha Tel +974 44350151 pgulf@qatar.net.qa

AUMA Saudi Arabia Support Office SA 31952 AI Khobar Tel + 966 5 5359 6025 Vinod.Fernandes@auma.com

AUMA ACTUATORS (Singapore) Pte Ltd. SG 569551 Singapore Tel +65 6 4818750 sales@auma.com.sg www.auma.com.sg

NETWORK ENGINEERING SY Homs +963 31 231 571 eyad3@scs-net.org

Sunny Valves and Intertrade Corp. Ltd. **TH 10120 Yannawa, Bangkok** Tel +66 2 2400656 mainbox@sunnyvalves.co.th www.sunnyvalves.co.th

Top Advance Enterprises Ltd. **TW Jhonghe City, Taipei Hsien (235)** Tel +886 2 2225 1718 support@auma-taiwan.com.tw www.auma-taiwan.com.tw

AUMA Vietnam Hanoi RO VN Hanoi +84 4 37822115 chiennguyen@auma.com.vn

### Australien

BARRON GJM Pty. Ltd. **AU NSW 1570 Artarmon** Tel +61 2 8437 4300 info@barron.com.au www.barron.com.au

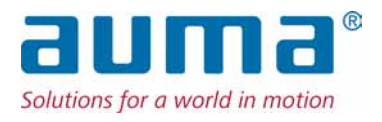

# AUMA Riester GmbH & Co. KG

Werk Müllheim Postfach 1362 **DE 79373 Müllheim** Tel +49 7631 809 - 0 Fax +49 7631 809 - 1250 riester@auma.com www.auma.com

Werk Ostfildern-Nellingen Postfach 1151 **DE 73747 Ostfildern** Tel +49 711 34803 - 0 Fax +49 711 34803 - 3034 riester@wof.auma.com

Service-Center Köln **DE 50858 Köln** Tel +49 2234 2037 - 900 Fax +49 2234 2037 - 9099 Service@sck.auma.com

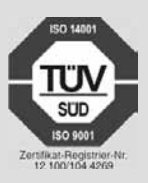

Y005.955/001/de/3.13